| INSTITUTO PROCESO                                                      | MANUAL DEL USUARIO SOFTWARE SIVIGILA | Versión: 05    |
|------------------------------------------------------------------------|--------------------------------------|----------------|
| NACIONAL DE VIGILANCIA Y ANALISIS DEL<br>SALUD RIESGO EN SALUD PÚBLICA | ANEXO 4<br>MANUAL SIANIESP           | 2015 – 02– 05  |
|                                                                        | INT-R02.4000-013                     | Página 1 de 45 |

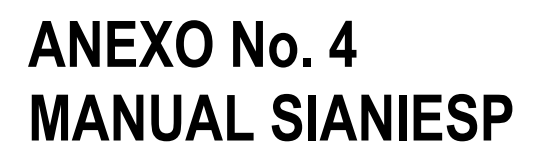

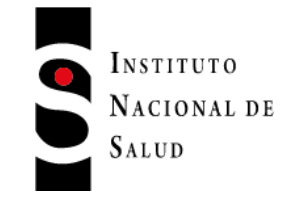

#### INSTITUTO NACIONAL DE SALUD SUBDIRECCIÓN DE VIGILANCIA Y CONTROL EN SALUD PÚBLICA

AUTORES: GRUPO SISTEMAS DE INFORMACIÓN EN SALUD PÚBLICA-SIVIGILA

CLAUDIA MARCELLA HUGUETT ARAGÓN ALEXANDER BUITRAGO PUENTES ARIEL CHINCHILLA MORENO BRAULIO ERNESTO RAMIREZ VALDIRIS

DICIEMBRE 2014

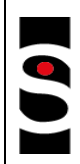

SALUD

MANUAL SIANIESP

INT-R02.4000-013

Página 2 de 45

## TABLA DE CONTENIDO

| 1. OBJETIVO                                                            | .4        |
|------------------------------------------------------------------------|-----------|
| 2. ALCANCE                                                             | .4        |
| 3. RESPONSABILIDADES                                                   | .4        |
| 4. DEFINICIONES Y ABREVIATURAS                                         | .4        |
| 5. CONDICIONES GENERALES                                               | .5        |
| 6. MATERIALES Y REACTIVOS (NO APLICA)                                  | .5        |
| 7. EQUIPOS (NO APLICA)                                                 | .5        |
| 8. DESCRIPCION                                                         | .6        |
| 8.1. REQUERIMEINTOS MINIMOS DEL SISTEMA                                | .6        |
| 8.3. INSTALACION                                                       | .7        |
| 8.4. CONFIGURACION INCIAL – ESCRITORIO SIANIESP                        | .7        |
| 8.5. CARGA Y CONSOLIDACION DE LOS RIPS                                 | .8        |
| 8.6. NOTIFICACION DE RIPS                                              | 2         |
| 8.7. EXPORTAR RIPS CONSOLIDADOS SEGÚN ESTRUCTURA 33741                 | 3         |
| 8.8. ESTRUCTURA RIPS SEGÚN RESOLICION 3374 DE 20001                    | 4         |
| 8.8.1. NOMBRES DE LOS ARCHIVOS                                         | 4         |
| 8.8.2. DATOS DE IDENTIFICACIÓN DE USUARIOS1                            | 4         |
| 8.8.3. DATOS DE LA CONSULTA1                                           | 5         |
| 8.8.4. DATOS DE LOS PROCEDIMIENTOS1                                    | 5         |
| 8.8.5. DATOS DE LA PRESTACIÓN INDIVIDUAL DE SERVICIOS DE URGENCIA CON1 | 6         |
| OBSERVACIÓN1                                                           | 6         |
| 8.8.6. DATOS DE HOSPITALIZACION1                                       | 6         |
| 8.8.7. DATOS DE RECIEN NACIDOS1                                        | 6         |
| 8.8.8. DATOS DE MEDICAMENTOS1                                          | <b>.7</b> |
| 8.8.9. MEDICAMENTOS FUERA DEL POS1                                     | 17        |
| 8.8.10. DATOS DE OTROS SERVICIOS                                       | <b>.7</b> |
| 8.9. FICHA MORBILIDAD POR IRA – EDA SIVIGILA1                          | <b>.7</b> |
| 8.10. BUSQUEDA ACTIVA INSTITUCIONAL - BAI                              | 20        |
| 8.11. BUSQUEDA ACTIVA INSTITUCIONAL – BAI - LOCAL                      | 22        |
| 8.12. EVENTOS DE INTERES EN SALUD PÚBLICA                              | 24        |
| 8.13. NOTIFICACION POR UPGD                                            | 26        |
| 8.14. RESUMEN DE ATENCIONES                                            | 27        |

| Ļ                | DBUCESO                                              | MANUAL DEL USUARIO SOFTWARE SIVIGILA | Versión: 05    |
|------------------|------------------------------------------------------|--------------------------------------|----------------|
| NACIONAL DE      | VIGILANCIA Y ANALISIS DEL<br>RIESGO EN SALUD PÚBLICA | ANEXO 4<br>MANUAL SIANIESP           | 2015 – 02– 05  |
| GALOD            |                                                      | INT-R02.4000-013                     | Página 3 de 45 |
| 8.15. CLASIFICA  | CION INTERNACIONAL DE ENFE                           | RMEDADES CIE – 10 1RA REVISIÓN       |                |
| 8.16. EVALUACIO  | ON DE LA CALIDAD DEL RIPS                            |                                      | 29             |
| 8.17. PRIMERAS   | CAUSAS DE MORBILIDAD                                 |                                      |                |
| 8.18. INFORMES   | BASE - RIPS DE CONSULTA                              |                                      | 37             |
| 8.19. INFORMES   | BASE - RIPS DE PROCEDIMIEN                           | τος                                  | 40             |
| 8.20. REINICIALI | ZAR LA BASE DE DATOS                                 |                                      | 42             |
| 8.21. COPIAS DE  | E RESPALDO O SEGURIDAD (BA                           | CKUPS)                               | 43             |
| 9. DOCUMENTO     | S DE REFERENCIA                                      |                                      | 45             |
| 10. CONTROL DI   | E CAMBIOS                                            |                                      | 45             |
| 11. ANEXOS       |                                                      |                                      | 45             |

| INSTITUTO<br>NACIONAL DE<br>SALUD | PROCESO                                              | MANUAL DEL USUARIO SOFTWARE SIVIGILA | Versión: 05    |
|-----------------------------------|------------------------------------------------------|--------------------------------------|----------------|
|                                   | VIGILANCIA Y ANALISIS DEL<br>RIESGO EN SALUD PÚBLICA | MANUAL SIANIESP                      | 2015 – 02– 05  |
|                                   |                                                      | INT-R02.4000-013                     | Página 4 de 45 |

#### 1. OBJETIVO

El software SIANIESP en su versión más actualizada, está enfocado a facilitar el procesamiento y consolidación de la información de los RIPS en cada uno de los actores del sistema para la notificación de los mismos dentro del flujo semanal SIVIGILA

#### 2. ALCANCE

El presente manual está dirigido a todos los actores del territorio nacional, encargados de la gestión y operación del sistema de vigilancia y control en salud pública, desde el ámbito local: prestadores de servicios de salud (Unidades primarias generadoras de datos), Unidades notificadoras municipales, distritales y departamentales, y las entidades de carácter nacional.

#### 3. RESPONSABILIDADES

- Dirección de Vigilancia y Análisis del Riesgo en Salud Publica.
- Grupo Funcional de SIVIGILA.
- Referentes de cada una de las UPGD, UI, UNM, UND que intervienen en el proceso.

#### 4. DEFINICIONES Y ABREVIATURAS

- Actores: Todos y cada uno de los procesos que involucran el diligenciamiento de la información contenida en el aplicativo SIANIESP.
- Entidad territorial: Son entidades territoriales los departamentos, los distritos, los municipios y los territorios indígenas. Para efectos de este instructivo, cuando se menciona entidad territorial se hace referencia a los niveles departamental o distrital.
- Equipo funcional: Conjunto de profesionales con experticia en procesos específicos relacionados con la vigilancia en salud pública.
- Eventos. Sucesos o circunstancias que pueden modificar o incidir en la situación de salud de un individuo o una comunidad y que para efectos del artículo 3° del Decreto 35185 se clasifican en condiciones fisiológicas, enfermedades, discapacidades y muertes; factores protectores y factores de riesgo relacionados con condiciones del medio ambiente, consumo y comportamiento; acciones de protección específica, detección temprana y atención de enfermedades y demás factores determinantes asociados.
- Eventos de interés en salud pública: Aquellos eventos considerados como importantes o trascendentes para la salud colectiva por parte del Ministerio de la Protección Social, teniendo en cuenta criterios de frecuencia, gravedad, comportamiento epidemiológico, posibilidades de prevención, costo-efectividad de las intervenciones, e interés público; que además, requieren ser enfrentados con medidas de salud pública.
- > MSPS: Ministerio de Salud y Protección Social.

| INSTITUTO<br>NACIONAL DE<br>SALUD | PROCESO                                              | MANUAL DEL USUARIO SOFTWARE SIVIGILA | Versión: 05    |  |
|-----------------------------------|------------------------------------------------------|--------------------------------------|----------------|--|
|                                   | VIGILANCIA Y ANALISIS DEL<br>RIESGO EN SALUD PÚBLICA | MANUAL SIANIESP                      | 2015 – 02– 05  |  |
|                                   |                                                      | INT-R02.4000-013                     | Página 5 de 45 |  |

- Referente: Profesional con la responsabilidad de evaluar el comportamiento general de los eventos de interés en salud pública de una entidad territorial (UPGD, Municipio, departamento o distrito) del país.
- SPVCSP: Subdirección de Prevención Vigilancia y Control en Salud Pública del Instituto Nacional de Salud (INS)
- Unidad informadora: UPGD especial considerada fuente de información del sistema de vigilancia en salud pública, proveniente de instituciones prestadoras o no de servicios de salud o personas naturales (que presten o no servicios de salud) que capten eventos de interés en salud pública, cuya notificación es esporádica (solo notifican cuando se presenta el evento).
- Unidad notificadora. Es la entidad pública responsable de la investigación, confirmación y configuración de los eventos de interés en salud pública, con base en la información suministrada por las Unidades Primarias Generadoras de Datos y cualquier otra información obtenida a través de procedimientos epidemiológicos.
- > UND Unidad notificadora departamental.
- > UNM Unidad notificadora municipal.
- Unidad Primaria Generadora de Datos UPGD. Es la entidad pública o privada que capta la ocurrencia de eventos de interés en salud pública y genera información útil y necesaria para los fines del Sistema de Vigilancia en Salud Pública, Sivigila.

#### 5. CONDICIONES GENERALES

# Para todas las actividades de recolección y consolidación de datos, se debe utilizar el software SIVIGILA en su última versión.

Este manual está sujeto a modificaciones sin previo aviso por parte del Autor, quien le realizará permanentemente las modificaciones a los programas para mantenerlos actualizados de acuerdo con las últimas normas legales mínimas y de uso general expedidas en Colombia por el Ministerio de Protección Social. Los Nombres de Usuarios, Empresas, Datos y otros son ficticios y no obedecen a situaciones reales. Ninguna parte de este Manual puede ser reproducida bajo ningún propósito sin el consentimiento por escrito del Autor.

SIANIESP puede ser instalado y usado de forma libre y gratuita por cada una de las UPGD que integran el Sistema Nacional de Vigilancia en Salud Pública adscritas al Ministerio de Salud y Protección Social.

#### 6. MATERIALES Y REACTIVOS (No Aplica) 7. EQUIPOS (No Aplica)

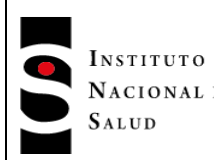

#### 8. DESCRIPCION

#### 8.1. REQUERIMEINTOS MINIMOS DEL SISTEMA

Red Física, Red Lógica, Software de Red (SERVER 2008, 98, ME, XP, Vista, 7, 8), Usuarios con conocimientos mínimos del Ambiente Windows y equipos de cómputo con las siguientes características mínimas:

SERVIDOR: CPU CON PROCESADOR **1GHZ** o superior Memoria RAM **1GB** o Superior **20 GB** Libres de Espacio en Disco

TERMINALES: CPU CON PROCESADOR DE **1GHZ** o superior Memoria **512 MB** o Superior **1 GB** Libres de Espacio en Disco

Video con resolución mínima de 1024\*768.

Importante: La institución / Empresa debe mantener por lo menos una persona con capacidad para ser el ADMINISTRADOR tanto de SIANIESP como del Sistema Operativo o plataforma de Red, que de soporte y asesoría a los Usuarios que operan el sistema, de no ser así, no se garantiza un perfecto funcionamiento del sistema y la calidad de los datos registrados.

#### 8.2. TERMINOLOGIA

| BARRA DE MENUS    | Grupo de opciones principales del sistema, está ubicada en la parte<br>superior izquierda de la ventana SIANIESP, A ella podemos acceder con<br>el puntero del Mouse, Presionando la tecla ALT o Conjuntamente ALT y la<br>letra subrayada de cada opción. |
|-------------------|----------------------------------------------------------------------------------------------------|
| VENTANA           | Secciones desplegadas en pantalla, enmarcada por un recuadro, éstas agrupan campos de información relacionadas con un mismo fin o tema.                                                                                                    |
| VENTANA PRINCIPAL | La primera ventana presentada por el Sistema después de digitar el código de la empresa en la cual se va a trabajar.                                                                                                    |
| CAMPOS            | Sección de la pantalla en la que se pueden digitar datos.                                                                                                    |
| OPCIONES          | Lista de ítems o nombres, que realizan una acción al ser seleccionado                                                                                                    |
| BOTON             | Opción en forma de cuadro que incluye un gráfico o texto, que ejecutan cada uno un proceso diferente. Podemos accionarlos haciendo CLICK con el botón derecho del Mouse o presionando la letra resaltada del texto.                                        |

SISTEMA Conjunto de módulos, opciones que realizan procesos diferentes con el mismo objetivo. Registrar todos los movimientos contables.

|                   | PROCESO                                              | MANUAL DEL USUARIO SOFTWARE SIVIGILA | Versión: 05    |
|-------------------|------------------------------------------------------|--------------------------------------|----------------|
| NACIONAL DE SALUD | /IGILANCIA Y ANALISIS DEL<br>RIESGO EN SALUD PÚBLICA | ANEXO 4<br>MANUAL SIANIESP           | 2015 – 02– 05  |
|                   |                                                      | INT-R02.4000-013                     | Página 7 de 45 |

#### 8.3. INSTALACION

**SIANIESP** Es una aplicación totalmente portable, soporta el acceso ilimitado de varios usuarios simultáneamente, se encuentra en una carpeta llamada con el mismo nombre, la cual puede ser Instalada (copiada) en cualquier unidad de disco fijo, unidad de red, USB, etc..

Por defecto debe estar contenida dentro de la ruta C:\INS\SIVIGILA, si no se encuentra en esta ruta no se abrirá SIANIESP al presionar el botón SIANIESP ubicado en el escritorio SIVIGILA.

Ya instalada, dentro de ella se encuentra un archivo de aplicación llamado datasoft\_sianiesp.exe, al cual debemos hacer clic derecho, seleccionamos **Enviar a**: **Escritorio** (crear acceso directo), para acceder desde el escritorio a la aplicación.

#### 8.4. CONFIGURACION INCIAL – ESCRITORIO SIANIESP

Al iniciar por primera vez, el sistema solicitará que se configure o asigne la información básica de la unidad que notifica o transfiere RIPS

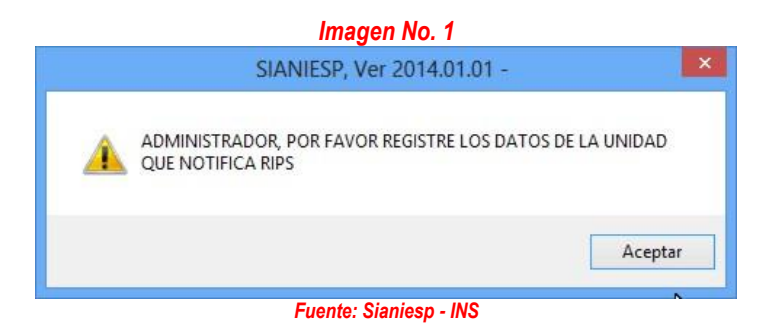

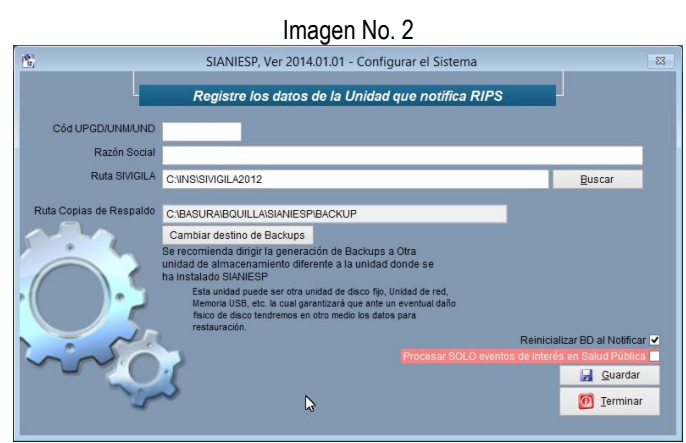

Fuente: Sianiesp - INS

| INSTITUTO<br>NACIONAL DE<br>SALUD | PROCESO                                              | MANUAL DEL USUARIO SOFTWARE SIVIGILA | Versión: 05    |
|-----------------------------------|------------------------------------------------------|--------------------------------------|----------------|
|                                   | VIGILANCIA Y ANALISIS DEL<br>RIESGO EN SALUD PÚBLICA | MANUAL SIANIESP                      | 2015 – 02– 05  |
|                                   |                                                      | INT-R02.4000-013                     | Página 8 de 45 |

Registre en esta ventana el código de la UPDG y su razón social, luego presione el botón Guardar, para llegar al escritorio de **SIANIESP** presione Terminar.

Por defecto se carga la ruta donde se encuentra instalado el aplicativo SIVIGILA, a fin de establecer la ubicación de sus tablas que permitirán la concordancia de eventos RIPS- SIVIGILA.

Si deseamos actualizar más adelante esta información debemos dirigirnos al menú Sistema, Configurar... Para finalizar y llegar al escritorio de SIANIESP presionamos el botón <u>T</u>erminar.

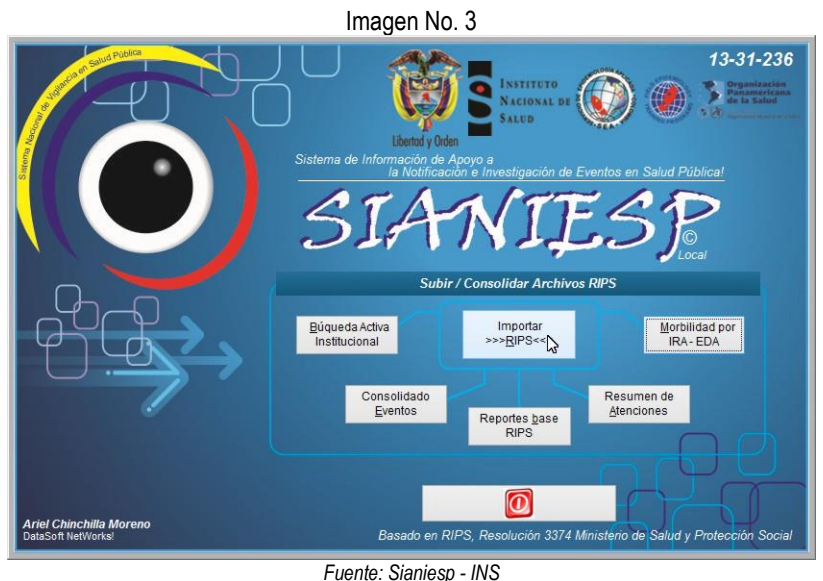

#### 8.5. CARGA Y CONSOLIDACION DE LOS RIPS

Se deben cargar los RIPS que cumplan con la estructura definida en el anexo técnico de la resolución 3374 de 2000 del Ministerio de la Protección Social, según Ítem 2: Archivos de datos que transfiere la institución prestadora de servicios de salud a la entidad administradora de planes de beneficios y previamente a este proceso deben haber sido sometidos a un proceso de validación de estructura y datos.

>>> Cargar Archivos RIPS <<<...

| Instituto<br>Nacional de VI<br>Salud RI | PROCESO                                              | MANUAL DEL USUARIO SOFTWARE SIVIGILA | Versión: 05    |
|-----------------------------------------|------------------------------------------------------|--------------------------------------|----------------|
|                                         | VIGILANCIA Y ANALISIS DEL<br>RIESGO EN SALUD PÚBLICA | ANEXO 4<br>MANUAL SIANIESP           | 2015 – 02– 05  |
|                                         |                                                      | INT-R02.4000-013                     | Página 9 de 45 |
|                                         |                                                      |                                      |                |

| <u>_</u>         |                               | SIANIESP, Ver                                      | 2014.01.01 - CARGAR / CONSC | OLIDAR RIPS |              | 23 |
|------------------|-------------------------------|----------------------------------------------------|-----------------------------|-------------|--------------|----|
| - <i>I</i>       | nportar l                     | RIPS desde:                                        | Anabia da Castral CT        |             |              |    |
| <u>1</u> -Arc    | chivo CT                      | <u>1</u> -Ruta / Carpeta                           | Archivo de Control C1       |             |              |    |
|                  |                               |                                                    | TIPO DE ARCHIVO             | Importados  | Consolidados |    |
| Lor              |                               |                                                    | Descripción Agrupada        | 0           | 0            |    |
| cont             | ienen los dat                 | ca RIPS, deben estar                               | Transaciones                | 0           | 0            |    |
| creado<br>anexo  | s segun la e<br>técnico de la | structura definida en el<br>I Res 3374 de 2000 del | Usuarios                    | 0           | 0            |    |
| М                |                               |                                                    | Procedimientos              | 0           | 0            |    |
| Todos I<br>Ruta/ | os archivos d<br>Carpeta en d | leben estar en la misma<br>Ionde se encuentra el   | Consultas                   | 0           | 0            |    |
|                  |                               | le Control CT                                      | Urgencias                   | 0           | 0            |    |
| Es mu            | y importante                  | e que los RIPS hayan                               | Hospitalización             | 0           | 0            |    |
| pasau            | pro por un va<br>pro          | ceso.                                              | Recién Nacidos              | 0           | 0            |    |
| 2                | -Iniciar                      | 7 3-Terminar                                       | Medicamentos                | 0           | 0            |    |
|                  | inicial                       |                                                    | Otros Servicios             | 0           | 0            |    |
|                  |                               |                                                    |                             |             |              | 6  |
|                  |                               |                                                    | Fuente: Sianiesp - INS      |             |              |    |

Botón <u>1</u>-Archivo CT que nos permite la carga de un solo juego de RIPS, y nos dirigimos a la carpeta en donde se encuentran los RIPS y seleccionamos el archivo de control CTxxxxxx.TXT...

Imagen No. 5 v 🧿 🎓 📴 🖬 🕶 Buscar en: 🚺 AMAZONAS Fecha de modifica... 12/10/2013 7:15 p... 06/07/2013 9:46 a ... 06/07/2013 9:45 a ... 06/07/2013 9:45 a ... 06/07/2013 9:45 a ... 06/07/2013 9:45 a ... 06/07/2013 9:46 a ... 06/07/2013 9:46 a ... Nombre 9 ombre ac000172\_ins.bxt ad000172\_ins.bxt af000172\_ins.bxt ah000172\_ins.bxt am000172\_ins.bxt an000172\_ins.bxt an000172\_ins.bxt Bibliote ap000172\_ins.txt at000172\_ins.txt D 06/07/2013 9:45 a. ... 06/07/2013 9:46 a. ... 06/07/2013 9:46 a. ... 06/07/2013 9:46 a. ... au000172 ins.txt Docume Equipo ct000172\_ins.txt pr000172\_ins.txt us000172\_ins.txt • < > A. Control Tipo Cancelar File Code Page

Fuente: Sianiesp - INS

Botón <u>1</u>-Ruta / Carpeta que nos permite la carga de varios juegos de RIPS almacenados en la carpeta especificada *y en todas las subcarpetas contenidas en ella*.

Aquí seleccionamos la carpeta que contiene los RIPS y presionamos Aceptar.

| 4 🧃 | SEMANAS              | ^ |
|-----|----------------------|---|
|     | DENDIFICADO_SIANIESP |   |
|     |                      |   |
|     | SEMANA 02            |   |
|     | SEMANA 03            |   |
|     | SEMANA 04            |   |
|     | SEMANA 05            |   |
|     | SEMANA 06            |   |
|     | SEMANA_07            |   |
| <   | inen.                | > |

| PROCESO<br>NACIONAL DE VIGILANCIA Y ANALISIS DE<br>SALUD RIESGO EN SALUD PÚBLICA | PROCESO                                          | MANUAL DEL USUARIO SOFTWARE SIVIGILA | Versión: 05     |  |  |
|----------------------------------------------------------------------------------|--------------------------------------------------|--------------------------------------|-----------------|--|--|
|                                                                                  | GILANCIA Y ANALISIS DEL<br>ESGO EN SALUD PÚBLICA | ANEXO 4<br>MANUAL SIANIESP           | 2015 – 02– 05   |  |  |
|                                                                                  |                                                  | INT-R02.4000-013                     | Página 10 de 45 |  |  |

#### Imagen No. 7 SIANIESP, Ver 2014.01.01 - CARGAR / CONSOLIDAR RIPS ar RIPS desde 1-Ruta / Carpeta 1-Archivo CT O DE ARCHIVO Importados 0 0 0 0 0 0 0 0 0 0 3-Terminar 0 n Fuente: Sianiesp - INS

Presionamos **2. Iniciar**, para proceder con la carga o importación de datos desde los archivos planos RIPS...

Al Seleccionar la carpeta se nos informará el numero de juegos de RIPS encontrados, solicitando confirmación para iniciar con la carga de datos.

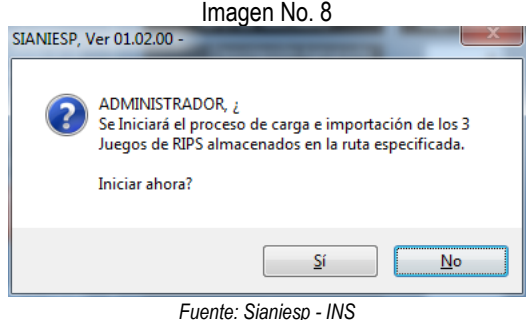

Al terminar con el proceso.

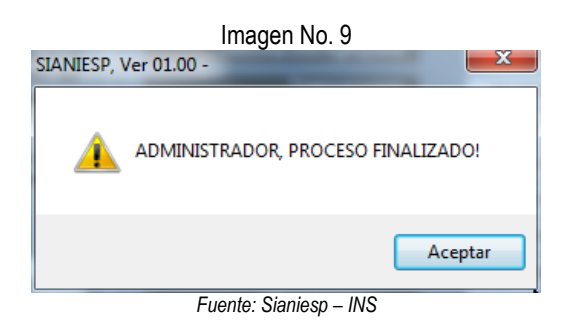

*Importante:* Esta versión de SIANIESP realiza una validación mínima a los RIPS, según sean las inconsistencias encontradas, no permitirá la carga de un juego de RIPS cuando se presenten las siguientes situaciones:

## Archivo de las Transacciones AF

• No existe, No puede faltar este archivo dentro del juego de RIPS.

#### Código del prestador

- No esté registrado en alguno de los registros de los archivos RIPS.
- Los 5 primeros caracteres del código de habilitación de los prestadores deben corresponder a un Departamento y Municipio DIVIPOLA ejemplo: <u>94001</u>XXXXXxx

#### Fecha de Consulta

• No puede estar vacía o con una fecha inválida ej: 31/09/2013

Al encontrase uno de los anteriores casos.

| INSTITUTO PROCESO                                                                                                    | MANUAL DEL USUARIO SOFTWARE SIVIGILA                                                                                                    | Versión: 05                                                                                                    |  |  |  |
|----------------------------------------------------------------------------------------------------|----------------------------------------------------------------------------------------------------|----------------------------------------------------------------------------------------------------|--|--|--|
| SALUD VIGILANCIA Y ANALISIS DEL<br>RIESGO EN SALUD PÚBLICA                                                                                                    | ANEXO 4<br>MANUAL SIANIESP                                                                                                    | 2015 – 02– 05                                                                                                    |  |  |  |
|                                                                                                    | INT-R02.4000-013                                                                                                    | Página 11 de 45                                                                                                    |  |  |  |
| SIANIESP, Ver 2014.01.01  ADMINISTRADOR, INO SE PUEDE CONSOLIDAR ESTE JUEGO DE RIPS. EL ARCHIVO: ATOXO33 JIN S CONTINEN REGISTROS ERRADOS: CODIGO PRETADOR NO CLASPICADO EN UN MUNICIPIO DEL PAIS Se ha generado el achivio: COLIDARIZATIONAL CIM Decumentol SIANIESPLARCHIVOS XLSNEGISTROS_RIPS_ERRADOS.XLS Desea ver el archivo generado.?  SI Ne | SIANIESP, Ver 2014.01.01       SIANIESP,         ADMINISTRADOR, NO SE PUEDE CONSOLIDAR ESTE JUEGO DE RIPS.       ADMINISTRADOR, NO SE PUEDE CONSOLIDAR ESTE JUEGO DE RIPS.         EL ARCHIVO: AC00073, INS CONTIENE REGISTROS ERRADOS: SIN<br>REGISTROS IN ECHA DE LA CONSULTA.       MAMINISTRADOR, NO SE PUEDE<br>LARCHIVO: AC00073, INS CONTIENE REGISTROS ERRADOS: SIN<br>REGISTROS IN ECHA DE LA CONSULTA.         Se ha generado el archivo:<br>CLUbers/Antl_ChiDocumento/SAMESPARCHIVOS<br>ASSEGISTROS PRESENDESALESP.       Se ha generado el archivo:<br>CLUbers/Antl_ChiDocumento/SAMESPARCHIVOS<br>Bese ver el archivo generado.         Desea ver el archivo generado.       Si       No | Ver 2014.01.01 - X<br>EDE CONSOLIDAR ESTE JUEGO DE RIPS.<br>CONTIENE REGISTROS ERRADOS: CODIGO<br>DE NI NI MUNICIPIO DEL PAIS<br>SENIS<br>SENIS<br>32<br>SENIS<br>32<br>SENIS<br>32<br>No |  |  |  |

Fuente: Sianiesp - INS

Se creará un archivo XLS con los registros RIPS errados y *no se consolidaran los RIPS importados*, *los cuales* deberán ser corregidos.

Al finalizar la importación y consolidación de RIPS, veremos el resultado del proceso...

|                                                                                                    | IIIIa                      |                              |               |                 |
|----------------------------------------------------------------------------------------------------|----------------------------|------------------------------|---------------|-----------------|
| - Importar RIPS desde:                                                                                | Archivo de                 | e Control CT                 |               |                 |
| <u>1</u> -Archivo CT <u>1</u> -Ruta / Carpeta                                                         |                            |                              |               |                 |
|                                                                                                    | T                          | IPO DE ARCHIVO               | Importados    | Consolidados    |
| Los archivos de extensión TXT que<br>contienen los datos RIPS, deben estar                            |                            | Descripción Agrupada         | 1,793         | 1,793           |
| SIANIESP, Ver 2014.01.01 -                                                                            | ×                          | Transaciones                 | 1,873         | 1,873           |
|                                                                                                    |                            | Usuarios                     | 2,845         | 2,845           |
|                                                                                                    |                            | Procedimientos               | 6,956         | 6,956           |
| ADMINISTRADOR, PROCESO FINALIZAL                                                                      |                            | Consultas                    | 3,132         | 3,132           |
|                                                                                                    |                            | Urgencias                    | 1,209         | 1,209           |
| Ace                                                                                                   | ptar                       | Hospitalización              | 214           | 214             |
|                                                                                                    |                            | Recién Nacidos               | 14            | 14              |
| proceso.                                                                                              |                            | Medicamentos                 | 9,501         | 9,501           |
| <u>2-Iniciar</u> 2-Terminar                                                                           |                            | Otros Servicios              | 10,900        | 10,900          |
| Archivo                                                                                               | Desc                       | ripción del error encontrado |               |                 |
|                                                                                                    | CC-25867167                | DEL ARCHIVO: AP000017_INS    | EN EL ARCHIVO | DE LOS USUARIOS |
| AP NO SE ENCONTRO EL DOCUMENTO:                                                                       |                            | DEL ARCHIVO: AP000017 INS    | EN EL ARCHIVO | DE LOS USUARIOS |
| AP NO SE ENCONTRO EL DOCUMENTO:<br>AP NO SE ENCONTRO EL DOCUMENTO:<br>AP NO SE ENCONTRO EL DOCUMENTO: | CC-25867167<br>CC-25867167 | DEL ARCHIVO: AP000017 INS    | EN EL ARCHIVO | DE LOS USUARIOS |
| AP NO SE ENCONTRO EL DOCUMENTO:<br>AP NO SE ENCONTRO EL DOCUMENTO:<br>AP NO SE ENCONTRO EL DOCUMENTO: | CC-25867167<br>CC-25867167 | DEL ARCHIVO: AP000017_INS    | EN EL ARCHIVO | DE LOS USUARIOS |

Nos informa la cantidad de registros importados y consolidados por cada tipo de archivo RIPS..., si el tipo y número de documento de un usuario registrado en los archivos AP, AC, AU, AH, AN, AM, AT no está relacionado en el archivo US nos presentará en rojo la relación de estos en la parte inferior de la ventana.

| Instit<br>Nacio<br>Salud |
|--------------------------|
| SALUD                    |

**Muy importante:** Los RIPS deben estar generados según el anexo técnico de la Res 3374 de 2000 del Ministerio de Salud y Protección Social, por tal motivo es fundamental que para el inicio de la consolidación, se encuentren en la ruta de carga de RIPS los siguientes archivos obligatoriamente.

Archivo de control Archivo de las Transacciones Archivo de los usuarios Y cualquier otro archivo de registro de procedimientos o servicios y de atención prestada.

#### **8.6. NOTIFICACION DE RIPS**

Mediante esta opción se Exportan / Notifican los registros de los RIPS consolidados para envío al siguiente nivel de notificación, su acceso se obtiene desde el menú Tablas, NOTIFICACIÓN: Enviar RIPS al siguiente nivel.

|                                                                                                    | Image                                                              | en No. 13                                                                                                    |
|----------------------------------------------------------------------------------------------------|--------------------------------------------------------------------|----------------------------------------------------------------------------------------------------|
|                                                                                                    | <u>R</u> eindexar                                                  |                                                                                                    |
|                                                                                                    | <u>C</u> aracterizar IPS/UPGD<br>Enviar IPS/UPGD Caracteriza       | das a <u>T</u> XT                                                                                                    |
|                                                                                                    | Cargar <u>A</u> rchivos RIPS (Impor                                | tar y Consolidar)                                                                                                    |
|                                                                                                    | NOTIFICACIÓN: <u>E</u> nviar RIPS<br>Generar RIPS en estructura re | al siguente nivel<br>esolución <u>3</u> 374                                                                                                    |
|                                                                                                    | REINICIALIZAR (Eliminar TOI                                        | DOS los RIPS consolidados)                                                                                                    |
|                                                                                                    | Copia de respaldo (Backup)                                         |                                                                                                    |
| 🗑 SIANIESP, Ver 01.00 -                                                                                            | 23                                                                 | SIANIESP, Ver 01.00 -                                                                                                    |
| GENERAR LOS ARCHIVOS RIPS C<br>PARA NOTIFICACION A SIGUIENTE<br>Desea Continuar con el proceso<br>Digite NOTIFICAI | DNSOLIDADOS<br>: NIVEL<br>R para confirmar:                        | ADMINISTRADOR, Se ha generado la carpeta:<br>ENVIO_000038<br>Con los datos RIPS consolidados previamente<br>Por favor notifiquela al siguiente Nivel |
| <u>C</u> ontinuar                                                                                                  | Cancelar 🔉                                                         | L3<br>Aceptar                                                                                                    |

El usuario debe digitar NOTIFICAR para proceder con la notificación...

Fuente: Sianiesp – INS

Se generan los archivos con los registros RIPS consolidados en la carpeta ENVIO\_XXXXX donde XXXXXX corresponde al consecutivo de envíos realizados por la Unidad que consolida.

|                      | TUTO PROCESO MANUAL DEL USUARIO SOFTWARE SIVIGILA    |                            | Versión: 05     |
|----------------------|------------------------------------------------------|----------------------------|-----------------|
| NACIONAL DE<br>SALUD | VIGILANCIA Y ANALISIS DEL<br>RIESGO EN SALUD PÚBLICA | ANEXO 4<br>MANUAL SIANIESP | 2015 – 02– 05   |
|                      |                                                      | INT-R02.4000-013           | Página 13 de 45 |
|                      |                                                      | Imagen No. 14              |                 |

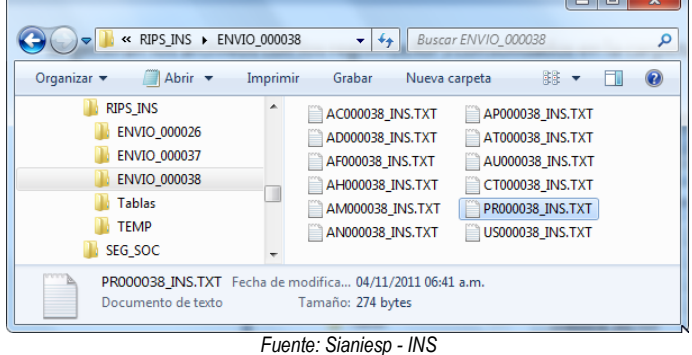

Los nombres de los archivos se generan agregando la sigla \_INS a cada tipo de archivo, y se incluye el archivo PRxxxxxx\_INS.TXT que contiene la información de las IPS/UPGD caracterizadas.

Siempre que se genera el proceso de NOTIFICACIÓN, se exportan solo los registros que no han sido notificados, o sea los que se consolidaron después de una Notificación.

#### 8.7. EXPORTAR RIPS CONSOLIDADOS SEGÚN ESTRUCTURA 3374

**SIANIESP** permite exportar TODOS los registros consolidados notificados o no, según la estructura definida en el anexo técnico de la resolución 3374, desde el Menú, Tablas seleccionamos Generar RIPS en estructura resolución 3374

Al presionar continuar se generara en la carpeta RIPS3374 Los archivos con toda la información consolidada.

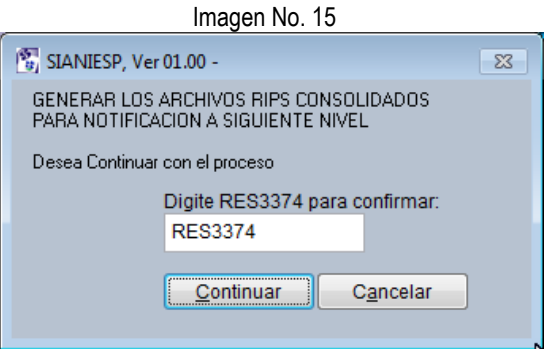

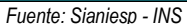

Este proceso no impide que los registros que no han sido notificados, se envíen al generar una nueva NOTIFICACIÓN.

|             | PROCESO                                              | MANUAL DEL USUARIO SOFTWARE SIVIGILA | Versión: 05     |
|-------------|------------------------------------------------------|--------------------------------------|-----------------|
| NACIONAL DE | VIGILANCIA Y ANALISIS DEL<br>RIESGO EN SALUD PÚBLICA | ANEXO 4<br>MANUAL SIANIESP           | 2015 – 02– 05   |
|             |                                                      | INT-R02.4000-013                     | Página 14 de 45 |

Nombre de los archivos notificados...

| Organizar 👻 💭 Abrir 👻                                                                                                    | Compartir con 👻 Imprimir » 👔 👻 🗍                                                                                                    |
|----------------------------------------------------------------------------------------------------|----------------------------------------------------------------------------------------------------|
| Favoritos     Forecargas     Escritorio     Stois recientes     Bibliotecas     Bibliotecas     Documentos     Mis documentos     SIANESP     SANESP     SANESP | Biblioteca Docume         Organizar por         Carpeta *           RIPS3374         PR.R3374.TXT         US_R3374.TXT         US_R3374.TXT           AA_R3374.TXT         US_R3374.TXT         US_R3374.TXT           AA_R3374.TXT         US_R3374.TXT         AA_R3374.TXT           AA_R3374.TXT         AA_R3374.TXT         AA_R3374.TXT           AA_R3374.TXT         AA_R3374.TXT         AA_R3374.TXT           AA_R3374.TXT         AA_R3374.TXT         AA_R3374.TXT           AA_R3374.TXT         CT_R3374.TXT         CT_R3374.TXT |
| PR_R3374.TXT<br>Documento de texto                                                                                                    | Fecha de modifica 28/11/2011 08:33 a.m.<br>Tamaño: 606 bytes                                                                                                    |

Fuente: Sianiesp - INS

**SIANIESP** genera en la notificación los archivos planos con una estructura complementada a la definida en la Res. 3374, por cuanto los archivos AC, AU, AH, AP, AM, AT, AN Llevan al final de cada registro, los datos de la edad, unidad de medida, administradora, tipo de usuario, departamento, municipio y zona de residencia del usuario, debido a que esta información puede ser variable entre dos o más atenciones realizadas; al momento de generar reportes esta información detallada es más precisa.

#### 8.8. ESTRUCTURA RIPS SEGÚN RESOLICION 3374 DE 2000

Por la cual se reglamentan los datos básicos que deben reportar los prestadores de servicios de salud y las entidades administradoras de planes de beneficios sobre los servicios de salud prestados

#### 8.8.1. NOMBRES DE LOS ARCHIVOS

Los archivos de datos deberán identificarse con el Tipo de archivo (dos caracteres), el número de la remisión de los datos (de uno a seis caracteres), para un nombre con un total máximo de ocho caracteres más la extensión del archivo que debe ser txt.

Los tipos de archivos son los siguientes:

CT = Archivo de control

- AF = Archivo de las transacciones
- US = Archivo de usuarios de los servicios de salud
- AD = Archivo de descripción agrupada de los servicios de salud prestados
- AC = Archivo de consulta
- AP = Archivo de procedimientos
- AH = Archivo de hospitalización
- AU = Archivo de urgencias
- AN = Archivo de recién nacidos
- AM = Archivo de medicamentos
- AT = Archivo de otros servicios

#### 8.8.2. DATOS DE IDENTIFICACIÓN DE USUARIOS

Cuando los servicios de salud se presten a personas que se encuentren afiliadas al SGSSS, bien sea en el régimen contributivo o en el subsidiado, se deben diligenciarlos siguientes datos: - Tipo y número de identificación del usuario

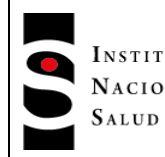

INT-R02.4000-013

Página 15 de 45

#### - Tipo de usuario

Para todos los usuarios de los demás planes de beneficios o eventos especiales, se deben diligenciar, además de los anteriores, los siguientes:

- Apellidos
- Nombres
- Edad
- Unidad de medida de la edad
- Sexo
- Departamento y municipio de residencia habitual del usuario
- Zona

#### 8.8.3. DATOS DE LA CONSULTA

- Fecha de la consulta
- Número de autorización, cuando se requiera
- Código de consulta
- Finalidad de la consulta
- Causa externa que originó la consulta
- Diagnóstico principal
- Diagnóstico relacionado No. 1
- Diagnóstico relacionado No. 2
- Diagnóstico relacionado No. 3
- Tipo de diagnóstico principal
- Valor de la consulta
- Valor de la cuota moderadora
- Valor neto a pagar por la entidad administradora del plan de beneficios

#### 8.8.4. DATOS DE LOS PROCEDIMIENTOS

- Fecha del procedimiento
- Número de autorización, cuando se requiera
- Código del procedimiento
- Ámbito de realización del procedimiento
- Finalidad del procedimiento
- Personal que atiende, el cual aplica exclusivamente cuando el procedimiento es relacionado con el parto
- Diagnóstico principal, solo para procedimientos quirúrgicos
- Diagnóstico relacionado, solo para procedimientos quirúrgicos
- Complicación (cuando ocurra dentro de un procedimiento)
- Forma de realización del acto quirúrgico
- Valor del procedimiento

| Instit<br>Nacio |
|-----------------|
| NACIO<br>SALUD  |

ANFXO 4

MANUAL SIANIESP

INT-R02.4000-013

#### 8.8.5. DATOS DE LA PRESTACIÓN INDIVIDUAL DE SERVICIOS DE URGENCIA CON OBSERVACIÓN

- Fecha de ingreso a observación
- Hora de ingreso a observación
- Número de autorización, cuando se requiera para continuar con el servicio de urgencia
- Causa externa
- Diagnóstico principal a la salida
- Diagnóstico relacionado No. 1, a la salida
- Diagnostico relacionado No. 2, a la salida
- Diagnostico relacionado No. 3, a la salida
- Destino del usuario a la salida de observación
- Estado a la salida
- Causa básica de muerte (cuando ocurra)
- Fecha de salida de observación
- Hora de salida de observación

#### 8.8.6. DATOS DE HOSPITALIZACION

- Vía de ingreso a la institución
- Fecha de ingreso
- Hora de ingreso
- Número de autorización, cuando se requiera
- Causa externa
- Diagnóstico principal de ingreso
- Diagnóstico principal de egreso
- Diagnóstico relacionado No. 1, de egreso (si se requiere)
- Diagnóstico relacionado No. 2, de egreso (si se requiere)
- Diagnóstico relacionado No. 3, de egreso (si se requiere)
- Diagnóstico de la complicación (si ocurriera)
- Estado a la salida
- Diagnóstico de la causa básica de muerte (cuando ocurra)
- Fecha de egreso
- Hora de egreso

#### 8.8.7. DATOS DE RECIEN NACIDOS

- Fecha de nacimiento
- Hora del nacimiento
- Edad gestacional
- Control prenatal
- Sexo
- Peso

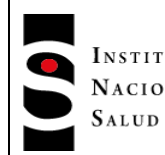

- Diagnóstico del recién nacido
- Diagnóstico de la causa básica de muerte (cuando ocurra)
- Fecha de muerte
- Hora de muerte

# 8.8.8. DATOS DE MEDICAMENTOS

## Medicamentos del POS

- Código del medicamento
- Tipo de medicamento
- Número de unidades aplicadas o administradas del medicamento
- Valor unitario
- Valor total

# 8.8.9. MEDICAMENTOS FUERA DEL POS

- Número de autorización, cuando se requiera
- Código del medicamento
- Nombre genérico del principio activo (medicamento)
- Forma farmacéutica
- Concentración
- Unidad de medida
- Número de unidades administradas o aplicadas
- Valor unitario
- Valor total

# 8.8.10. DATOS DE OTROS SERVICIOS

- Número de autorización
- Tipo de servicio
- Código del servicio
- Nombre del servicio
- Cantidad
- Valor unitario del material, insumo, traslado, honorarios o estancias
- Valor total del material, insumo, traslado, honorarios o estancias

# 8.9. FICHA MORBILIDAD POR IRA – EDA SIVIGILA

Presionando el botón **Morbilidad por IRA-EDA** ubicado en el escritorio obtendremos los datos para éstas ficha de notificación...

| INSTITUTO PROCESO                                                      | MANUAL DEL USUARIO SOFTWARE SIVIGILA | Versión: 05     |
|------------------------------------------------------------------------|--------------------------------------|-----------------|
| NACIONAL DE VIGILANCIA Y ANALISIS DEL<br>SALUD RIESGO EN SALUD PÚBLICA | ANEXO 4<br>MANUAL SIANIESP           | 2015 – 02– 05   |
|                                                                        | INT-R02.4000-013                     | Página 18 de 45 |

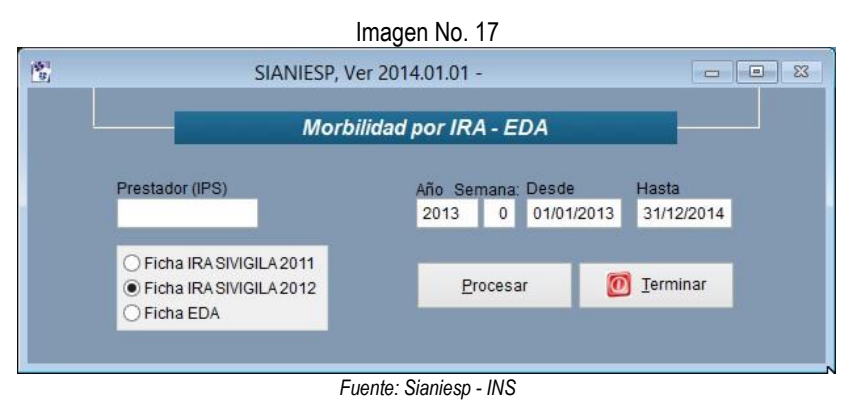

El resultado lo veremos en pantalla o lo podremos enviar a un archivo XLS para ver en Microsoft Excel.

| Imagen No                                                                                                    | o. 18            |              |                          |                       |                |                                                                                                    |         |         |
|----------------------------------------------------------------------------------------------------|------------------|--------------|--------------------------|-----------------------|----------------|----------------------------------------------------------------------------------------------------|---------|---------|
| SIANIESP, Ver 2014.01.01 - Morbilidad por IRA, Pre                                                                                                    | esione la tec    | la ESC pa    | ara salir                |                       |                |                                                                                                    | -       |         |
| Agrupacion                                                                                                    | G1_0_12          | G2_1_1       | G3_2_4                   | G4_5_19               | G5_20_39 G     | 6_40_59 G7                                                                                                    | _60_999 | Total ^ |
| SIVIGILA 2012 - 1- Número total de Hospitalizaciones por IRA                                                                                                    | 1                | 1            | 2                        | 1                     | 1              | 0                                                                                                    | 1       | 7       |
| SIVIGILA 2012 - 2- Número total de Hospitalizaciones por todas las causas                                                                                                    | 3                | 3            | 6                        | 8                     | 18             | 8                                                                                                    | 10      | 56      |
| SIVIGILA 2012 - 3- Número total de Hospitalizaciones por IRA en UCI                                                                                                    | 0                | 0            | 0                        | 0                     | 0              | 0                                                                                                    | 0       | 0       |
| SIVIGILA 2012 - 4- Número total de Hospitalizaciones por todas las causas en UCI                                                                                                    | 0                | 0            | 0                        | 1                     | 1              | 0                                                                                                    | 0       | 2       |
| SIVIGILA 2012 - 5- Numero total de Muertes por IRA                                                                                                    | 0                | 0            | 0                        | 0                     | 0              | 0                                                                                                    | 0       | 0       |
| SIVIGILA 2012 - 6- Numero total de Muertes por todas las causas                                                                                                    | 170              | 10.4         | 0                        | 0                     | 105            | 07                                                                                                    | 61      | 0       |
| SIVIGILA 2012 - 7- Consultas por IRA - 800201 - Consulta De Primera Vez Por Medicina Ceneral                                                                                                    | 22               | 36           | 67                       | 240                   | 125            | 40                                                                                                    | 36      | 320     |
| SIVIGILA 2012 - 7- Consultas por IRA - 890301 - Consulta De Control O De Seguimiento Por Medicina Genera                                                                                                    | 0                | 0            | 0                        | 1                     | 2              | 1                                                                                                    | 0       | 4       |
| SIVIGILA 2012 - 7- Consultas por IRA - 890701 - Consulta De Urgencias. Por Medicina General                                                                                                    | 148              | 148          | 207                      | 164                   | 79             | 46                                                                                                    | 25      | 817     |
|                                                                                                    |                  |              |                          |                       |                |                                                                                                    |         |         |
|                                                                                                    |                  | 1            |                          |                       |                |                                                                                                    |         | ~       |
|                                                                                                    |                  |              |                          |                       |                |                                                                                                    |         | . «     |
| SIANIESP, Ver 01.00 -                                                                                                    | Guardar como     |              | posterup PL              |                       |                |                                                                                                    |         |         |
|                                                                                                    | Guardar en: 🍶    | ENVIO_000037 |                          | - 0                   | 🦻 🗈 🖽          |                                                                                                    |         |         |
|                                                                                                    | No               | mbre         |                          | Fec                   | ha de modifica | Tipo                                                                                                    |         |         |
|                                                                                                    | Sitios recientes | Ning         | gun elemento colini      | ide con el criterio   | o de busqueda. |                                                                                                    |         |         |
| ADMINISTRADOR, ¿Desea guardar el resultado en un archivo XLS?                                                                                                    |                  |              |                          |                       |                |                                                                                                    |         |         |
|                                                                                                    | Escritorio       |              |                          |                       |                |                                                                                                    |         |         |
|                                                                                                    | <b>1</b>         |              |                          |                       |                |                                                                                                    |         |         |
|                                                                                                    | Bibliotecas      |              |                          |                       |                |                                                                                                    |         |         |
|                                                                                                    |                  |              |                          |                       |                |                                                                                                    |         |         |
| Sí No                                                                                                    | Equipo           |              |                          |                       |                |                                                                                                    |         |         |
|                                                                                                    |                  |              |                          |                       |                |                                                                                                    |         |         |
|                                                                                                    | Red              |              |                          |                       |                | · · ·                                                                                                    |         |         |
|                                                                                                    | Non              | nbre del 🔂   | torblidad por ira (vigil | ancia centinela esi - | - irag) XLS 🔻  | Guardar                                                                                                    |         |         |
|                                                                                                    | Tipo             | xLS          |                          |                       | •              | Cancelar                                                                                                    |         |         |
|                                                                                                    |                  |              |                          |                       | F              | Yág. cód                                                                                                    |         |         |
|                                                                                                    |                  |              |                          |                       |                | 0 1 7<br>8 10 56<br>0 0 0 2<br>0 0 0 2<br>0 0 0 0<br>87 61 1141<br>40 36 320<br>1 0 4<br>46 25 817<br>- Tipe<br>Tipe |         |         |
| Stivici L 2012 - 1 - Número total de Hospitalizaciones por l'RA<br>Stivici L 2012 - 2 - Número total de Hospitalizaciones por l'RA ou UCI<br>Stivici L 2012 - 2 - Número total de Hospitalizaciones por l'RA ou UCI<br>Stivici L 2012 - 5 Número total de Hospitalizaciones por l'RA ou UCI<br>Stivici L 2012 - 5 Número total de Hospitalizaciones por l'RA ou UCI<br>Stivici L 2012 - 5 Número total de Muetes por l'RA<br>Stivici L 2012 - 6 Número total de Muetes por l'RA<br>Stivici L 2012 - 7 Consulta por l'RA<br>Stivici L 2012 - 7 Consulta por l'R |                  | ~            |                          |                       |                |                                                                                                    |         |         |
|                                                                                                    |                  |              |                          |                       |                |                                                                                                    |         |         |
|                                                                                                    |                  |              |                          |                       |                |                                                                                                    |         |         |
| ADMINISTRADOR, ¿Se ha generado el archivo                                                                                                    | D:               |              |                          |                       |                |                                                                                                    |         |         |
| D:\FOX\RIPS_INS\ENVIO_000037\FICHA DE N                                                                                                    | OTIFICACIÓN      | I COLECT     | IVA                      |                       |                |                                                                                                    |         |         |
| MORBILIDAD POR IRA (VIGILANCIA CENTINE                                                                                                    | ELA ESI - IRAG   | i).XLS       |                          |                       |                |                                                                                                    |         |         |
| Deven sheis Freed and the sheet is a second                                                                                                    | . 2              |              |                          |                       |                |                                                                                                    |         |         |
| Desea abrir Excel para ver el archivo generado                                                                                                    | 0.1              |              |                          |                       |                |                                                                                                    |         |         |
|                                                                                                    |                  |              |                          |                       |                |                                                                                                    |         |         |
|                                                                                                    |                  |              |                          |                       |                |                                                                                                    |         |         |
|                                                                                                    | Sí               |              | No                       |                       |                |                                                                                                    |         |         |
|                                                                                                    |                  |              |                          |                       |                |                                                                                                    |         |         |

Fuente: Sianiesp - INS

|     |         | INSTITUTO PROCESO                                                            |                  | MANU                       | AL DI            | EL USU          | IARIO S                    | OFTW           | ARE SIVI            | GILA          |                        | Versio          | ón: 05   |
|-----|---------|------------------------------------------------------------------------------|------------------|----------------------------|------------------|-----------------|----------------------------|----------------|---------------------|---------------|------------------------|-----------------|----------|
|     |         | NACIONAL DE<br>SALUD VIGILANCIA Y ANALISIS<br>RIESGO EN SALUD PÚB            | DEL<br>LICA      | ANEXO 4<br>MANUAL SIANIESP |                  |                 |                            |                |                     | 2015 – 02– 05 |                        |                 |          |
|     |         |                                                                              |                  |                            |                  | INT-            | R02.400                    | 00-013         |                     |               | F                      | Página          | 19 de 45 |
|     |         |                                                                              |                  | Imagen                     | No. 1            | 19              |                            |                |                     |               |                        |                 |          |
|     |         | ficha de notificación colectiva mo                                           | orbilidad por ir | ra (vigilancia cen         | tinela esi - i   | irag).xls [Modo | de compatibili             | dad] - Microso | ft Excel            |               |                        |                 |          |
|     |         | Inicio Insertar Diseno de pagina Formulas Datos Revisar                      | r Vista          |                            |                  |                 |                            |                |                     |               |                        |                 |          |
|     |         | 🕺 🕺 Arial 🔹 10 🔹 🗛 👗 🚽 👘 Ajustar t                                           | texto            | General                    | -                | <b>_</b> ≤\$    |                            | 1              | • 🏋 🛄               | Σ Autos       |                        | - Ah            |          |
|     |         | Pegar 🦼 N K S - 🔄 - 🌭 - 📥 - 副 書 書 課 課 Combina                                | ar y centrar 🝷   | \$ - % 000                 | € 0 00<br>00 → 0 | Formato I       | Dar formato Est            | ilos de Insert | ar Eliminar Formato | Relien        | Ordena                 | r Buscary       |          |
|     |         | Portana D Evente D Alineación                                                | 5                | Número                     |                  | condicional * o | como tabla * ce<br>Estilos | ilda * *       | Celdas              | ∠ bonar       | y filtrar<br>Modificar | * seleccionar * |          |
|     |         |                                                                              |                  | - Humero                   | <u></u>          |                 | Country of                 |                | central             |               | mounted                | ×               |          |
|     |         | A                                                                            | B                | С                          | D                | F               | F                          | G              | Н                   |               |                        | K =             |          |
|     | (       | 1 agrupacion g1                                                              | 0 12 a2          | 14 a3                      | 59               | a4 10 19        | a5 20 29                   | a6 30 39       | a7 40 49 a8         | 50 59 a9      | 60 999 to              | otal            |          |
|     |         | 2 2.1. Infecciones agudas de las vías respiratorias superiores (J00X a J069  | 234              | 762                        | 390              | 472             | 394                        | 265            | 209                 | 145           | 230                    | 3.101           |          |
|     |         | 3 2.2. Influenza (gripe) y neumonía (J100 a J189)                            | 31               | 97                         | 35               | 22              | 7                          | 7              | 3                   | 5             | 26                     | 233             |          |
|     |         | 4 2.3. Otras infecciones agudas de las vías respiratorias inferiores (J200 a | 23               | 66                         | 15               | 15              | 15                         | 11             | 5                   | 6             | 34                     | 190             |          |
| - H | $\sim$  | 5 2.4. Número total de consultas por IRA por grupo de edad                   | 288              | 925                        | 440              | 509             | 416                        | 283            | 217                 | 156           | 290                    | 3.524           |          |
| 4   |         | 6 2.5. Número total de consultas por todas las causas                        | 2.007            | 7.080                      | 5.476            | 8.895           | 9.791                      | 5.710          | 4.149               | 3.427         | 6.647                  | 53.182          |          |
|     |         | 7 2.6. Número total de egresos por IRA                                       | 23               | 28                         | 6                | 1               | 1                          | 7              | 0                   | 3             | 10                     | 79              |          |
|     |         | 8 2.7. Número total de egresos por todas las causas                          | 56               | 108                        | 53               | 244             | 355                        | 143            | 66                  | 62            | 128                    | 1.215           |          |
|     | 1       | 9 2.8. Número total de fallecimientos por IRA                                | 0                | 0                          | 0                | 0               | 0                          | 0              | 0                   | 0             | 0                      | 0               |          |
|     | 2       | 10 2.9. Número total de fallecimientos por todas las causas                  | 0                | 0                          | 0                | 0               | 0                          | 0              | 0                   | 0             | 0                      | 0               |          |
|     | (       | 11 SIVIGILA 2012 - 1- Número total de Hospitalizaciones por IRA              | 21               | 24                         | 5                | 1               | 1                          | 4              | 0                   | 2             | 8                      | 66              |          |
|     |         | 12 SIVIGILA 2012 - 2- Número total de Hospitalizaciones por todas las cau    | 46               | 66                         | 23               | 181             | 259                        | 84             | 29                  | 21            | 66                     | //5 =           |          |
|     |         | 13 SIVIGILA 2012 - 3- Numero total de Hospitalizaciones por IRA en UCI       | 3                | 1                          | 1                | 0               | 0                          | 1              | 0                   | 0             | 2                      | 8               |          |
|     |         | 14 SIVIGILA 2012 - 4- Numero total de Hospitalizaciones por todas las cau    | 3                | 2                          | 1                | 1               | 3                          | 2              | 0                   | 0             | 4                      | 16              |          |
|     |         | 16 SIVIGILA 2012 - 5- Numero total de Muertes por IRA                        | 0                | 0                          | 0                | 0               | 0                          | 0              | 0                   | 0             | 0                      | 0               |          |
| -   | $\prec$ | 17 SIVIGILA 2012 - 7- Consultas nor IRA                                      | 288              | 925                        | 440              | 509             | 416                        | 283            | 217                 | 156           | 290                    | 3 524           |          |
| 11  |         | 18 SIVIGILA 2012 - 7- Consultas por IRA - 890201 -Consulta De Primera V      | 257              | 827                        | 395              | 450             | 350                        | 236            | 185                 | 132           | 226                    | 3.058           |          |
|     |         | 19 SIVIGILA 2012 - 7- Consultas por IRA - 890203 -Consulta De Primera V      | 0                | 0                          | 2                | 3               | 6                          | 3              | 0                   | 0             | 0                      | 14              |          |
|     |         | 20 SIVIGILA 2012 - 7- Consultas por IRA - 890301 - Consulta De Control O     | 4                | 30                         | 17               | 17              | 27                         | 18             | 14                  | 10            | 28                     | 165             |          |
|     |         | 21 SIVIGILA 2012 - 7- Consultas por IRA - 890305 -Consulta De Control O      | 0                | 8                          | 0                | 0               | 3                          | 3              | 2                   | 2             | 10                     | 28              |          |
|     |         | 22 SIVIGILA 2012 - 7- Consultas por IRA - 890701 -Consulta De Urgencias      | 27               | 60                         | 25               | 38              | 28                         | 21             | 16                  | 12            | 26                     | 253             |          |
|     | C       | 23 SIVIGILA 2012 - 7- Consultas por IRA - 890703 -Consulta De Urgencias      | 0                | 0                          | 1                | 1               | 2                          | 2              | 0                   | 0             | 0                      | 6               |          |
| -   |         | 24                                                                           |                  |                            |                  |                 |                            |                |                     |               |                        |                 |          |
|     |         |                                                                              |                  |                            |                  |                 |                            |                |                     |               |                        |                 |          |
|     |         | 25                                                                           |                  |                            |                  |                 |                            |                |                     |               |                        | -               |          |

Fuente: Sianiesp - INS

Al Generar este informe se presentan las agrupaciones de la Ficha:

- Morbilidad por IRA SIVIGILA 2011 - Vigilancia Centinela ESI – IRAG y

— Morbilidad por IRA SIVIGILA 2012

Para la agrupación: **Consultas por IRA** de la ficha 2012, se discriminó el total de consultas por Tipo de consulta / CUP grupo de edad

El mismo proceso se corre para obtener la Morbilidad por EDA.

|                      | PROCESO                                              | MANUAL DEL USUARIO SOFTWARE SIVIGILA | Versión: 05     |
|----------------------|------------------------------------------------------|--------------------------------------|-----------------|
| NACIONAL DE<br>SALUD | VIGILANCIA Y ANALISIS DEL<br>RIESGO EN SALUD PÚBLICA | ANEXO 4<br>MANUAL SIANIESP           | 2015 – 02– 05   |
| UNDED.               |                                                      | INT-R02.4000-013                     | Página 20 de 45 |

#### 8.10. BUSQUEDA ACTIVA INSTITUCIONAL - BAI

LA BAI se genera a través de los RIPS consolidados en el sistema, Presionando el botón etiquetado como Búsqueda Activa Institucional.

Imagen No. 20

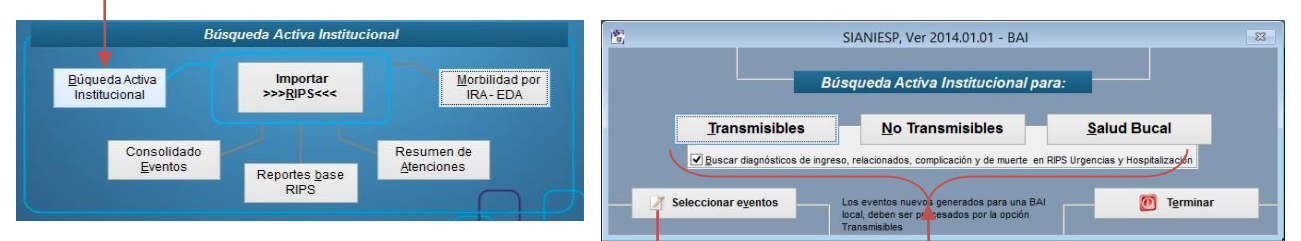

Seleccionamos el tipo de búsqueda a realizar, Eventos transmisibles, No Transmisibles y de Salud bucal.

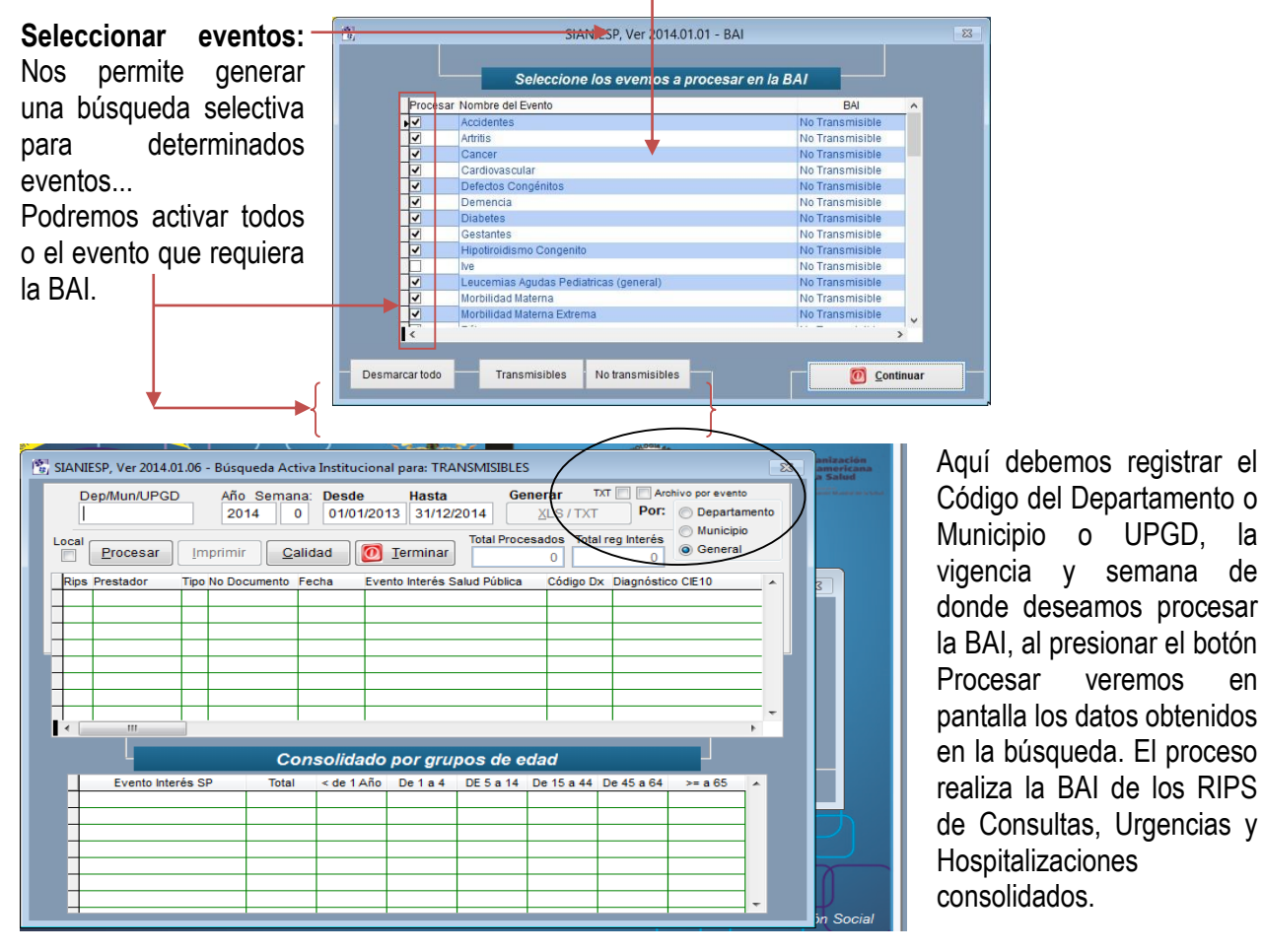

la

en

Fuente: Sianiesp - INS

Este recuadro presenta la nueva función de crear archivos xls por evento!

| INSTITUTO PROCESO                                                                                                    | MANUAL DEL           | JSUARIO SOFTWARE SIVIGILA<br>ANEXO 4                                                                                                    | Versión: 05                                                                                                    |
|----------------------------------------------------------------------------------------------------|----------------------|----------------------------------------------------------------------------------------------------|----------------------------------------------------------------------------------------------------|
| SALUD RIESGO EN SALUD PÚBLICA                                                                                                    | N                    | 2015 – 02– 05                                                                                                    |                                                                                                    |
|                                                                                                    |                      | Página 21 de 45                                                                                                    |                                                                                                    |
| El resultado de la BAI se puede exportar a<br>un archivo para abrir en MS Excel<br>presionando el botón XLS / TXT ( <i>también se</i><br>puede generar el resultado en formato TXT<br>separado por comas). | SIANIESP             | Imagen No. 21<br>Ver 01.02.00 -<br>ADMINISTRADOR, ¿Desea guardar el resultado el<br>Sí                                                                                                    | en un archivo XLS?                                                                                                    |
|                                                                                                    |                      | Fuente: Sianiesp - INS                                                                                                    |                                                                                                    |
|                                                                                                    |                      | Imagen No. 22                                                                                                    |                                                                                                    |
| Al seleccionar Si, confirmamos el nombre de                                                                                                    | Guar <u>d</u> ar en: | 🍶 ARCHIVOS XLS 👻                                                                                                    | G 🦸 📂 🛄 -                                                                                                    |
| archivo a generar presionando Guardar.                                                                                                    | C.                   | Nombre                                                                                                    | Fecha de modifica Tipo                                                                                                    |
| Seguido a esto se preguntará si deseamos<br>abrir MS Excel con el documento generado.                                                                                                    | Sitios recientes     | <ul> <li>cumplimiento ente.xls</li> <li>cumplimiento upgd.xls</li> <li>ficha de notificación colectiva morbilidad p</li> <li>numero_de_registros_consolidados.xls</li> <li>transmisibles.xls</li> </ul> | 21/04/2012 10:09 a Hoja de cá<br>02/05/2012 12:23 Hoja de cá<br>19/04/2012 10:26 a Hoja de cá<br>21/04/2012 03:13 Hoja de cá<br>16/05/2012 10:21 a Hoja de cá |
| Imagen No. 23<br>SIANIESP, Ver 01.02.00 -                                                                                                    | Bibliotecas          | ₩]xxxxxxxxxls                                                                                                    | 27/04/2012 09:22 a.,, Hoja de cá                                                                                                    |
| ADMINISTRADOR, ¿Se ha generado el archivo:<br>C:\USERS\ARIEL\DOCUMENTS\SIANIESP\ARCHIVOS<br>XLS\TRANSMISIBLES.XLS                                                                                          | Equipo               |                                                                                                    |                                                                                                    |
| Desea abrir Excel para ver el archivo generado.?                                                                                                    | Red                  | * [                                                                                                    | •                                                                                                    |
| Sí No                                                                                                    |                      | Nombre del         transmisibles_XLS <u>Ti</u> po:         XLS                                                                                                    | Guardar     Guardar     Cancelar                                                                                                    |
| Fuente: Sianiesp - INS                                                                                                    |                      |                                                                                                    | Pág. cód                                                                                                    |

Fuente: Sianiesp - INS

## Vista de los datos en MS Excel

|    | Imagen No. 24 |         |         |             |            |      |         |        |                       |         |          |          |           |          |            |          |         |          |
|----|---------------|---------|---------|-------------|------------|------|---------|--------|-----------------------|---------|----------|----------|-----------|----------|------------|----------|---------|----------|
| 12 | A             | В       | С       | D           | E          | F    | G       | Н      | 1                     | J       | K        | L        | М         | N        | 0          | Р        | Q       |          |
| 1  | cod_pre       | cod_con | tip_doc | num_doc     | fecha      | dx   | tipo_dx | num_dx | nom_cie               | dx_ppal | nom_dx_p | acod_bai | nt_subgru | evto_int | s_evto_int | cod_eapb | tip_usu | pri_ape  |
| 2  | 410010045101  | 890701  | RC      | 1077728923  | 04/03/2013 | A689 | 1       | Ppal   | FIEBRE RECURRENTE, NO | )       |          | 3        |           | Chagas   |            | 41001    | 3       | MALLUN   |
| 3  | 410010045101  | 1201    | CC      | 83168129    | 08/03/2013 | B571 | 1       | Ppal   | ENFERMEDAD DE CHAGA   | S       |          | 3        |           | Chagas   |            | EPS026   | 2       | CESPED   |
| 4  | 410010045101  | 890701  | RC      | 1077728923  | 04/03/2013 | A689 | 1       | Ppal   | FIEBRE RECURRENTE, NO | )       |          | 5        |           | Dengue   |            | 41001    | 3       | MALLUN   |
| 5  | 410010045101  | 890701  | RC      | 1076509475  | 07/03/2013 | A90X | 1       | Ppal   | FIEBRE DEL DENGUE [DE | N       |          | 5        |           | Dengue   |            | ESS133   | 2       | MEDINA   |
| 6  | 410010045101  | 890701  | CC      | 26433556    | 08/03/2013 | A90X | 1       | Ppal   | FIEBRE DEL DENGUE [DE | V       |          | 5        |           | Dengue   |            | CCF024   | 2       | ROJAS N  |
| 7  | 410010045101  | 890701  | RC      | 1031805703  | 05/03/2013 | A90X | 1       | Ppal   | FIEBRE DEL DENGUE [DE | V       |          | 5        |           | Dengue   |            | CCF024   | 2       | URIBE    |
| 8  | 410010045101  | 890701  | RC      | 1075212901  | 05/03/2013 | A90X | 1       | Ppal   | FIEBRE DEL DENGUE [DE | V       |          | 5        |           | Dengue   |            | CCF024   | 2       | NINCO    |
| 9  | 410010045101  | 890701  | RC      | 1075798564  | 09/03/2013 | A90X | 1       | Ppal   | FIEBRE DEL DENGUE [DE | V       |          | 5        |           | Dengue   |            | CCF024   | 2       | IBAÑEZ ( |
| 10 | 410010045101  | 890701  | TI      | 95082125281 | 04/03/2013 | A90X | 1       | Ppal   | FIEBRE DEL DENGUE [DE | N       |          | 5        |           | Dengue   |            | CCF024   | 2       | MANCILL  |
| 11 | 410010045101  | 890701  | TI      | 95082125281 | 07/03/2013 | A90X | 1       | Ppal   | FIEBRE DEL DENGUE [DE | V       |          | 5        |           | Dengue   |            | CCF024   | 2       | MANCILL  |
| 12 | 410010045101  | 890701  | RC      | 1077227561  | 03/03/2013 | A90X | 1       | Ppal   | FIEBRE DEL DENGUE DE  | N       |          | 5        |           | Dengue   |            | CCF024   | 2       | CANO     |
| 13 | 410010045101  | 890701  | TI      | 97051513685 | 06/03/2013 | A90X | 1       | Ppal   | FIEBRE DEL DENGUE [DE | N       |          | 5        |           | Dengue   |            | CCF024   | 2       | CORTES   |
|    | F110010015101 | FARATRA | 0.0     | Francasa    |            |      | ¥.      | -      |                       |         |          | V.       |           |          |            |          | Fo      | LAL DOT  |

| 4   | S                                                                                                    | T              | U       | V    | W )         | Y         | Z        | AA     | AB      | AC      | AD         | AE   | AF                          | AG               |
|-----|----------------------------------------------------------------------------------------------------|----------------|---------|------|-------------|-----------|----------|--------|---------|---------|------------|------|-----------------------------|------------------|
| 1   | seg ape                                                                                                    | pri_nom        | seg_nom | edad | uni_med sex | co cod_de | p cod mu | n zona | fin_con | cau_ext | est_salida | rips | raz_soc                     | nombre_cup       |
| 2   | TEJADA                                                                                                    | MARIA          | PAULA   | 1    | 1 F         | 41        | 001      | U      | 10      | 13      |            | C    | E.S.E. CARMEN EMILIA OSPINA | CONSULTA DE URI  |
| 3   | DIAZ                                                                                                    | ARGEMIRO       |         | 44   | 1 M         | 41        | 001      | U      | 10      | 13      |            | С    | E.S.E. CARMEN EMILIA OSPINA | CONSULTA DE PRI  |
| 4   | TEJADA                                                                                                    | MARIA          | PAULA   | 1    | 1 F         | 41        | 001      | U      | 10      | 13      |            | С    | E.S.E. CARMEN EMILIA OSPINA | CONSULTA DE URI  |
| 5   | POLANIA                                                                                                    | LEANDRO        | FELIPE  | 8    | 2 M         | 41        | 001      | U      | 10      | 13      |            | С    | E.S.E. CARMEN EMILIA OSPINA | CONSULTA DE UR   |
| 6   | and a second second second                                                                                                    | YILIBER        |         | 35   | 1 F         | 41        | 001      | U      | 10      | 13      |            | C    | E.S.E. CARMEN EMILIA OSPINA | CONSULTA DE UR   |
| 7   | FIRACATIVE                                                                                                    | JOSE           | ANGEL   | 7    | 1 M         | 41        | 001      | U      | 10      | 13      |            | С    | E.S.E. CARMEN EMILIA OSPINA | CONSULTA DE UR   |
| 8   | ZULETA                                                                                                    | NICOLE         | DAYANA  | 8    | 1 F         | 41        | 001      | U      | 10      | 13      |            | С    | E.S.E. CARMEN EMILIA OSPINA | CONSULTA DE UR   |
| 9   |                                                                                                    | KARETH MICHELL |         | 3    | 1 F         | 41        | 001      | U      | 10      | 13      |            | С    | E.S.E. CARMEN EMILIA OSPINA | CONSULTA DE UR   |
| 10  | MENZA                                                                                                    | ANDERSON       | REINEL  | 17   | 1 M         | 41        | 001      | U      | 10      | 13      |            | С    | E.S.E. CARMEN EMILIA OSPINA | CONSULTA DE UR   |
| 11  | MENZA                                                                                                    | ANDERSON       | REINEL  | 17   | 1 M         | 41        | 001      | U      | 10      | 13      |            | C    | E.S.E. CARMEN EMILIA OSPINA | CONSULTA DE UR   |
| 12  | ZAMORA                                                                                                    | LINA           | MARCELA | 6    | 1 F         | 41        | 001      | U      | 10      | 13      |            | С    | E.S.E. CARMEN EMILIA OSPINA | CONSULTA DE UR   |
| 13  | OLAYA                                                                                                    | EDWIN          | SAMIR   | 15   | 1 M         | 41        | 001      | U      | 10      | 13      |            | С    | E.S.E. CARMEN EMILIA OSPINA | CONSULTA DE UR   |
| 4.4 | and the second second s | HERMOCENES     |         | 70   | 1 14        | 644       | 001      | 0      | 50      | 10      |            | C    | E C E CADMEN EMILIA OCDINA  | CONCULTA DE LIDI |

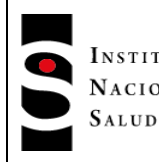

MANUAL SIANIESP

INT-R02.4000-013

En los datos exportados tenemos las variables: El código del prestador Código CUP de la consulta, para los registros hallados en el archivo de Consulta. Tipo y No de Identificación Fecha de la Atención Código del Diagnóstico (Dx) Tipo de Diagnóstico (4=para los diagnósticos relacionados de consulta, urgencias y hospitalización) Numero de Diagnóstico (determina en que variable se registró el Diagnóstico Principal, relacionados.) Nombre del Diagnóstico Código de diagnóstico principal y su nombre (Aplica solo para los diagnósticos relacionados) Código del evento de interés Subgrupo a que corresponde para los No transmisibles Nombre del evento de interés Nombre del subgrupo evento de interés Código de la EAPB responsable del pago de las atenciones Entre otros... Se incluyó también el estado a la salida del paciente, aplica solo para los registros hallados en los archivos de Consulta y Hospitalización.

#### 8.11. BUSQUEDA ACTIVA INSTITUCIONAL – BAI - LOCAL

Siempre que exista la necesidad de consultar pacientes con determinadas patologías, a través de la BAI Local podremos obtener los registros de esos pacientes, para su configuración debemos en primera medida definir el evento a Buscar.

Desde el Menú Reportes, Búsqueda Activa Institucional, Crear un evento a la BAI.

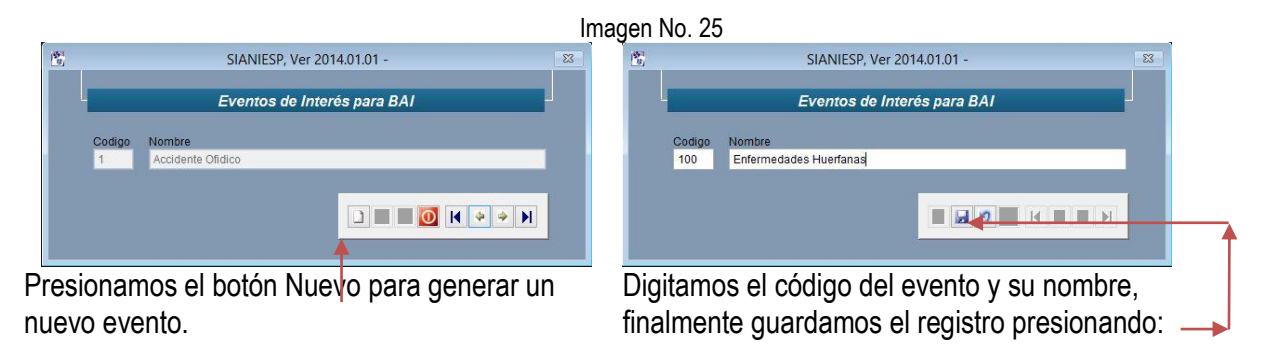

|             | PROCESO                                              | MANUAL DEL USUARIO SOFTWARE SIVIGILA | Versión: 05     |
|-------------|------------------------------------------------------|--------------------------------------|-----------------|
| NACIONAL DE | VIGILANCIA Y ANALISIS DEL<br>RIESGO EN SALUD PÚBLICA | ANEXO 4<br>MANUAL SIANIESP           | 2015 - 02- 05   |
|             |                                                      | INT-R02.4000-013                     | Página 23 de 45 |

Luego de generar el evento nuevo debemos asignarle los diagnósticos diferenciales, desde el menú Reportes, Búsqueda Activa Institucional, Configurar BAI - Diagnósticos a eventos...

|        | Imagen No. 26                                                   |   |  |  |  |  |  |  |  |  |  |  |  |
|--------|-----------------------------------------------------------------|---|--|--|--|--|--|--|--|--|--|--|--|
|        | SIANIESP, Ver 2014.01.01 - BAI - CIE                            |   |  |  |  |  |  |  |  |  |  |  |  |
|        | BÚ SQUEDA ACTIVA IN STITUCIONAL - CIE - Configuración para UPGD |   |  |  |  |  |  |  |  |  |  |  |  |
| Código | Nombre del diagnóstico                                          |   |  |  |  |  |  |  |  |  |  |  |  |
| Q771   | ENANISMO TANATOFORICO                                           | ^ |  |  |  |  |  |  |  |  |  |  |  |
|        |                                                                 |   |  |  |  |  |  |  |  |  |  |  |  |
|        |                                                                 | * |  |  |  |  |  |  |  |  |  |  |  |
| Código | código Nombre del evento                                        |   |  |  |  |  |  |  |  |  |  |  |  |
| 100    | Enfermedades Huerfanas                                          |   |  |  |  |  |  |  |  |  |  |  |  |
|        |                                                                 |   |  |  |  |  |  |  |  |  |  |  |  |
|        | Registrar O Terminar                                            |   |  |  |  |  |  |  |  |  |  |  |  |
|        | Fuente: Sianiesp - INS                                          |   |  |  |  |  |  |  |  |  |  |  |  |

Aquí registramos todos los diagnósticos diferenciales al evento creado.

Habiendo realizado los pasos anteriores, ya podremos obtener la BAI Local configurada, desde la ventana de selección del tipo de BAI.

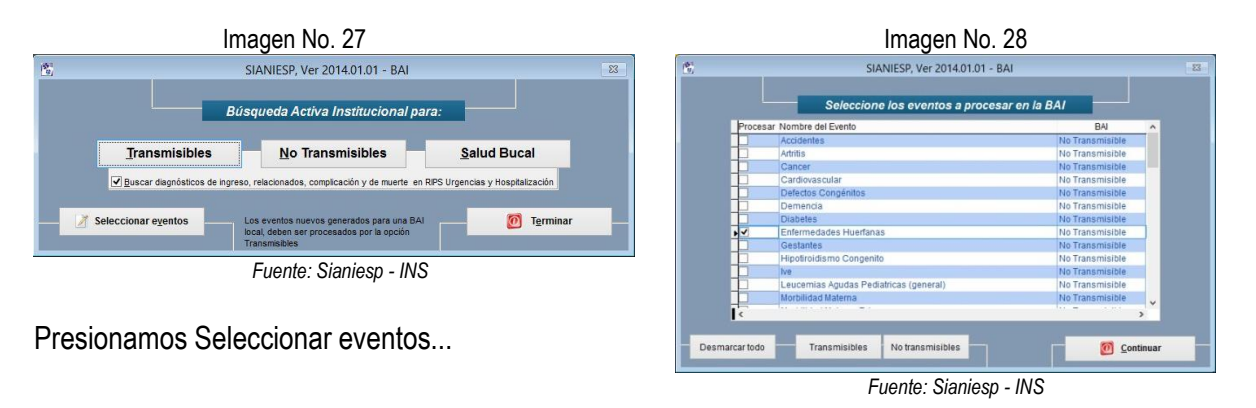

Seleccionamos el evento generado, presionamos continuar, y seleccionamos la BAI Transmisibles.

| Instituto                       | PROCESO                                       | MANUAL DEL USUARIO SOFTWARE SIVIGILA | Versión: 05     |
|---------------------------------|-----------------------------------------------|--------------------------------------|-----------------|
| NACIONAL DE VIGIL<br>SALUD RIES | LANCIA Y ANALISIS DEL<br>IGO EN SALUD PÚBLICA | ANEXO 4<br>MANUAL SIANIESP           | 2015 – 02– 05   |
|                                 |                                               | INT-R02.4000-013                     | Página 24 de 45 |

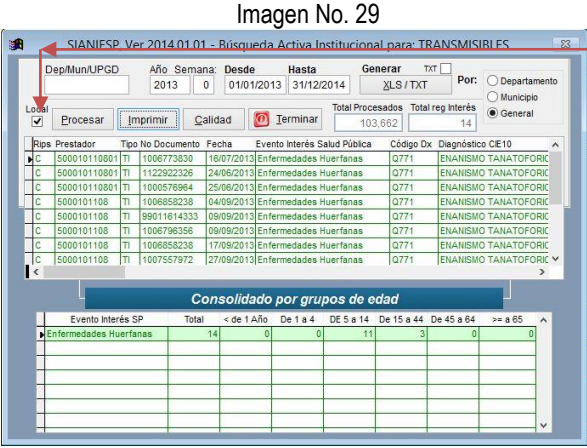

Fuente: Sianiesp - INS

Antes de presionar <u>P</u>rocesar debemos activar la casilla Local para que se procese el evento generado para la BAI Local. Finalmente presionamos <u>P</u>rocesar para obtener el resultado de las búsquedas con los diagnósticos que asociamos al nuevo evento.

#### 8.12. EVENTOS DE INTERES EN SALUD PÚBLICA

Este proceso nos presenta el total de eventos de interés en salud pública registrados en RIPS vs eventos notificados en SIVIGILA.

Accedemos a este proceso presionando el botón Consolidado Eventos ubicado en el escritorio de SIANIESP...

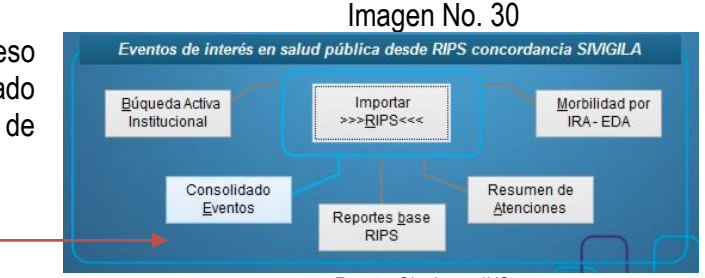

Fuente: Sianiesp - INS

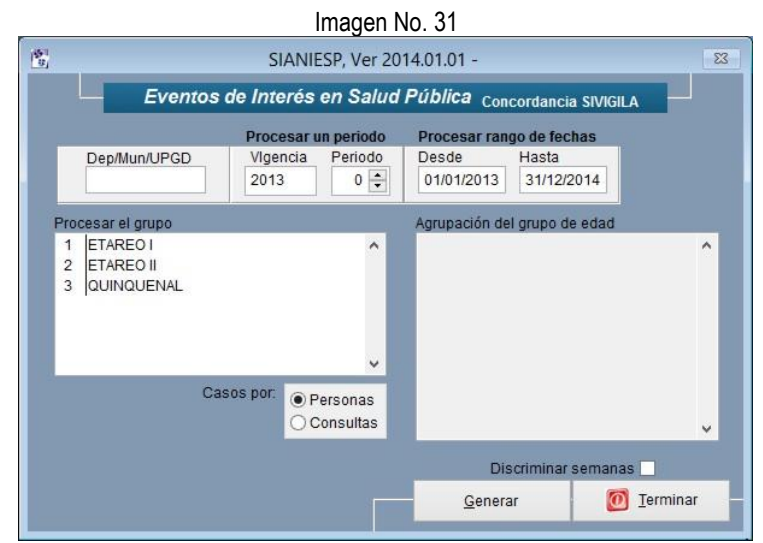

Fuente: Sianiesp - INS

|             | PROCESO                                              | MANUAL DEL USUARIO SOFTWARE SIVIGILA | Versión: 05     |
|-------------|------------------------------------------------------|--------------------------------------|-----------------|
| NACIONAL DE | VIGILANCIA Y ANALISIS DEL<br>RIESGO EN SALUD PÚBLICA | ANEXO 4<br>MANUAL SIANIESP           | 2015 – 02– 05   |
|             |                                                      | INT-R02.4000-013                     | Página 25 de 45 |

Registramos el periodo a procesar y seleccionamos el grupo de edad por el cual deseamos ver la agrupación, al Generar el reporte obtendremos el resultado de la consulta.

|         |                              |       |           |          | SIANIESI | P, Ver 201 | 4.01.01 -   |            |               |           |             |            |          | 23   |
|---------|------------------------------|-------|-----------|----------|----------|------------|-------------|------------|---------------|-----------|-------------|------------|----------|------|
| Cod_evt | o Evento                     | Total | Tot_svgla | Dia_0a30 | Mes_1a12 | Año_1a5    | Año_6a10 Ar | io_11a15 / | Año_16a20 Año | _21a25 Añ | o_26a30 Año | _31a35 Año | _36a40 A | no_4 |
| 210     | DENGUE                       | 64    | 26        | 0        | 2        | 13         | 12          | 12         | 9             | 5         | 2           | 3          | 1        | 0    |
| 220     | DENGUE GRAVE                 | 24    | 2         | 0        | 1        | 11         | 9           | 1          | 0             | 1         | 0           | 0          | 0        | 0    |
| 330     | HEPATITIS A                  | 2     | 0         | 0        | 0        | 0          | 0           | 2          | 0             | 0         | 0           | 0          | 0        | 0    |
| 340     | HEPATITIS B                  | 1     | 0         | 0        | 0        | 0          | 0           | 0          | 0             | 1         | 0           | 0          | 0        | 0    |
| 343     | HIPOTIROIDISMO CONGENITO     | 3     | 0         | 0        | 1        | 0          | 1           | 0          | 0             | 0         | 0           | 0          | 0        | 0    |
| 620     | PAROTIDITIS                  | 2     | 0         | 0        | 0        | 0          | 0           | 0          | 0             | 2         | 0           | 0          | 0        | 0    |
| 740     | SIFILIS CONGENITA            | 1     | 0         | 0        | 0        | 0          | 0           | 0          | 1             | 0         | 0           | 0          | 0        | 0    |
| 750     | SIFILIS GESTACIONAL          | 2     | 0         | 0        | 0        | 0          | 0           | 0          | 0             | 0         | 0           | 2          | 0        | 0    |
| 800     | TOS FERINA                   | 2     | 0         | 0        | 2        | 0          | 0           | 0          | 0             | 0         | 0           | 0          | 0        | 0    |
| 810     | TUBERCULOSIS EXTRA PULMONAR  | 6     | 0         | 0        | 0        | 1          | 0           | 0          | 0             | 0         | 2           | 1          | 0        | 0    |
| 820     | TUBERCULOSIS PULMONAR        | 22    | 1         | 0        | 0        | 1          | 1           | 0          | 3             | 4         | 5           | 2          | 0        | 0    |
| 831     | VARICELA INDIVIDUAL          | 34    | 3         | 0        | 2        | 7          | 9           | 2          | 7             | 4         | 2           | 0          | 1        | 0    |
| 850     | VIH/SIDA/MORTALIDAD POR SIDA | 22    | 1         | 0        | 0        | 0          | 0           | 1          | 0             | 4         | 3           | 2          | 3        | 4    |
| 998     | MORBILIDAD POR EDA           | 499   | 0         | 0        | 29       | 136        | 33          | 20         | 38            | 32        | 46          | 43         | 18       | 23   |

Fuente: Sianiesp - INS

Nos presenta el código y nombre del evento, el total de casos RIPS, el total de casos hallados en SIVIGILA y el total para cada grupo de edad.

Al presionar la tecla ESC, podremos almacenar la información en un archivo XLS tanto para el detalle de datos RIPS (GUARDAR DATOS RIPS?) como para el cuadro consolidado de eventos (GUARDAR CONSOLIDADO?)

#### Detalle de datos RIPS

Imagen No. 33

| 響 rips_eventos_2013_11 [Modo de compatibilidad] |           |            |              |         |            |      |         |         |               |       |         |         |        |              |        |       |      |          |         |          |             |
|-------------------------------------------------|-----------|------------|--------------|---------|------------|------|---------|---------|---------------|-------|---------|---------|--------|--------------|--------|-------|------|----------|---------|----------|-------------|
|                                                 | A         | B C        | D            | E       | F          | G    | Н       | 1       | J             | K     | L       | M       | N      | 0 F          |        | Q     | R    | S        | T       | U        | -           |
| 1                                               | periodo   | semana rip | s cod_pre    | tip_doc | num_doc    | dx   | tipo_dx | num_dx  | fecha fi      | n_con | cau_ext | cod_con | edad u | ini_med_cod_ | dep co | d_mun | zona | cod_eapb | tip_usu | cod_evto | evento      |
| 2                                               | 11        | 41 H       | 090010283501 | TI      | 1042249048 | A90X | 4       | DIA PAI | 09/10/2013    |       | 2018    |         | 7      | 1 08         | 00     | 1     | U    | EPS002   | 1       | 210      | DENGUE      |
| 3                                               | 11        | 43 C       | 080010110601 | CC      | 1140833615 | A90X | 1       | DIA_RE1 | 23/10/2013 04 | 1     | 13      | 890701  | 23     | 1 08         | 00     | 1     | U    | 1        | 1       | 210      | DENGUE      |
| 4                                               | 11        | 43 H       | 080010110601 | CC      | 1140864089 | A90X | 4       | DIA_PAI | 26/10/2013    |       |         |         | 20     | 1 08         | 00     | 1     | U    | 1        | 1       | 210      | DENGUE      |
| 5                                               | 11        | 44 C       | 080010110601 | CC      | 1045721205 | A90X | 1       | DIA PAL | 01/11/2013 04 | 1     | 13      | 890701  | 19     | 1 08         | 00     | 1     | U    | EPS016   | 1       | 210      | DENGUE      |
| 6                                               | 11        | 44 C       | 0800100484   | CC      | 1129495789 | B24X | 3       | DIA_PAL | 01/11/2013 10 | )     | 13      | 890201  | 27     | 1 08         | 00     | 1     | U    | ESS207   | 2       | 850      | VIH/SIDA/MC |
| 7                                               | 11        | 44 C       | 080010061304 | CC      | 1129581424 | B019 | 1       | DIA_PAL | 28/10/2013 10 | )     | 13      | 890301  | 26     | 1 08         | 00     | 1     | U    | EPS010   | 1       | 831      | VARICELA IN |
| 8                                               | 11        | 44 C       | 080010061301 | CC      | 1140814469 | B019 | 1       | DIA PAL | 31/10/2013 10 | )     | 13      | 890201  | 26     | 1 08         | 00     | 1     | U    | EPS010   | 1       | 831      | VARICELA IN |
| 9                                               | 11        | 44 C       | 080010110601 | CC      | 1140864089 | A90X | 1       | DIA PAL | 30/10/2013 04 | 1     | 13      | 890402  | 20     | 1 08         | 00     | 1     | U    | 1        | 1       | 210      | DENGUE      |
| 10                                              | 11        | 44 C       | 080010110601 | CC      | 1140870823 | A09X | 1       | DIA RE1 | 28/10/2013 04 | 1     | 13      | 890602  | 19     | 1 08         | 00     | 1     | U    | 1        | 1       | 998      | MORBILIDAE  |
| 11                                              | 11        | 44 C       | 0800100484   | CC      | 19873981   | A162 | 3       | DIA RE1 | 01/11/2013 0  | 7     | 13      | 890302  | 41     | 1 08         | 00     | 1     | U    | ESS207   | 2       | 820      | TUBERCULC   |
| 12                                              | 11        | 44 C       | 0800100484   | CC      | 72220103   | B222 | 2       | DIA PAI | 29/10/2013 10 | )     | 13      | 890201  | 37     | 1 08         | 00     | 1     | U    | FSS207   | 3       | 850      | VIH/SIDA/MC |
| 14                                              | 4 b bi ri | ns eventos | 2013 11 91   |         |            |      |         |         |               |       |         |         | 4      | 111          |        |       |      |          |         |          |             |

| W     | X                | Y                    | Z                | AA              | AB                      | AC        | AD      | AE      | AF      | AG      | AH   |
|-------|------------------|----------------------|------------------|-----------------|-------------------------|-----------|---------|---------|---------|---------|------|
| en sv | gla semanas      | no <mark>m dx</mark> | nom consul       | finalidad       | causa ext               | municipio | pri ape | seg_ape | pri nom | seg nom | sexo |
| SI    | 40-3,            | FIEBRE DEL D         | EN(              |                 |                         |           |         |         |         |         | М    |
| SI    | 42-3,            | FIEBRE DEL D         | EN CONSULTA DE   | UF Detección de | altera Enfermedad gener | al        |         |         |         |         | M    |
| SI    | 41-3,42-3,       | FIEBRE DEL D         | EN CONSULTA DE   | UF Detección de | altera Enfermedad gener | al        |         |         |         |         | M    |
| SI    | 5 -3.            | ENFERMEDAD           | PCCONSULTA DE    | PFNo aplica     | Enfermedad gener        | al        |         |         |         |         | M    |
| SI    | 43-4,            | VARICELA SIN         | CCCONSULTA DE    | CCNo aplica     | Enfermedad gener        | al        |         |         |         |         | M    |
| SI    | (44-4),          | VARICELA SIN         | CCCONSULTA DE    | PFNo aplica     | Enfermedad gener        | al        |         |         |         |         | F    |
| SI    | 43-5,43-3        | FIEBRE DEL D         | EN INTERCONSULT  | A Detección de  | altera Enfermedad gener | al        |         |         |         |         | F    |
| NO    |                  | DIARREA Y GA         | AST CUIDADO (MAN | EJ Detección de | altera Enfermedad gener | al        |         |         |         |         | M    |
| SI    | 20-3,            | TUBERCULOS           | IS E CONSULTA DE | C(Detección de  | altera Enfermedad gener | al        |         |         |         |         | Μ    |
| SI    | (44-3),          | ENFERMEDAD           | PCCONSULTA DE    | PFNo aplica     | Enfermedad gener        | al        |         |         |         |         | M    |
| SI    | 39-3             | FNFFRMEDAD           | PCCONSULTA DE    | PFNo aplica     | Enfermedad gener        | al        |         |         |         |         | M    |
| 14 4  | rips_eventos_201 | 13_11 🔞              |                  |                 |                         |           |         |         |         | 1111    | •    |

En el detalle de registros RIPS veremos las columnas **en\_svgla:** (se registra SI cuando el registro fue notificado en SIVIGILA) y **Semanas**: cuando el evento fue notificado se registra la semana y su

|             | PROCESO                                              | MANUAL DEL USUARIO SOFTWARE SIVIGILA | Versión: 05     |
|-------------|------------------------------------------------------|--------------------------------------|-----------------|
| NACIONAL DE | VIGILANCIA Y ANALISIS DEL<br>RIESGO EN SALUD PÚBLICA | ANEXO 4<br>MANUAL SIANIESP           | 2015 – 02– 05   |
|             |                                                      | INT-R02.4000-013                     | Página 26 de 45 |

clasificación, cuando corresponda a un ajuste aparece registrado con la letra **a**, por ejemplo **38a-2**, caso de ajuste que corresponde a notificación de semana 38 y fue clasificado como 2-Probable.

Cuando el dato de la semana aparece encerrado en paréntesis indica que coincide la semana epidemiológica de registro RIPS con la semana de reporte SIVIGILA, pues se presentan casos en los que no corresponden las semanas de registro y reporte.

La verificación de la notificación en este proceso está sujeta a la configuración de la ruta SIVIGILA en la configuración del Sistema (Menú, Sistema, Configurar)

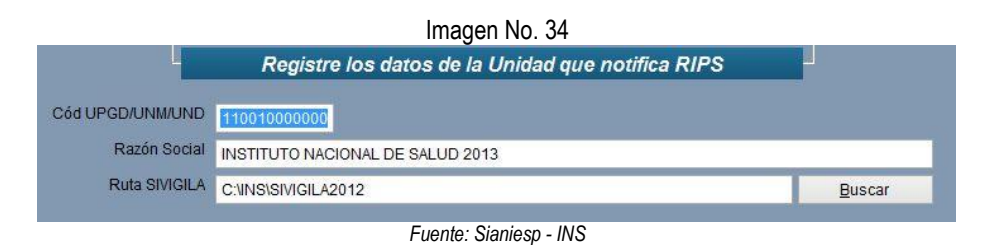

En el campo Ruta SIVIGILA debe estar registrada la ruta donde se encuentra instalado el SIVIGILA, si fue instalado por defecto, SIANIESP la registra automáticamente, si SIVIGILA no fue instalado por defecto, es decir en otra ruta, debe registrarse aquí la ruta nueva, de lo contrario se presentara el total de eventos sin el cruce respectivo con SIVIGILA.

#### 8.13. NOTIFICACION POR UPGD

Nos permite ver cuál ha sido el comportamiento en la notificación de las UPGD, se accede desde el Menú, Reportes, Notificación por UPGD...

| Imagen No. 3                                                                          | 5                                |       |      |      |      |                |                     |                     |                   |                      |                  |                 |             |            |         |             |             |           |        |   |
|---------------------------------------------------------------------------------------|----------------------------------|-------|------|------|------|----------------|---------------------|---------------------|-------------------|----------------------|------------------|-----------------|-------------|------------|---------|-------------|-------------|-----------|--------|---|
| 명 SIANIESP, Ver 2014.01.01 -                                                          |                                  |       | 23   |      |      | In             | ngre                | esa                 | mo                | s la                 | a v              | ige             | nc          | ia         | del     | re          | po          | rte       | ,      |   |
| Notificación por UPGD                                                                 |                                  |       |      |      |      | Se             | ele                 | ccio                | ona               | mo                   | s I              | a               | pei         | ioc        | licio   | Jac         | ју          | la        | l      |   |
| Vigencia Periodicidad Consultar en:<br>© Semanal<br>Mensual AL - Urgen<br>AH - Hospit | ita<br>ias<br>alización<br>Salir |       |      |      |      | fu<br>re<br>y/ | ien<br>egis<br>/o ł | te o<br>stro<br>Hos | de l<br>s<br>pita | os (<br>por<br>aliza | dat<br>C<br>acio | os<br>on<br>ón. | , pa<br>sul | ara<br>ta, | ve<br>U | r to<br>rge | ital<br>inc | de<br>ias | ;      |   |
| AB                                                                                    | C                                | D     | E    | F    | G    | Н              | 1                   | J                   | K                 | L                    | MI               | V C             | P           | Q          | RS      | T           | U           | V         | N X    | ( |
| 1 cod_pre raz_soc                                                                     | s01                              | s02   | s03  | s04  | s05  | s06            | s07                 | s08                 | s09 :             | s10                  | s11 s1           | 12 s1           | 3 s14       | s15 s      | 16 s1   | 7 s18       | s19         | s20 s     | 21 s22 | 2 |
| 2 410010001501 INSTITUTO CARDIOVASCULAR Y OFTALMOLOGICO                               | 0                                | 0     | 0    | 0    | 0    | 0              | 0                   | 0                   | 0                 | 0                    | 0                | 0               | 0 0         | 0          | 0       | 0 0         | J O         | 0         | 0      |   |
| 3 410010033101 CAFI NEIVA                                                             | 504                              | 671   | 976  | 974  | 898  | 876            | 982                 | 937                 | 645               | 0                    | 0                | 0               | 0 0         | 0          | 0       | 0 0         | ) ()        | 0         | 0      |   |
| 4 410010036901 ASOCIACIONPROBIENESTARDELAFAMILIACOLOMBIA                              | NA 0                             | 0     | 0    | 0    | 0    | 0              | 0                   | 0                   | 0                 | 0                    | 0                | 0               | 0 0         | 0          | 0       | 0 0         | ) 0         | 0         | 0      |   |
| 5 [410010038501 CLINICA MEDILASER S.A.                                                | 13                               | 17    | 30   | 30   | 303  | 353            | 291                 | 339                 | 219               | 2                    | 0                | 0               | 0 1         | 1          | 5       | 7 16        | j 9         | 31        | 34 1   | 5 |
| 6 410010042101 LIGA CONTRA EL CANCER SECCIONAL HUILA                                  | 0                                | 0     | 0    | 0    | 0    | 0              | 0                   | 0                   | 25                | 126                  | 0                | 0               | 0 0         | 0          | 0       | 0 0         | 0 1         | 0         | 0      |   |
| 410010042102 LIGA CONTRA EL CANCER SECCIONAL HUILA (CRE)                              | 0                                | 0     | 0    | 0    | 0    | 0              | 0                   | 0                   | 0                 | 0                    | 0                | 0               | 0 0         | 0          | 0       | 0 86        | 106         | 48        | 2 10   | 0 |
| 8 410010043001 COMFAMILIAR HUILA                                                      | 297                              | 0     | 0    | 0    | 0    | 0              | 0                   | 0                   | 0                 | 584                  | 0                | 0               | 0 0         | 0          | 0       | 0 0         | 0           | 0         | 0      |   |
| 9 410010043006 CONFAMILIAR HUILA                                                      | 498                              | 0     | 0    | 0    | 0    | 10             | 400                 | 0000                | 040               | 638                  | 0                | 0               |             | 0          | 0       | 0 0         | 0           | 0         | 0      |   |
| 11 410010045101 E.S.E. CARMEN EMILIA OSPINA                                           | 6207                             | 0     | 0    | 0    | 3    | 19             | 100                 | 9222                | 212               | 6953                 | 0                | 0               |             | 0          | 0       | 0 0         |             | 0         | 0      |   |
| 12 410010041101 PRESENIUS MEDICAL CARE                                                |                                  | 0     | 0    | 25   | 27   | 67             | 40                  | 24                  | 20                | 0                    | 22               | 26              | 0 0         | 22         | 24 .    | 10 10       | 0           | 21        | 12 4   | 2 |
| 13 410010051001 INSTITUTO DE ENI ERVIEDADES DIGESTIVAS DEL TIC                        | EMCOSALLID 858                   | 0     | 0    | 25   | 21   | 0/             | 40                  | 0                   | 970               | 0                    | 0                | 0               | 0 20        | 0          | 0       | 0 0         | 1 0         | 0         | 0      | - |
| 14 410010056201 E.S.E. HOSPITAL UNIVERSITABIO HERNANDO MONC                           | ALEANO PERDOMO 161               | 2     | 9    | 64   | 12   | 197            | 646                 | 1810                | 2159              | 0                    | 4                | 1 1             | 7 1         | 0          | 14      | 0 46        | 18          | 27 1      | 10 1   | 3 |
| 15 410010057201 CLINICA UROS S A                                                      | 0                                | 0     | 0    | 0    | 0    | 0              | 0                   | 1                   | 0                 | 0                    | Ó                | 0               | 0 1         | 1          | 0       | 2 7         | 3 10        | 7         | 25 1   | 1 |
| 16 410010063101 CORPORACION IPS HUILA IPS ROBLES                                      | 0                                | 0     | 0    | 0    | 355  | 1302           | 1239                | 1232                | 842               | 0                    | 0                | 0               | 0 0         | 0          | 0       | 0 0         | 1 0         | 0         | 0      | 1 |
|                                                                                       | Fue                              | ente: | Sian | iesp | - IN | ١S             |                     |                     |                   |                      |                  |                 |             |            |         |             |             |           |        |   |

|                      | PROCESO                                              | MANUAL DEL USUARIO SOFTWARE SIVIGILA | Versión: 05     |
|----------------------|------------------------------------------------------|--------------------------------------|-----------------|
| NACIONAL DE<br>SALUD | VIGILANCIA Y ANALISIS DEL<br>RIESGO EN SALUD PÚBLICA | ANEXO 4<br>MANUAL SIANIESP           | 2015 – 02– 05   |
|                      |                                                      | INT-R02.4000-013                     | Página 27 de 45 |

De esta manera podremos verificar la notificación realizada por cada una de las UPGD, inclusive verificar el reporte de otras vigencias que realizan las UPGD.

Reporte de RIPS 2012 en vigencia 2013.

|                           |                                                     | ima   | qe   | en l  | N٥   | . 36   | j   |      |       |      |      |      |      |      |      |       |      |      |       |      |      |     |       |      |
|---------------------------|-----------------------------------------------------|-------|------|-------|------|--------|-----|------|-------|------|------|------|------|------|------|-------|------|------|-------|------|------|-----|-------|------|
| 1 cod pr raz soc          | muestra sisisisisisisisisisisisisisisisisisisi      | 29 s. | 30 s | 31 s3 | 2 s  | 33 s34 | s35 | s36  | s37 s | 38 s | 39 s | 40 s | 41 s | 42 s | 43 s | 44 s  | 45 s | 46 s | 47 s  | 48 s | 49 9 | 50  | s51 · | \$52 |
| 2 41001CINSTITUTO CA      | 000000000000000000000000000000000000000             | 0     | 0    | 0     | 0    | 0 1    | 0 1 | 0 0  | 0     | 0    | 0    | 0    | 0    | 0    | 0    | 15    | 0    | 0    | 0 1   | 120  | 0    | 0   | 0     | 0    |
| 3 410010 EUSTORGIO        | 000000000000000000000000000000000000000             | 0     | 0    | 0     | 0    | 1 1    | 0 1 | 0 0  | 0     | 0    | 0    | 17   | 18   | 11   | 16   | 24    | 16   | 16   | 29    | 22   | 0    | 0   | 0     | 0    |
| 4 410010                  | 000000000000000000000000000000000000000             | 0     | 0    | 0     | 0    | 0 1    | 0 ( | 0 0  | 0     | 0    | 0    | 0    | 1    | 0    | 0    | 0     | 0    | 0    | 0     | 0    | 0    | 0   | 0     | 0    |
| 5 410010 BLANCA CEC       | 000000000000000000000000000000000000000             | 0     | 0    | 0     | 1    | 0      | 1 1 | 0 0  | 0     | 0    | 0    | 3    | 2    | 0    | 4    | 0     | 0    | 0    | 0     | 0    | 0    | 0   | 0     | 0    |
| 6 41001CASOCIACION        | 000000000000000000000000000000000000000             | 0     | 0    | 0     | 0    | 0 1    | 0 1 | 0 0  | 0     | 0    | 0    | 0    | 0    | 0    | 0    | 0     | 0    | 0    | 0     | 1    | 145  | 159 | 217   | 120  |
| 7 410010 CLINICA MED      | 10001021104010018100022013 0 0                      | 0     | 0    | 0     | 0    | 4      | 1 1 | 0 3  | 1     | 1    | 15   | 12   | 2    | 1    | 6    | 12    | 8    | 22   | 34 1  | 154  | 334  | 255 | 142   | 71   |
| 8 41001CE.S.E. CARM       | 000000000000000000000000000000000000000             | 0     | 0    | 0     | 0    | 0 1    | 0 1 | 0 0  | 0     | 0    | 0    | 0    | 0    | 0    | 0    | 0     | 0    | 1    | 1     | 7    | 32   | 33  | 41    | 223  |
| 9 41001CINSTITUTO DE      | 000000000000000000000000000000000000000             | 0     | 0    | 0     | 0    | 0 1    | 0 1 | 0 0  | 0     | 7    | 10   | 30   | 15   | 28   | 16   | 30    | 1    | 46   | 94    | 65   | 0    | 0   | 0     | 0    |
| 10 410010E.S.E. HOSP      | 000000000000000000000000000000000000000             | 0     | 0    | 1     | 0    | 0 1    | 0.  | 4 4  | 6     | 0    | 0    | 1    | 1    | 2    | 9    | 1     | 3    | 4    | 4     | 33   | 57   | 576 | 1046  | 1032 |
| 11 410010 MARCELA RC      | 000000000000000000000000000000000000000             | 21    | 18   | 43 2  | 21 : | 30 24  | 4 2 | 4 16 | 19    | 22   | 6    | 11   | 4    | 7    | 9    | 13    | 9    | 15   | 12    | 6    | 7    | 14  | 6     | 0    |
| 12 410010 lidateresarinco | 000000000000000000000000000000000000000             | 0     | 0    | 0     | 0    | 0 1    | 0 1 | 0 0  | 0     | 0    | 0    | 0    | 0    | 0    | 0    | 0     | 0    | 0    | 0     | 0    | 27   | 40  | 34    | 0    |
| 13 410010 CC              | 0 0 0 0 0 0 0 0 0 0 0 0 0 0 0 0 0 0 0 0             | 0     | 0    | 0     | 0    | 0 1    | 0 1 | 0 0  | 0     | 0    | 0    | 0    | 0    | 0    | 0 2  | 239 4 | 15 4 | 42 4 | 158 3 | 310  | 0    | 0   | 0     | 0    |
| 14 410010                 | # # # # # 9 # # 8 0 0 0 0 0 0 0 0 0 0 0 0 0 0 0 0 0 | 0     | 0    | 0     | 0    | 0 1    | 0 1 | 0 0  | 0     | 0    | 0    | 0    | 0    | 0    | 0    | 10    | 23   | 13   | 11    | 61   | 0    | 0   | 0     | 0    |
| 15 410010 CLINICA SAL     | 000000000000000000000000000000000000000             | 0     | 0    | 0     | 0    | 0 1    | 0 1 | 0 0  | 0     | 0    | 0    | 0    | 0    | 0    | 0    | 0     | 0    | 0    | 0     | 74   | 655  | 610 | 656   | 621  |
| 16 410010 CLINICA BELO    | 00000000000000100020020001 1 0                      | 3     | 1    | 2     | 0    | 1 :    | 3 4 | 4 6  | 4     | 1    | 3    | 1    | 10   | 1    | 7    | 3     | 5    | 8    | 81    | 62   | 71   | 36  | 51    | 40   |
| 17 410010                 | 000000000000000000000000000000000000000             | 2     | 2    | 4     | 6    | 0 1    | 0 1 | 0 4  | 4     | 8    | 0    | 0    | 2    | 0    | 2    | 0     | 4    | 0    | 2     | 0    | 0    | 0   | 0     | 0    |
| 18 410010 DAVID RAMO      | 000000000000000000000000000000000000000             | 0     | 0    | 0     | 0    | 0 1    | 0 1 | 0 0  | 0     | 0    | 0    | 0    | 0    | 0    | 0    | 8     | 7    | 11   | 11    | 8    | 0    | 0   | 0     | 0    |
|                           | Fu                                                  | iente | ə: S | Sian  | ies  | o - II | NS  |      |       |      |      |      |      |      |      |       |      |      |       |      |      |     |       |      |

#### **8.14. RESUMEN DE ATENCIONES**

Nos permite ver a manera de informe las atenciones realizadas a uno o varios pacientes registrados en los RIPS. Accedemos presionando el botón del escritorio de SIANIESP etiquetado como Resumen de <u>A</u>tenciones...

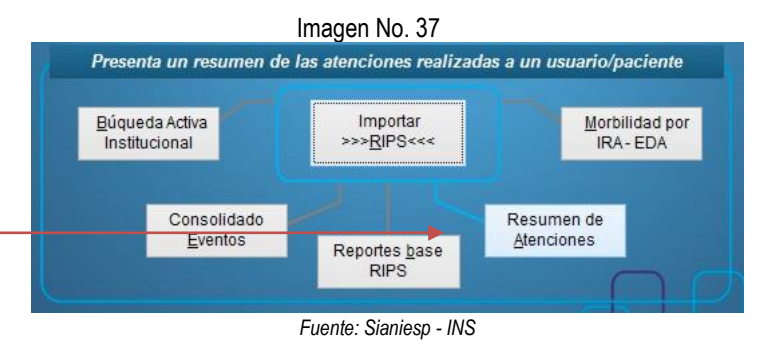

Podemos ver el resumen de atenciones de un paciente ingresando los datos de identificación, o los de un determinado número de pacientes contenido en un archivo de MS+Excel XLS o archivo de Texto TXT separado por tabulaciones.

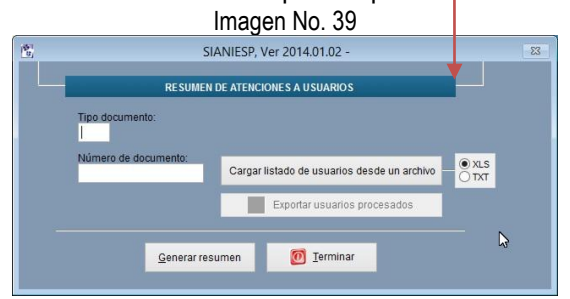

Fuente: Sianiesp - INS

Para generar el resumen desde la carga de un listado XLS, presionamos el botón **Cargar listado.** 

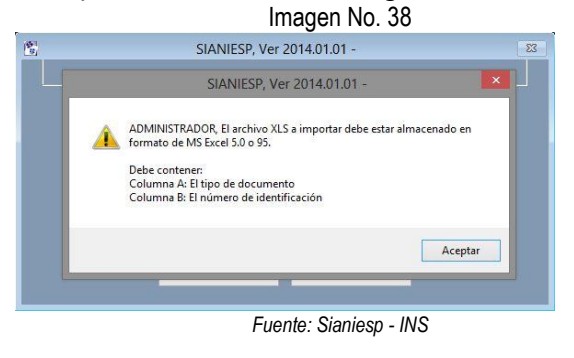

Debemos tener en cuenta que el archivo XLS debió guardarse en formato de Excel 5.0 o 95, la columna A debe contener el tipo de identificación y la columna B el número de identificación.

El resumen de atención se genera en pantalla y se puede enviar su resultado a un archivo XLS.

|                      | PROCESO                                              | MANUAL DEL USUARIO SOFTWARE SIVIGILA | Versión: 05     |
|----------------------|------------------------------------------------------|--------------------------------------|-----------------|
| NACIONAL DE<br>SALUD | VIGILANCIA Y ANALISIS DEL<br>RIESGO EN SALUD PÚBLICA | ANEXO 4<br>MANUAL SIANIESP           | 2015 – 02– 05   |
|                      |                                                      | INT-R02.4000-013                     | Página 28 de 45 |
|                      |                                                      |                                      |                 |

#### Imagen No. 40

|    | A     | В           | С           | D           | E    | F                                                                                               | G           | Н     | 1           |                   |
|----|-------|-------------|-------------|-------------|------|-------------------------------------------------------------------------------------------------|-------------|-------|-------------|-------------------|
| 1  | tip_c | num_doc     | fecha       | factura     | rips | resumen                                                                                         | codigo      | valor | prestador   | ips               |
| 2  | RC    | 10768562942 | 1-01-0      |             |      | BAENA CESPEDES ANA JOSEFA, FEMENINO, 1 AÑOS, PROCEDENTE DE: NEIVA                               |             | 0     |             |                   |
| 3  | RC    | 10768562942 | 12/09/2013  | FC100750582 | С    | Se atendió por CONSULTA DE URGENCIAS, POR MEDICINA GENERAL, el 12/09/2013                       | 890701      | 14910 | 41001005720 | <b>CLINICA UF</b> |
| 4  | RC    | 10768562942 | 12/09/2013  | FC100750582 | С    | Con Dx principal DIARREA Y GASTROENTERITIS DE PRESUNTO ORIGEN INFECCIOSO, Impresión             | A09X        | 0     | 41001005720 | CLINICA UF        |
| 5  | RC    | 10768562942 | 12/09/2013  | FC100750582 | С    | Finalidad de la consulta: No aplica                                                             | 10          | 0     | 41001005720 | CLINICA UF        |
| 6  | RC    | 10768562942 | 12/09/2013  | FC100750582 | С    | Causa externa: Enfermedad general                                                               | 13          | 0     | 41001005720 | <b>CLINICA UF</b> |
| 7  | RC    | 10768562942 | 12/09/2013  | FC100750582 | Н    | HOSPITALIZACIÓN, con fecha de ingreso: 12/09/2013 a las 18:22, egresó el 13/09/2013 a las 12:00 |             | 0     | 41001005720 | <b>CLINICA UF</b> |
| 8  | RC    | 10768562942 | 12/09/2013  | FC100750582 | Н    | Con Dx principal de ingreso DIARREA Y GASTROENTERITIS DE PRESUNTO ORIGEN INFECCIOSO             | A09X        | 0     | 41001005720 | CLINICA UF        |
| 9  | RC    | 10768562942 | 12/09/2013  | FC100750582 | Н    | Con Dx principal de egreso DIARREA Y GASTROENTERITIS DE PRESUNTO ORIGEN INFECCIOSO              | A09X        | 0     | 41001005720 | CLINICA UF        |
| 10 | RC    | 10768562942 | 12/09/2013  | FC100750582 | Η    | Causa externa: Otra                                                                             | 15          | 0     | 41001005720 | CLINICA UF        |
| 11 | RC    | 10768562942 | 12/09/2013  | FC100750582 | Н    | Estado a la Salida: Vivo                                                                        |             | 0     | 41001005720 | CLINICA UF        |
| 12 | RC    | 10768562942 | 12/09/2013  | FC100750582 | P    | P* COPROLàGICO                                                                                  | 907002      | 3576  | 41001005720 | <b>CLINICA UF</b> |
| 13 | RC    | 10768562942 | 12/09/2013  | FC100750582 | Ρ    | Con Dx Principal DOLOR, NO ESPECIFICADO                                                         | R529        | 0     | 41001005720 | <b>CLINICA UF</b> |
| 14 | RC    | 10768562942 | 370370      | FC100750582 | M    | M* 1 - A03FM016701 POS, Metoclopramida (clorhidrat                                              | A03FM01670  | 900   | 41001005720 | CLINICA UF        |
| 15 | RC    | 10768562942 | 100000      | FC100750582 | M    | M* 1 - M01AD015701 POS, Diclofenaco sodico                                                      | M01AD01570  | 584   | 41001005720 | <b>CLINICA UF</b> |
| 16 | RC    | 10768562942 |             | FC100750582 | М    | M* 1 - B05XR007701 POS, Lactato Ringer (Solucion H                                              | B05XR00770  | 3800  | 41001005720 | CLINICA UF        |
| 17 | RC    | 10768562942 | Lexter:     | FC100750582 | M    | M* 2 - B05BD010701 POS, Dextrosa + Sodio cloruro                                                | B05BD01070  | 11084 | 41001005720 | CLINICA UF        |
| 18 | RC    | 10768562942 | (extent     | FC100750582 | M    | M* 2 - A12BP022701 POS, Potasio cloruro                                                         | A12BP02270  | 2860  | 41001005720 | <b>CLINICA UF</b> |
| 19 | RC    | 10768562942 | 143343      | FC100750582 | M    | M* 4 - B05XS004702 POS, Sodio cloruro                                                           | B05XS004702 | 1808  | 41001005720 | CLINICA UF        |
| 20 | RC    | 10768562942 | 120120      | FC100750582 | Т    | S* 2 - JERINGA 5CC                                                                              |             | 600   | 41001005720 | CLINICA UF        |
| 21 | RC    | 10768562942 | 120120      | FC100750582 | Т    | S* 1 - SETS BOMBA DE INFUSION TERUMO                                                            |             | 27500 | 41001005720 | <b>CLINICA UF</b> |
| 22 | RC    | 10768562942 |             | FC100750582 | Т    | S* 2 - CATETER INTRAVENOSO 24                                                                   |             | 6616  | 41001005720 | CLINICA UF        |
| 23 | RC    | 10768562942 | 10.000      | FC100750582 | Т    | S* 2 - JERINGA 10CC                                                                             |             | 1000  | 41001005720 | CLINICA UF        |
| 24 | RC    | 10768562942 | 3-03-05     | FC100750582 | Т    | S* 1 - INTERNACION EN SERVICIO COMPLE                                                           |             | 56346 | 41001005720 | <b>CLINICA UF</b> |
| 25 | RC    | 10768562942 | - 201 - 201 | EC100750582 | Т    | S* 2 - MANE IN INTRAHOSPITALARIO POR M                                                          |             | 13171 | 11001005720 | CLINICA LIE       |

Fuente: Sianiesp - INS

#### 8.15. CLASIFICACION INTERNACIONAL DE ENFERMEDADES CIE – 10 1ra Revisión.

Desde el menú Procesos, Consulta CIE - 10 Revisión, tendremos acceso a consultar los diagnósticos de la CIE10...

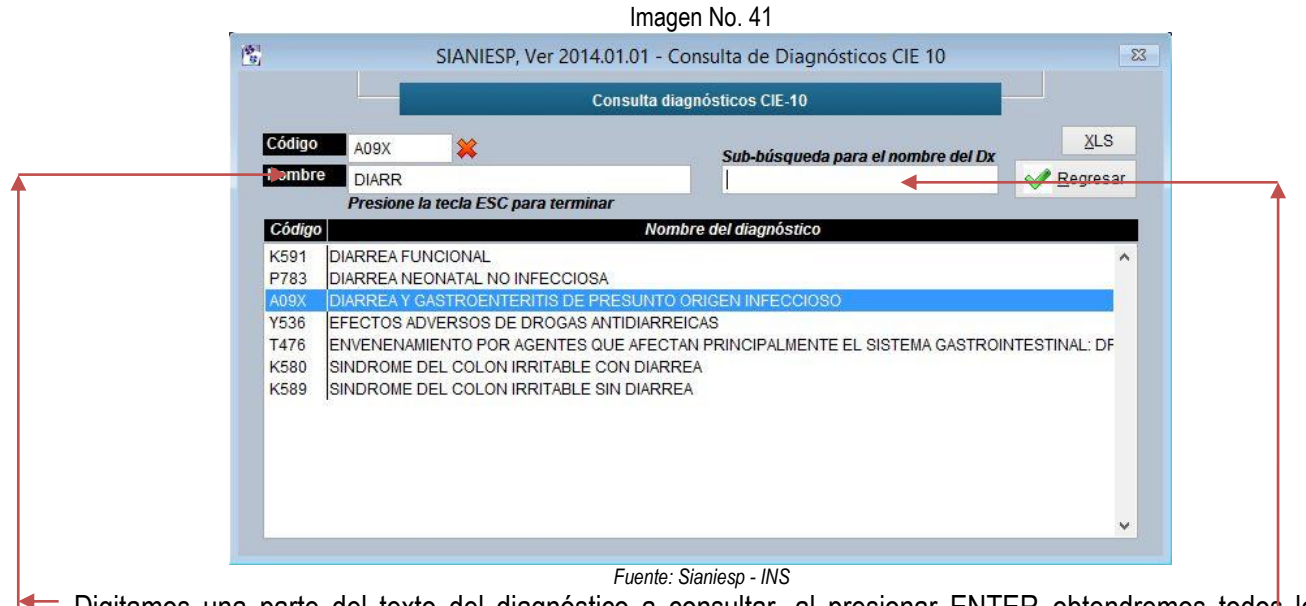

Digitamos una parte del texto del diagnóstico a consultar, al presionar ENTER obtendremos todos los registros de la CIE que contienen en alguna parte del nombre, el texto digitado.

En caso de aparecer una gran cantidad de registros podremos hacerle una sub búsqueda a los registros seleccionados digitando en el campo correspondiente el texto a buscar...

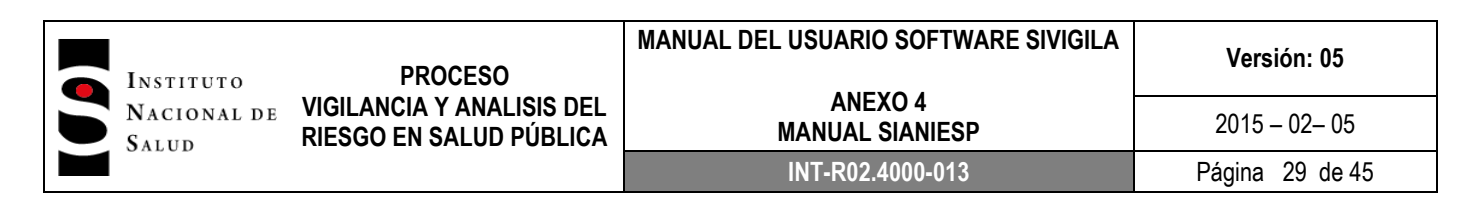

Igualmente podemos realizar una consulta por código de diagnóstico ingresando los primeros dígitos del código...

|                                                                                              |                                                                                                    | SIANIESP, Ver 2014                                                                                                    | 4.01.01 - Consulta de Diagnósticos CIE 10                                                                                                    |                             |
|----------------------------------------------------------------------------------------------|----------------------------------------------------------------------------------------------------|----------------------------------------------------------------------------------------------------|----------------------------------------------------------------------------------------------------|-----------------------------|
|                                                                                              |                                                                                                    |                                                                                                    | Consulta diagnósticos CIE-10                                                                                                    |                             |
| Código                                                                                       | J1                                                                                                    | *                                                                                                    | Sub-búsqueda para el nombre del l                                                                                                    | <u>X</u> LS                 |
| Nombr                                                                                        | DIARR                                                                                                    |                                                                                                    |                                                                                                    | Regresar                    |
|                                                                                              | Presion                                                                                                    | e la tecla ESC para termin                                                                                                    | nar                                                                                                    |                             |
| Códig                                                                                        | 0                                                                                                    |                                                                                                    | Nombre del diagnóstico                                                                                                    |                             |
|                                                                                              |                                                                                                    |                                                                                                    |                                                                                                    |                             |
| J100<br>J101                                                                                 | INFLUENZ                                                                                                    | A CON NEUMONIA, DEBIE<br>A CON OTRAS MANIFEST/                                                                                                    | DA A VIRUS DE LA INFLUENZA IDENTIFICADO<br>ACIONES RESPIRATORIAS, DEBIDA A VIRUS DE LA IN                                                                                                    | IFLUENZA IDENTIF            |
| J100<br>J101<br>J108                                                                         | INFLUENZ                                                                                                    | A CON NEUMONIA, DEBIE<br>A CON OTRAS MANIFEST<br>A, CON OTRAS MANIFEST                                                                                                    | DA A VIRUS DE LA INFLUENZA IDENTIFICADO<br>ACIONES RESPIRATORIAS, DEBIDA A VIRUS DE LA IN<br>ACIONES, DEBIDA A VIRUS DE LA INFLUENZA IDENTI                                                                                                    | IFLUENZA IDENTIF            |
| J100<br>J101<br>J108<br>J110<br>J110                                                         | INFLUENZ<br>INFLUENZ<br>INFLUENZ                                                                                                 | A CON NEUMONIA, DEBIE<br>A CON OTRAS MANIFEST/<br>A, CON OTRAS MANIFEST<br>A CON NEUMONIA, VIRUS<br>A CON OTRAS MANIFEST                                                                                                    | DA A VIRUS DE LA INFLUENZA IDENTIFICADO<br>ACIONES RESPIRATORIAS, DEBIDA A VIRUS DE LA IN<br>ACIONES, DEBIDA A VIRUS DE LA INFLUENZA IDENT<br>3 NO IDENTIFICADO<br>A CIONES RESPIRATORIAS, VIRUS NO IDENTIFICADO                                                                                                    | IFLUENZA IDENTIF<br>IFICADO |
| J100<br>J101<br>J108<br>J110<br>J110<br>J111<br>J111                                         | INFLUENZ<br>INFLUENZ<br>INFLUENZ<br>INFLUENZ<br>INFLUENZ                                                                         | A CON NEUMONIA, DEBIE<br>A CON OTRAS MANIFEST,<br>A CON OTRAS MANIFEST<br>A CON NEUMONIA, VIRUS<br>A CON OTRAS MANIFEST/<br>A CON OTRAS MANIFEST/                                                                                                    | DA A VIRUS DE LA INFLUENZA IDENTIFICADO<br>ACIONES RESPIRATORIAS, DEBIDA A VIRUS DE LA IN<br>ACIONES, DEBIDA A VIRUS DE LA INFLUENZA IDENTI<br>SI NO IDENTIFICADO<br>ACIONES RESPIRATORIAS, VIRUS NO IDENTIFICADO<br>ACIONES REIS NO IDENTIFICADO                                                                    | IFLUENZA IDENTIF<br>IFICADO |
| J100<br>J101<br>J108<br>J110<br>J111<br>J111<br>J118<br>J120                                 | INFLUENZ<br>INFLUENZ<br>INFLUENZ<br>INFLUENZ<br>INFLUENZ<br>INFLUENZ                                                             | A CON NEUMONIA, DEBIE<br>A CON OTRAS MANIFEST.<br>A CON DTRAS MANIFEST<br>A CON NEUMONIA, VIRUS<br>A CON OTRAS MANIFEST/<br>A CON OTRAS MANIFEST/<br>O DEBIDA A ADENOVIRUS                                                                                                    | DA A VIRUS DE LA INFLUENZA IDENTIFICADO<br>ACIONES RESPIRATORIAS, DEBIDA A VIRUS DE LA IN<br>ACIONES, DEBIDA A VIRUS DE LA INFLUENZA IDENTI<br>NO IDENTIFICADO<br>ACIONES RESPIRATORIAS, VIRUS NO IDENTIFICADO<br>ACIONES, VIRUS NO IDENTIFICADO                                                                     | IFLUENZA IDENTIF<br>IFICADO |
| J100<br>J101<br>J108<br>J110<br>J111<br>J118<br>J120<br>J121                                 | INFLUENZ<br>INFLUENZ<br>INFLUENZ<br>INFLUENZ<br>INFLUENZ<br>INFLUENZ<br>NEUMONIA                                                 | A CON NEUMONIA, DEBIE<br>A CON OTRAS MANIFEST<br>A, CON OTRAS MANIFEST<br>A CON NEUMONIA, VIRUS<br>A CON OTRAS MANIFEST<br>A CON OTRAS MANIFEST<br>O DEBIDA A ADENOVIRUS<br>O DEBIDA A VIRUS SINCITI                                                                                                    | DA A VIRUS DE LA INFLUENZA IDENTIFICADO<br>ACIONES RESPIRATORIAS, DEBIDA A VIRUS DE LA IN<br>ACIONES, DEBIDA A VIRUS DE LA INFLUENZA IDENTI<br>IN OI IDENTIFICADO<br>ACIONES RESPIRATORIAS, VIRUS NO IDENTIFICADO<br>ACIONES, VIRUS NO IDENTIFICADO<br>IAL RESPIRATORIO                                              | IFLUENZA IDENTIF            |
| J100<br>J101<br>J108<br>J110<br>J111<br>J111<br>J118<br>J120<br>J121<br>J122                 | INFLUENZ<br>INFLUENZ<br>INFLUENZ<br>INFLUENZ<br>INFLUENZ<br>INFLUENZ<br>NEUMONIA<br>NEUMONIA                                     | A CON NEUMONIA, DEBIE<br>A CON OTRAS MANIFEST,<br>A, CON OTRAS MANIFEST<br>A CON NEUMONIA, VIRUS<br>A CON NEUMONIA, VIRUS<br>A CON OTRAS MANIFEST/<br>A CON OTRAS MANIFEST/<br>A DEBIDA A ADENOVIRUS<br>I DEBIDA A VIRUS SINCITI<br>I DEBIDA A VIRUS SINCITI                                                                                  | DA A VIRUS DE LA INFLUENZA IDENTIFICADO<br>ACIONES RESPIRATORIAS, DEBIDA A VIRUS DE LA IN<br>ACIONES, DEBIDA A VIRUS DE LA INFLUENZA IDENTI<br>NO IDENTIFICADO<br>ACIONES RESPIRATORIAS, VIRUS NO IDENTIFICADO<br>ACIONES, VIRUS NO IDENTIFICADO<br>ACIONES, VIRUS NO IDENTIFICADO<br>IIAL RESPIRATORIO<br>IFUEDENZA | IFLUENZA IDENTIF            |
| J100<br>J101<br>J108<br>J110<br>J111<br>J118<br>J120<br>J121<br>J122<br>J122<br>J128         | INFLUENZI<br>INFLUENZI<br>INFLUENZI<br>INFLUENZI<br>INFLUENZI<br>NEUMONIA<br>NEUMONIA<br>NEUMONIA                                | A CON NEUMONIA, DEBIE<br>A CON OTRAS MANIFEST,<br>A CON OTRAS MANIFEST<br>A CON NEUMONIA, VIRUS<br>A CON OTRAS MANIFEST<br>A CON OTRAS MANIFEST<br>DEBIDA A ADENOVIRUS<br>DEBIDA A VIRUS SINCITI<br>DEBIDA A VIRUS PARAIN<br>DEBIDA A OTROS VIRUS                                                                                             | DA A VIRUS DE LA INFLUENZA IDENTIFICADO<br>ACIONES RESPIRATORIAS, DEDIDA A VIRUS DE LA INFLUENZA IDENTI<br>ACIONES, DEDIDA A VIRUS DE LA INFLUENZA IDENTI<br>IN OI IDENTIFICADO<br>ACIONES RESPIRATORIAS, VIRUS NO IDENTIFICADO<br>ACIONES, VIRUS NO IDENTIFICADO<br>IAL RESPIRATORIO<br>IFLUENZA<br>S               | FLUENZA IDENTIF<br>IFICADO  |
| J100<br>J101<br>J108<br>J110<br>J111<br>J118<br>J120<br>J121<br>J122<br>J128<br>J129         | INFLUENZ<br>INFLUENZ<br>INFLUENZ<br>INFLUENZ<br>INFLUENZ<br>INFLUENZ<br>INFLUENZ<br>NEUMONIA<br>NEUMONIA<br>NEUMONIA<br>NEUMONIA | A CON NEUMONIA, DEBIE<br>A CON IOTRAS MANIFEST.<br>A CON IOTRAS MANIFEST.<br>A CON NEUMONIA, VIRUS<br>A CON NEX MANIFEST.<br>A CON OTRAS MANIFEST.<br>I DEBIDA A VIRUS SINCTI<br>U DEBIDA A VIRUS SINCTI<br>U DEBIDA A VIRUS SINCTI<br>U DEBIDA A VIRUS SINCTI<br>U DEBIDA A OTROS VIRUS<br>VIRAL, NO ESPECIFICAC                             | DA A VIRUS DE LA INFLUENZA IDENTIFICADO<br>ACIONES RESPIRATORIAS, DEBIDA A VIRUS DE LA IN-<br>ACIONES, EDEIDA A VIRUS DE LA INFLUENZA IDENTI<br>IN OI IDENTIFICADO<br>ACIONES RESPIRATORIAS, VIRUS NO IDENTIFICADO<br>ACIONES RESPIRATORIAS, VIRUS NO IDENTIFICADO<br>IAL RESPIRATORIO<br>IFLUENZA<br>3<br>3A        | FLUENZA IDENTIF<br>IFICADO  |
| J100<br>J101<br>J108<br>J110<br>J111<br>J111<br>J120<br>J121<br>J122<br>J128<br>J129<br>J13X | INFLUENZ<br>INFLUENZ<br>INFLUENZ<br>INFLUENZ<br>INFLUENZ<br>INFLUENZ<br>NEUMONIA<br>NEUMONIA<br>NEUMONIA<br>NEUMONIA             | A CON NEUMONIA, DEBIE<br>A CON OTRAS MANIFEST,<br>A CON INTRAS MANIFEST,<br>A CON NEUMONIA, VIRUS<br>A CON OTRAS MANIFEST,<br>A CON OTRAS MANIFEST,<br>I DEBIDA A ADENOVIRUS<br>I DEBIDA A VIRUS SINCITI<br>I DEBIDA A VIRUS SINCITI<br>I DEBIDA A VIRUS SINCITI<br>I DEBIDA A VIRUS SINCITI<br>I DEBIDA A STREPTOCOC<br>UDEBIDA A STREPTOCOC | DA A VIRUS DE LA INFLUENZA IDENTIFICADO<br>ACIONES RESPIRATORIAS, DEBIDA A VIRUS DE LA IN<br>ACIONES, DEBIDA A VIRUS DE LA INFLUENZA IDENTI<br>NO IDENTIFICADO<br>ACIONES, VIRUS NO IDENTIFICADO<br>ACIONES, VIRUS NO IDENTIFICADO<br>ACIONES, VIRUS NO IDENTIFICADO<br>VIRUENZA<br>JA<br>COLS PNEUMONIAE            | FLUENZA IDENTIF<br>IFICADO  |

Imagen No. 42

Fuente: Sianiesp - INS

#### 8.16. EVALUACION DE LA CALIDAD DEL RIPS

**SIANIESP** permite a través de la BAI generar un muestreo de registros de consulta, urgencias y hospitalización, para verificar la calidad en el registro de los RIPS vs la historia clínica, su acceso se obtiene después de procesar la BAI presionando el botón Calidad.

| D    | ep/Mun/UPGD                                                   |      | Año Sema<br>2012 | na:<br>0      | Desde<br>01/01/ | /2001  | Hasta<br>01/01/2        | 2013      | Gener<br>X | ar 1<br>LS/TXT | Por:                   | O Departan                                     | nent |
|------|---------------------------------------------------------------|------|------------------|---------------|-----------------|--------|-------------------------|-----------|------------|----------------|------------------------|------------------------------------------------|------|
|      | <u>P</u> rocesar                                              |      | Imprimir         |               |                 |        | <u>C</u> alid <b>ad</b> | ] _ 5     | -Salir     | Tota           | I reg Interés<br>9,137 | <ul> <li>Municipio</li> <li>General</li> </ul> |      |
| Rips | Prestador                                                     | Tipo | No Documento     | Fech          | ha              | Código | Dx Diag                 | nóstico C | IE10       |                | Evento INS             | S Protocolo1                                   | 1    |
| С    | 050010802837                                                  | CC   | 71757595         | 29/0          | 03/2012         | X854   | AGF                     | RESION C  | ON DRO     | GAS, M         | ED Intoxicaci          | ones                                           |      |
| С    | 940010000201                                                  | RC   | 1121708169       | 02/0          | 01/2012         | A069   | AME                     | BIASIS, I | IO ESP     | ECIFICAD       | A E.D.A.               |                                                |      |
| С    | 940010000201                                                  | RC   | 1172463667       | 23/0          | 01/2012         | A069   | AME                     | BIASIS, I | IO ESP     | ECIFICAD       | A E.D.A.               |                                                |      |
| C    | 940010000201                                                  | RC   | 1121710603       | 23/0          | 01/2012         | A069   | AME                     | BIASIS, I | O ESP      | ECIFICAD       | A E.D.A.               |                                                |      |
| С    | 940010000201                                                  | TI   | 1005768042       | 25/0          | 01/2012         | A069   | AME                     | BIASIS, I | O ESP      | ECIFICAD       | A E.D.A.               |                                                |      |
| С    | 940010000201                                                  | RC   | 19806429         | 27/0          | 01/2012         | A069   | AME                     | BIASIS, I | O ESP      | ECIFICAD       | A E.D.A.               |                                                |      |
| С    | 050010030201                                                  | CC   | 21362061         | 16/0          | 03/2012         | A069   | AME                     | BIASIS, I | O ESP      | ECIFICAD       | A E.D.A.               |                                                |      |
| С    | 050010030201                                                  | CC   | 21666623         | 07/0          | 03/2012         | A069   | AME                     | BIASIS, I | IO ESP     | ECIFICAD       | A E.D.A.               |                                                |      |
| 4    | 1050040000004                                                 | ue   | Langennaar       | 078           | 000040          | * 000  | LAUF                    | DIACIO I  | 10 500     |                | Ale BA                 |                                                | •    |
|      |                                                               |      |                  | CON           | SOLIDA          | ADO P  | OR GRU                  | POS DE    | EDAD       |                |                        |                                                |      |
|      | Evento IN                                                     | IS   | Tota             | il -          | < de 1 A        | nõo E  | )e1a4                   | DE 5 a    | 14 De      | 15 a 44        | De 45 a 64             | >= a 65                                        |      |
| E    | D.A.                                                          |      | 2                | 2019          | 3               | 139    | 507                     | 2         | 239        | 432            | 295                    | 407                                            |      |
| -    | S.I - IRAG                                                    |      | 5                | 6431          |                 | 764    | 1615                    | 7         | 711        | 740            | 642                    | 959                                            |      |
| E    | .T.A.                                                         |      |                  | 4             |                 | 0      | 0                       |           | 0          | 3              | 1                      | 0                                              | -    |
| E    |                                                               |      |                  | 1             |                 | 0      | 0                       |           | 0          | 1              | 0                      | 0                                              |      |
| E    | ncefalitis                                                    |      |                  |               |                 | 0      | 6                       |           | 19         | 14             | 15                     | 3                                              |      |
| E    | ncefalitis<br>xposición a Rabi                                | a    |                  | 57            |                 |        | -                       |           |            |                |                        |                                                |      |
| E    | ncetalitis<br>xposición a Rabi<br>ebril icterico              | a    |                  | 57            |                 | 0      | 0                       |           | 0          | 1              | 3                      | 1                                              |      |
| EEFH | ncetalitis<br>xposición a Rabi<br>ebril icterico<br>lepatitis | a    | _                | 57<br>5<br>54 |                 | 0      | 0                       |           | 0          | 1<br>27        | 3                      | 1                                              |      |

Fuente: Sianiesp - INS

|                      | PROCESO                                              | MANUAL DEL USUARIO SOFTWARE SIVIGILA | Versión: 05     |
|----------------------|------------------------------------------------------|--------------------------------------|-----------------|
| NACIONAL DE<br>SALUD | VIGILANCIA Y ANALISIS DEL<br>RIESGO EN SALUD PÚBLICA | ANEXO 4<br>MANUAL SIANIESP           | 2015 – 02– 05   |
|                      |                                                      | INT-R02.4000-013                     | Página 30 de 45 |

Aquí presionamos Continuar, por defecto se presenta Excluir RIPS de urgencias y hospitalización, lo cual se puede inactivar para procesarlos, así mismo podremos excluir también del proceso los diagnósticos relacionados...

| SIANIESP, Ver 01.02.00 - 23                                         | Al presionar Continuar nos informa                      |
|---------------------------------------------------------------------|---------------------------------------------------------|
| EVALUACIÓN DE LA CALIDAD DE RIPS                                    | ADMINISTRADOR                                           |
| Excluir RIPS de Urgencias y Hospitalización Excluir Dx Relacionados | Registros de Urgencias y Hospitalización Excluidos: 252 |
| <u>Continuar</u> <u>Salir</u>                                       | Aceptar                                                 |
| Fuente                                                              | e: Sianiesp - INS                                       |

Luego, en una nueva ventana nos informa el total de registros disponibles para la evaluación y el número de registros a generar (*por defecto el 10%, el cual podremos modificar según la necesidad*)...

Al presionar Generar nos arroja el informe con la identificación de los pacientes

|   |                                                                                                    |                                                                                                    |                                                                                                    | Imagen No. 45                                                                                                    |                                                |                                                                                        |  |
|---|----------------------------------------------------------------------------------------------------|----------------------------------------------------------------------------------------------------|----------------------------------------------------------------------------------------------------|----------------------------------------------------------------------------------------------------|------------------------------------------------|----------------------------------------------------------------------------------------|--|
|   |                                                                                                    |                                                                                                    | 187 SI                                                                                                    | ANIESP, Ver 01.02.00 -                                                                                                    | 23                                             |                                                                                        |  |
|   |                                                                                                    |                                                                                                    |                                                                                                    | EVALUACIÓN DE LA CALIDAD DE RIPS Total de registros Muestra 8,885 888 Generar                                                                                                    |                                                |                                                                                        |  |
|   |                                                                                                    |                                                                                                    |                                                                                                    | Salir                                                                                                    |                                                | A                                                                                      |  |
|   |                                                                                                    |                                                                                                    |                                                                                                    |                                                                                                    |                                                |                                                                                        |  |
| 1 | EVA                                                                                                    | LUACIÓN DE LA                                                                                                    | A CALIDAD D                                                                                                    | E RIPS (Atributo de precisión)                                                                                                    | 1                                              |                                                                                        |  |
|   | EVA<br>BAI -<br>888 d                                                                                       | LUACIÓN DE LA<br>TRANSMISIBLES<br>e un total de: 8885,                                                                                                    | A CALIDAD D                                                                                                    | E RIPS (Atributo de precisión)<br>Sistema de informaci<br>e investigación                                                                                                    | ión de apoyo<br>n de eventos<br>SIANIE         | a la notificación<br>de salud pública!<br>SP. Ver 01.02.00 -                           |  |
|   | EVA<br>BAI -<br>888 di                                                                                      | LUACIÓN DE LA<br>TRANSMISIBLES<br>e un total de: 8885,                                                                                                    | A CALIDAD D                                                                                                    | E RIPS (Atributo de precisión)<br>Sistema de informac<br>e investigación<br>és                                                                                                    | ión de apoyo<br>n de eventos<br>SIANIE<br>Feci | a la notificación<br>de salud pública!<br>SP, Ver 01.02.00 -<br>ha: 17/05/2012 Hora:   |  |
|   | EVA<br>BAI -<br>888 di<br>Tipo                                                                              | LUACIÓN DE LA<br>TRANSMISIBLES<br>e un total de: 8885,<br>No Documento                                                                                                    | A CALIDAD D<br>registros de Inter<br>F. Consulta                                                                                                    | E RIPS (Atributo de precisión)<br>Sistema de informac<br>és<br>Paciente                                                                                                    | ión de apoyo<br>n de eventos<br>SIANIE<br>Feci | a la notificación<br>de salud pública!<br>SP, Ver 01.02.00 -<br>ha: 17/05/2012 Hora:   |  |
|   | EVA<br>BAI -<br>888 di<br>Tipo<br>RC                                                                        | LUACIÓN DE LA<br>TRANSMISIBLES<br>e un total de: 8885,<br>No Documento<br>1092948669                                                                                                    | registros de Inter<br>F. Consulta<br>26/03/2012                                                                                                    | E RIPS (Atributo de precisión)<br>Sistema de informaciente<br>e investigación<br>és<br>Paciente<br>MARIA CAMILA BERRUESO PADILLA                                                                                                    | ión de apoyo<br>n de eventos<br>SIANIE<br>Feci | a la notificación<br>de salud pública!<br>SP, Ver 01.02.00 -<br>ha: 17/05/2012 Hora:   |  |
|   | EVA<br>BAI -<br>888 d<br>Tipo<br>RC<br>CC                                                                   | LUACIÓN DE LA<br>TRANSMISIBLES<br>e un total de: 8885,<br>No Documento<br>1092948669<br>13488065                                                                                                    | registros de Inter<br>F. Consulta<br>26/03/2012<br>27/03/2012                                                                                                    | E RIPS (Atributo de precisión)<br>Sistema de informaci<br>e investigación<br>és<br>Paciente<br>MARIA CAMILA BERRUESO PADILLA<br>MIGUEL RODRIGUEZ MENDOZA                                                                                                    | ión de apoyo<br>n de eventos<br>SIANIE<br>Feci | a la notificación<br>de salud pública!<br>SP, Ver 01.02.00 -<br>ha: 17/05/2012 Hora:   |  |
|   | EVA<br>BAI -<br>888 di<br>Tipo<br>RC<br>CC<br>CC                                                            | LUACIÓN DE LA<br>TRANSMISIBLES<br>e un total de: 8885,<br>No Documento<br>1092948669<br>13488065<br>37933024                                                                                               | A CALIDAD D<br>registros de Inter<br>F. Consulta<br>26/03/2012<br>27/03/2012<br>27/03/2012                                                                                                    | E RIPS (Atributo de precisión)<br>Sistema de informaci<br>e investigación<br>és<br>Paciente<br>MARIA CAMILA BERRUESO PADILLA<br>MIGUEL RODRIGUEZ MENDOZA<br>YOLANDA TARAZONA BERMUDEZ                                                                                                    | ión de apoyo<br>n de eventos<br>SIANIE<br>Fect | a la notificación<br>de salud pública!<br>(S P, Ver 01.02.00 -<br>ha: 17/05/2012 Hora: |  |
|   | EVA<br>BAI -<br>888 d<br>Tipo<br>RC<br>CC<br>CC<br>RC                                                       | LUACIÓN DE LA<br>TRANSMISIBLES<br>e un total de: 8885,<br>No Documento<br>1092948669<br>13488065<br>37933024<br>1093763001                                                                                 | A CALIDAD D<br>registros de Inter<br>F. Consulta<br>26/03/2012<br>27/03/2012<br>27/03/2012<br>27/03/2012                                                                                                    | E RIPS (Atributo de precisión)<br>Sistema de informaci<br>e investigación<br>és<br>Paciente<br>MARIA CAMILA BERRUESO PADILLA<br>MIGUEL RODRIGUEZ MENDOZA<br>YOLANDA TARAZONA BERMUDEZ<br>KAREN ASLEIDY JIMENEZ URQUIJO                                                                                                    | ión de apoyo<br>n de eventos<br>SIANIE<br>Fect | a la notificación<br>de salud pública!<br>(SP, Ver 01.02.00 -<br>ha: 17/05/2012 Hora:  |  |
|   | EVA<br>BAI -<br>888 d<br>Tipo<br>RC<br>CC<br>CC<br>RC<br>TI                                                 | LUACIÓN DE LA<br>TRANSMISIBLES<br>e un total de: 8885,<br>No Documento<br>1092948669<br>13488065<br>37933024<br>1093763001<br>1004967284                                                                   | A CALIDAD D<br>registros de Inter<br>F. Consulta<br>26/03/2012<br>27/03/2012<br>27/03/2012<br>27/03/2012                                                                                                    | E RIPS (Atributo de precisión)<br>Sistema de informaci<br>e investigación<br>és<br>Paciente<br>MARIA CAMILA BERRUESO PADILLA<br>MIGUEL RODRIGUEZ MENDOZA<br>YOLANDA TARAZONA BERMUDEZ<br>KAREN ASLEIDY JIMENEZ URQUNO<br>OSCAR LEONARDO FLOREZ LLANES                                                                                                    | ión de apoyo<br>n de eventos<br>SIANIE<br>Fect | a la notificación<br>de salud pública!<br>(SP, Ver 01.02.00 -<br>ha: 17/05/2012 Hora:  |  |
|   | EVA<br>BAI -<br>888 d<br>Tipo<br>RC<br>CC<br>CC<br>CC<br>RC<br>TI<br>RC                                     | LUACIÓN DE LA<br>TRANSMISIBLES<br>e un total de: 8885,<br>No Documento<br>1082948669<br>13488065<br>37933024<br>1093763001<br>1004967264<br>1025889058                                                     | A CALIDAD D<br>registros de Inter<br>F. Consulta<br>26/03/2012<br>27/03/2012<br>27/03/2012<br>27/03/2012<br>27/03/2012<br>27/03/2012                                                                                                    | E RIPS (Atributo de precisión)<br>Sistema de informaci<br>e investigación<br>és<br>Paciente<br>MARIA CAMILA BERRUESO PADILLA<br>MIGUEL RODRIGUEZ MENDOZA<br>YOLANDA TARAZONA BERMUDEZ<br>KAREN ÁSLEIDY JIMENEZ URQUIJO<br>OSCAR LEONARDO FLOREZ LLANES<br>BRAHIAN PUERTA LOPEZ                                                                                                    | ión de apoyo<br>n de eventos<br>SIANIE<br>Feci | a la notificación<br>de salud pública!<br>:S P, Ver 01.02.00 -<br>ha: 17/05/2012 Hora: |  |
|   | EVA<br>BAI -<br>888 d<br>RC<br>CC<br>CC<br>RC<br>RC<br>TI<br>RC<br>RC                                       | LUACIÓN DE LA<br>TRANSMISIBLES<br>e un total de: 8885,<br>No Documento<br>1092948669<br>13488065<br>37933024<br>1093763001<br>1004967264<br>1025889058<br>1090422873                                       | CALIDAD D     registros de Inter     F. Consulta     26/03/2012     27/03/2012     27/03/2012     27/03/2012     27/03/2012     28/03/2012     28/03/2012     28/03/2012     28/03/2012                                                                                                    | E RIPS (Atributo de precisión)<br>Sistema de informaci<br>e investigación<br>és<br>Paciente<br>MARIA CAMILA BERRUESO PADILLA<br>MIGUEL RODRIGUEZ MENDOZA<br>YOLANDA TARAZONA BERMUDEZ<br>KAREN ASLEIDY JIMENEZ URQUIJO<br>OSCAR LEONARDO FLOREZ LLANES<br>BRAHIAN PUERTA LOPEZ<br>JHONATAN STIVEN HARO SANCHEZ                                                                                                    | ión de apoyo<br>n de eventos<br>SIANIE<br>Fect | a la notificación<br>de salud pública!<br>:SP, Ver 01.02.00 -<br>ha: 17/05/2012 Hora:  |  |
|   | EVA<br>BAI<br>888 d<br>RC<br>CC<br>CC<br>CC<br>RC<br>TI<br>RC<br>RC<br>RC<br>RC<br>RC                       | LUACIÓN DE LA<br>TRANSMISIBLES<br>e un total de: 8885,<br>No Documento<br>1092948669<br>13488065<br>37933024<br>1093763001<br>1004967264<br>10925889058<br>1090422873<br>1091973202                        | A CALIDAD D<br>registros de Inter<br>F. Consulta<br>26/03/2012<br>27/03/2012<br>27/03/2012<br>27/03/2012<br>28/03/2012<br>28/03/2012<br>28/03/2012<br>28/03/2012                                                                                                    | E RIPS (Atributo de precisión)<br>Sistema de informaci<br>e investigación<br>és<br>Paciente<br>MARIA CAMILA BERRUESO PADILLA<br>MIGUEL RODRIGUEZ MENDOZA<br>YOLANDA TARAZONA BERMUDEZ<br>KAREN ASLEIDY JIMENEZ URQUIJO<br>OSCAR LEONARDO FLOREZ LLANES<br>BRAHIAN PUERTA LOPEZ<br>JHONATAN STIVEN HARO SANCHEZ<br>JHONATAN STIVEN HARO SANCHEZ                                                                           | ión de apoyo<br>n de eventos<br>SIANIE<br>Fect | a la notificación<br>de salud pública!<br>iSP, Ver 01.02.00 -<br>ha: 17/05/2012 Hora:  |  |
|   | EVA<br>BAI -<br>888 d<br>Tipo<br>RC<br>CC<br>CC<br>CC<br>RC<br>RC<br>RC<br>RC<br>RC<br>RC<br>RC<br>RC       | LUACIÓN DE LA<br>TRANSMISIBLES<br>e un total de: 8885,<br>No Documento<br>1092948669<br>13488065<br>37933024<br>1093763001<br>1004967264<br>10936889058<br>1090422873<br>1091973202<br>1094222201          | F. Consulta           26/03/2012           27/03/2012           27/03/2012           27/03/2012           27/03/2012           28/03/2012           28/03/2012           28/03/2012           28/03/2012           28/03/2012           28/03/2012           28/03/2012           28/03/2012           28/03/2012           28/03/2012           28/03/2012                      | E RIPS (Atributo de precisión)<br>Sistema de informaci<br>e investigación<br>és<br>Paciente<br>MARIA CAMILA BERRUESO PADILLA<br>MIGUEL RODRIGUEZ MENDOZA<br>YOLANDA TARAZONA BERMUDEZ<br>KAREN ASLEIDY JIMENEZ URQUIJO<br>OSCAR LEONARDO FLOREZ LLANES<br>BRAHIAN PUERTA LOPEZ<br>JHONATAN STIVEN HARO SANCHEZ<br>JHONATAN STIVEN HARO SANCHEZ<br>JHONATAN SEASTIAN BARAONA MANOSALVA<br>CRISTIAN DAVID CUADROS QUINTERO | ión de apoyo<br>n de eventos<br>SIANIE<br>Fect | a la notificación<br>de salud pública!<br>iSP, Ver 01.02.00 -<br>ha: 17/05/2012 Hora:  |  |
|   | EVA<br>BAI -<br>888 d<br>Tipo<br>RC<br>CC<br>CC<br>CC<br>RC<br>RC<br>RC<br>RC<br>RC<br>RC<br>RC<br>RC<br>RC | LUACIÓN DE LA<br>TRANSMISIBLES<br>e un total de: 8885,<br>No Documento<br>1092948669<br>13488065<br>37933024<br>1093763001<br>1004967264<br>10957264<br>1090422873<br>1091973202<br>1094722201<br>88040032 | F. Consulta           26/03/2012           27/03/2012           27/03/2012           27/03/2012           27/03/2012           27/03/2012           28/03/2012           28/03/2012           28/03/2012           28/03/2012           28/03/2012           28/03/2012           28/03/2012           28/03/2012           28/03/2012           28/03/2012           28/03/2012 | E RIPS (Atributo de precisión)<br>Sistema de informaci<br>e investigación<br>és<br>Paciente<br>MARIA CAMILA BERRUESO PADILLA<br>MIGUEL RODRIGUEZ MENDOZA<br>YOLANDA TARAZONA BERMUDEZ<br>KAREN ASLEIDY JIMENEZ URQUIJO<br>OSCAR LEONARDO FLOREZ LLANES<br>BRAHIAN PUERTA LOPEZ<br>JHONATAN STIVEN HARO SANCHEZ<br>JHONA SEBASTIAN BARAONA MANOSALVA<br>CRISTIAN DAVID CUADROS QUINTERO<br>JESUS MARIA GALLO ESTUPIÑAN    | ión de apoyo<br>n de eventos<br>SIANE<br>Fect  | a la notificación<br>de salud pública!<br>iSP, Ver 01.02.00 -<br>ha: 17/05/2012 Hora:  |  |

Este reporte también se puede generar con toda la información de los pacientes y los datos de la atención registrada en el RIPS, activando la casilla Imprimir con toda la información del RIPS.

|                      | PROCESO                                              | MANUAL DEL USUARIO SOFTWARE SIVIGILA | Versión: 05     |
|----------------------|------------------------------------------------------|--------------------------------------|-----------------|
| NACIONAL DE<br>SALUD | VIGILANCIA Y ANALISIS DEL<br>RIESGO EN SALUD PÚBLICA | ANEXO 4<br>MANUAL SIANIESP           | 2015 – 02– 05   |
|                      |                                                      | INT-R02.4000-013                     | Página 31 de 45 |
|                      |                                                      |                                      |                 |

#### Imagen No. 46

| EV                             | LUACIÓN DE LA                                                                                                    |                                                                                                    | RIPS                                                                             | (Atrib                                                                                                    | uto de                                                                          | prec               | isiór                                                  | 2)                      |                                                  |                                                      |                                              |                                                                |                                                          |                            |                                            |                       | ~                     |                         |                               |                                  | Fecha: 17/0                                                                                                    | 5/2012                                               | Hor        | a: 13:                                      | 33:3     | 35        |
|--------------------------------|----------------------------------------------------------------------------------------------------|----------------------------------------------------------------------------------------------------|----------------------------------------------------------------------------------|----------------------------------------------------------------------------------------------------|---------------------------------------------------------------------------------|--------------------|--------------------------------------------------------|-------------------------|--------------------------------------------------|------------------------------------------------------|----------------------------------------------|----------------------------------------------------------------|----------------------------------------------------------|----------------------------|--------------------------------------------|-----------------------|-----------------------|-------------------------|-------------------------------|----------------------------------|----------------------------------------------------------------------------------------------------|------------------------------------------------------|------------|---------------------------------------------|----------|-----------|
| BAI -<br>888                   | TRANSMISIBLES<br>de un total de: 8885,                                                                                                    | registros de Intere                                                                                                    | is                                                                               | (Lengthe                                                                                                    | are ac                                                                          | pres               | Sis                                                    | stem<br>(               | a de ir<br>e inves                               | formac<br>tigació                                    | ción<br>in de                                | de apo<br>e even<br>SIA                                        | yo a<br>os de<br>MES I                                   | la no<br>salu<br>P, Ver    | tificaci<br>Id públ<br>01.02.              | ión<br>lica!<br>00 -  | En<br>Pri             | cuestac<br>ofesión:     | lor                           |                                  |                                                                                                    |                                                      |            |                                             | _        |           |
|                                |                                                                                                    |                                                                                                    |                                                                                  |                                                                                                    |                                                                                 |                    |                                                        |                         |                                                  |                                                      |                                              | 1                                                              | Fecha                                                    | ć                          |                                            |                       | Te                    | léfono:_                |                               |                                  |                                                                                                    |                                                      |            |                                             |          |           |
| m8 = 2<br>m9= Ra               | Corresponde el sexo entre<br>gistre la fecha de nacimie<br>Corresponde la edad entre                                                                                | la historia clínica yel<br>nto<br>e la HC yel RIPS par                                                                                                    | RIPS?                                                                            | ento de la                                                                                                    | consulta?                                                                       | 2                  |                                                        |                         | Item 13<br>Item 15<br>Item 16                    | = ¿El día<br>= ¿El tipo<br>= Si el tip               | gnöst<br>o de d<br>oo de i                   | tico de in<br>tiagnósti<br>Dxno e                              | terés e<br>co es a<br>sel ade                            | ncontra<br>decuar<br>cuado | adoen e<br>lo?<br>, ¿cuál e                | sel o                 | 5 se enc.<br>orrecto? | ientra reg<br>1.lmpresi | istrado<br>ón diag            | en la<br>nóstic                  | HC, el dia de la Cons<br>:a, 2. Confirmado nuev                                                                                                    | ulta?<br>o, 3.Com                                    | firma      | do repe                                     | tido     | )         |
| Item                           | 2 Item 3                                                                                                    | Item 4<br>F. Consulta                                                                                                    | Existe HC                                                                        | 5 Iten                                                                                                    | 16                                                                              | Iten               | n 7                                                    | -                       | Sexo                                             | F. Nacto                                             | Item                                         | 9                                                              | =E dad                                                   | 110                        | Item 1                                     | 1                     | Item                  | 12                      | =Dx<br>Item                   | 13                               | Si el Dx de intere<br>corresponde, regis                                                                                                    | s no<br>stre los                                     | ter        | n 15                                        | Ite      | em 1      |
| Item<br>Tipo                   | 2 Item 3<br>No Documento                                                                                                    | ltem 4<br>F. Consulta<br>Dia/Mes/Año                                                                                                    | Item Si No                                                                       | 5 Item<br>5 Si I                                                                                                    | n 6<br>No E                                                                     | lten<br>dad        | n 7<br>1 2                                             | 3                       | Sexo<br>Item 8<br>Si No                          | F. Nacto                                             | ltem<br>Mes                                  | 9<br>Año                                                       | ⊧E dad<br>Item<br>Si                                     | 10<br>No                   | Item 1<br>Si No                            | 1<br>D D              | Item<br>ia Mes        | 12<br>Año               | ⊧ox<br>Item<br>Si             | 13<br>No                         | Siel Dx de inter<br>corresponde, regis<br>Dx consignados e                                                                                                    | es no<br>stre los<br>n la HC                         | tter<br>Si | n 15<br>No                                  | lte<br>1 | em 1<br>2 |
| Item<br>Tipo                   | 2 Item 3<br>No Documento<br>1092533803<br>Usuano BREYNER ELICE                                                                                                    | Item 4<br>F. Consulta<br>Dia/Mes/Año<br>26/03/2012                                                                                                    | Existe HC<br>Item Si No<br>Edad: 4 A                                             | 5 Item<br>5 Si I                                                                                                    | o<br>16<br>NO E<br>exo Mascu                                                    | Iten<br>Idad       | n 7<br>1 2<br>Dx Prin                                  | 3                       | Sexo<br>Item 8<br>Si No                          | F. Nacto     Dia     O9X diarea                      | Item<br>Mes                                  | 9<br>Año                                                       | Si<br>s de pre                                           | NO                         | Consulta<br>Item 1<br>Si No                | 1<br>D<br>Di          | Item<br>ia Mes        | 12<br>Año               | Si                            | 13<br>No                         | Si el Dx de interio<br>corresponde, regis<br>Dx consignados e                                                                                                    | es no<br>stre los<br>n la HC<br>En R                 | Si<br>P5.0 | n 15<br>No                                  | lte<br>1 | em 1<br>2 |
| Item<br>Tipo<br>RC<br>CC       | 2 Item 3<br>No Documento<br>1092533803<br>Usuario: BREYNER ELICE<br>37933024<br>Usuario: YOLANDA TARA                                                               | Item 4<br>F. Consulta<br>Dia/Mes/Año<br>26/03/2012<br>26/03/2012<br>26/03/2012<br>20NA BERMUDEZ                                                                                                    | Existe HC<br>Item 1<br>Si NC<br>Edad: 4 A                                        | Doc 1<br>5 Item<br>5 Si 1<br>1<br>1<br>1<br>1<br>1<br>1<br>1<br>1<br>1<br>1<br>1<br>1<br>1<br>1<br>1<br>1<br>1<br>1                                                                                                    | d<br>16<br>NO E<br>exo: Mascu<br>exo: Femer                                     | Iten<br>dad<br>uno | n 7<br>1 2<br>Dx Prin                                  | 3<br>ncipal:            | Sexo<br>Item 8<br>Si No                          | P. Nacto     Dia     Dia     O9X diarrea 209 brong u | Item<br>Mes<br>a y gas                       | 9<br>Año<br>stroentent                                         | =E dad<br>Item<br>Si<br>Si<br>s de pre                   | NO<br>Sunto o              | Consulta<br>Item 1<br>Si No<br>rigen infec | 1<br>D Di             | Item<br>ia Mes        | 12<br>Año               | Si<br>Tp                      | 13<br>No<br>0 Dx                 | Si el Dx de intero<br>corresponde, regis<br>Dx consignados e<br>I- Impresión Diagnóstica                                                                            | es no<br>stre los<br>n la HC<br>En R                 | PS: C      | n 15<br>No<br>orsuita<br>orsuita            | Ite<br>1 | em 1<br>2 |
| Item<br>Tipo<br>RC<br>CC<br>RC | 2 Item 3<br>No Documento<br>1092533803<br>Usuaño BREYNER ELICE<br>37933024<br>Usuaño VOLANDA TARIA<br>1092948669<br>Usuaño MARIA CANLA BE                           | ttem 4<br>F. Consulta<br>Dia/Mes/Año<br>26/03/2012<br>26/03/2012<br>20NA PIERRO<br>26/03/2012<br>26/03/2012                                                                                                    | Existe HC<br>Item Si No<br>Edad: 4 A<br>Edad: 46<br>Edad: 1 A                    | a Doc. 1<br>5 Item<br>5 Si I<br>5 Si I | a 6<br>No E<br>exo: Mascu<br>exo: Femer                                         | Iten<br>idad       | n 7<br>1 2<br>Dx Prin<br>Dx Prin<br>Dx Prin            | 3<br>ncipal:            | Sexo<br>Item 8<br>Si No<br>A                     | P. Nacto                                             | Item<br>Mes<br>a y gas<br>ut is ag           | Año<br>Año<br>stroenterit<br>uda, no es                        | E dad<br>Item<br>Si<br>s de pre<br>pecifica              | NO<br>Sunto o<br>da        | Consulta<br>Item 1<br>Si No<br>rigen infec | 1<br>D<br>D<br>D<br>D | Item                  | 12<br>Año               | EDX<br>Item<br>Si<br>Tp<br>Tp | 13<br>No<br>0 Dx<br>0 Dx         | Si el Dx de interro<br>corresponde, regis<br>Dx consignados e<br>- Impresión Diagnóstica<br>- Impresión Diagnóstica<br>- Confirmado Nuevo                           | es no<br>stre los<br>n la HC<br>En R<br>En R<br>En R | P5: C      | n 15<br>No<br>orsuita<br>orsuita<br>orsuita | tte      | em 1<br>2 |
| Item<br>Tipo<br>RC<br>CC<br>RC | 2 Item 3<br>No Documento<br>1092533803<br>Usano EREYNER ELCE<br>37933024<br>Usano VIANA TANA<br>10922488669<br>Usano IARIA CANLA B<br>13488065<br>Usano Midde, RORI | ttem 4<br>F. Consulta<br>Dia/Mes/Año<br>26/03/2012<br>26/03/2012<br>26/03/2012<br>26/03/2012<br>26/03/2012<br>27/03/2012<br>conversion paper<br>26/03/2012<br>conversion paper<br>26/03/2012<br>conversion paper | Existe HC<br>Item 1<br>Si No<br>Edad: 4 A<br>Edad: 4 A<br>Edad: 4 A<br>Edad: 4 A | Años S                                                                                                    | d<br>NO E<br>exo: Mascu<br>exo: Femer<br>exo: Femer<br>exo: Femer<br>exo: Mascu | Iten<br>idad       | n 7<br>1 2<br>Dx Prin<br>Dx Prin<br>Dx Prin<br>Dx Prin | 3<br>ncipal:<br>ncipal: | Sexo<br>Item 8<br>Si No<br>A<br>J<br>J<br>J<br>J | F. Nacto                                             | Item<br>Mes<br>a y gas<br>it is ag<br>in agu | 9<br>Año<br>stroentent<br>uda, no es<br>uda no es<br>uda no es | E dad<br>Iten<br>Si<br>s de pre<br>pecifica<br>pecificad | a de las                   | Consulta<br>Item 1<br>Si No<br>rigen infec | 1<br>D<br>D<br>D<br>D | Item<br>ia Mes        | 12<br>Año<br>s          | Tp                            | 13<br>No<br>0 Dx<br>0 Dx<br>0 Dx | Si el Dx de interr<br>corresponde, regis<br>Dx consignados e<br>- Impresión Diagnóstica<br>- Impresión Diagnóstica<br>- Confirmado Nuevo<br>- Impresión Diagnóstica | is no<br>stre los<br>n la HC<br>En R<br>En R<br>En R | P5: 0      | onsuita<br>onsuita<br>onsuita<br>onsuita    |          | em 1<br>2 |

Fuente: Sianiesp - INS

Al finalizar la impresión del documento, podremos enviar el resultado a un archivo XLS...

| ANIESP, | Ver 01.02.03 - | 9                 |                         |          |
|---------|----------------|-------------------|-------------------------|----------|
| ?       | ADMINISTRADO   | R, ¿Desea guardar | el resultado en un arch | ivo XLS? |
|         |                |                   |                         |          |

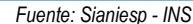

Al finalizar la generación de la muestra, podremos almacenar los datos generados para posteriormente realizar la verificación de los datos RIPS vs HC.

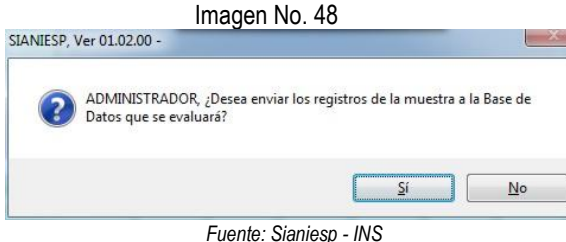

Si seleccionamos Si, se almacenara la información presentada en pantalla en una base de datos donde luego podremos registrar los datos observados en la revisión de la historia

clínica

Si este proceso ya se ejecutó anteriormente, el sistema nos advierte que existen datos almacenados, para lo cual podremos eliminarlos (*presionando Si*) o simplemente agregar a los existentes los que observamos en pantalla (*Presionando No*).

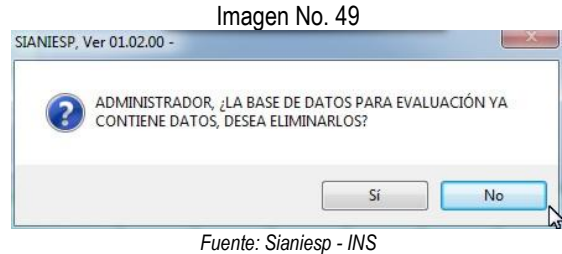

Luego de tener la base de datos cargada con RIPS a evaluar, cerramos la BAI y nos dirigimos al menú Tablas, Evaluación a la calidad del RIPS, Evaluar...

|                      | PROCESO                                              | MANUAL DEL USUARIO SOFTWARE SIVIGILA | Versión: 05     |
|----------------------|------------------------------------------------------|--------------------------------------|-----------------|
| NACIONAL DE<br>SALUD | VIGILANCIA Y ANALISIS DEL<br>RIESGO EN SALUD PÚBLICA | ANEXO 4<br>MANUAL SIANIESP           | 2015 – 02– 05   |
|                      |                                                      | INT-R02.4000-013                     | Página 32 de 45 |

| DATALESF, VET 01.02.05 - EVAIDAC | for de la calidad del lar 5 |               |                                                         |                           |                    |                       |
|----------------------------------|-----------------------------|---------------|---------------------------------------------------------|---------------------------|--------------------|-----------------------|
| mbre del encuestador             |                             | Cód Profesión |                                                         |                           |                    |                       |
| ARCELA MUÑOZ                     |                             | 012 Odontó    | logo-Odontóloga                                         |                           |                    |                       |
| Tipo y Número de Docto           | Cód Prestador               | Apellidos     | Nombres                                                 |                           |                    | _                     |
| CC 40021911                      | 150010083501                | PEÑUELA       | RUTH                                                    | Edad                      | 48                 | Años                  |
|                                  | F. Consulta 08/02/2012      | RODRIGUEZ     | MAGDALENA                                               | Sexo                      | Femer              | nino                  |
| 15 001                           | 10                          |               |                                                         |                           | Consu              | iltas                 |
|                                  | Faid Tax Faid 0             |               |                                                         |                           | T                  | Du Qualitada          |
|                                  |                             | 0 0 //        | NO Codigo de Dia                                        | gnosticos                 | .= npc             |                       |
|                                  |                             |               | دی<br>El diagnóstico de inte<br>registrado en la HC, el | erés encon<br>día de la l | trado e<br>Consult | n el RIPS se er<br>a? |
|                                  |                             |               | Cuerde                                                  |                           |                    | Salir                 |

Aquí registramos el nombre del encuestador y código de profesión; tipo y número de identificación de cada paciente generado en los reportes, para registrarle la información a cada variable que observemos en la revisión. Al digitar la identificación del paciente, obtendremos los datos de la atención de la consulta registrada en el RIPS.

Algunas veces al digitar la identificación del paciente, se presente en pantalla...

| Sistema de Informacion de Apoyo a la Notificación e Investigación de Eventos en Salud Públicat In la muestra de la BAL e eleccionaton varios registros para el mismo Secciona el registro que desa evaluar  Sistema de Información de la Calidad del RIPS Cod pre Tip.doc Num.doc Fecha Dx Tipo.dx Num.dx Nom.cle Dx.g - Salud 2001/2001 CC 1090405946 20032012 [2322] 1 Ppai ENFERMEDAD POR VIH, RESULTANTE EN ANORMALIDADE Solon 1070001 CC 1090405946 21032012 [232] 3 Ppai ENFERMEDAD POR VIH, RESULTANTE EN ANORMALIDADE Solon 1070001 CC 1090405946 21032012 [232] 3 Ppai ENFERMEDAD POR VIH, RESULTANTE EN ANORMALIDADE                                                                                                    |                          |                                                                 | Imagen                                     | No. 51                                       |                                                                                                    |                               |
|----------------------------------------------------------------------------------------------------|--------------------------|-----------------------------------------------------------------|--------------------------------------------|----------------------------------------------|----------------------------------------------------------------------------------------------------|-------------------------------|
| * MANESP, Ver 01.02.0 - Evaluación de la Calidad del RIPS       Statusción de la Calidad del RIPS       Statusción de la Calidad del RIPS         • Odd. Pro 10.20.0 - Evaluación de la Calidad del RIPS       Statusción de la Calidad del RIPS       Statusción de la Calidad del RIPS         • Statusción de la Calidad del RIPS       Statusción de la Calidad del RIPS       Statusción de la Calidad del RIPS       Statusción de la Calidad del RIPS       Statusción de la Calidad del RIPS         • Statusción de la Calidad del RIPS       Statusción de la Calidad del RIPS       Statusción de la Calidad del RIPS       Statusción de la Calidad del RIPS       Statusción de la Calidad del RIPS         • Statusción de la Calidad del RIPS       Statusción de la Calidad del RIPS       Statusción de la Calidad del RIPS       Statusción de la Calidad del RIPS       Statusción de la Calidad del RIPS         • Statusción de la Calidad del RIPS       • Statusción de la Calidad del RIPS       Statusción de la Calidad del RIPS       Statusción de la Calidad del RIPS       Statusción de la Calidad del RIPS         • Statusción de la Calidad del RIPS       • Statusción de la Calidad del RIPS       • Statusción de la Calidad del RIPS       Statusción de la Calidad del RIPS         • Statusción de la Calidad del RIPS       • Statusción de la Calidad del RIPS       • Statusción de la Calidad del RIPS       Statusción de la Calidad del RIPS         • Statusción de la Calidad del RIPS       • Statusción de la Calidad del RIPS       • Statusción de la Calidad d |                          | Sistema de Información<br>Invesi                                | n de Apoyo a la Nol<br>tigación de Eventos | inicación e<br>s en Salud Pública!<br>Selecc | 13-31-236<br>muestra de la BAL se seleccionaron v<br>cione el registro que desea evaluar<br>me ENTER para continuar | arios registros para el mismo |
| 240010170001         CC         1090405946         2003/2012         2232         1         Ppal         ENFERMEDAD POR VIH, RESULTANTE EN ANORMALIDADE           540010170001         CC         1090405946         2103/2012         2232         3         Ppal         ENFERMEDAD POR VIH, RESULTANTE EN ANORMALIDADE           1         1         1090405946         2103/2012         6232         3         Ppal         ENFERMEDAD POR VIH, RESULTANTE EN ANORMALIDADE           1         1         1         1         1         1         1         1         1           1         1         1         1         1         1         1         1         1         1         1         1         1         1         1         1         1         1         1         1         1         1         1         1         1         1         1         1         1         1         1         1         1         1         1         1         1         1         1         1         1         1         1         1         1         1         1         1         1         1         1         1         1         1         1         1         1         1                                                                                                    | SIANIESP, Ver 01.02.00 - | 0 - Evaluación de la Calidad del RIPS<br>doc. Num doc. Fecha Do | s<br>Tipo dx Num dx                        | Nom cie                                      |                                                                                                    |                               |
|                                                                                                    | C                        |                                                                 | 22, 1 Ppai EN                              | EXMEDIAL FOR VIH, RESULTANTE EI              | N ANORMALIDADE                                                                                                    | ¢                             |

Fuente: Sianiesp - INS

Quiere decir que en la muestra almacenada al paciente se le registró más de una consulta, para lo cual se debe seleccionar la consulta a la que le haremos la evaluación, desplazándonos con las teclas de desplazamiento y al seleccionarla presionamos Enter, a continuación se presentará en pantalla el registro seleccionado para registrarle los datos.

| INSTITUTO   | PROCESO                                              | MANUAL DEL USUARIO SOFTWARE SIVIGILA | Versión: 05     |
|-------------|------------------------------------------------------|--------------------------------------|-----------------|
| NACIONAL DE | VIGILANCIA Y ANALISIS DEL<br>RIESGO EN SALUD PÚBLICA | ANEXO 4<br>MANUAL SIANIESP           | 2015 – 02– 05   |
|             |                                                      | INT-R02.4000-013                     | Página 33 de 45 |

Al finalizar con los datos del registro, presionamos Guardar para almacenar los datos digitados.

#### 8.17. PRIMERAS CAUSAS DE MORBILIDAD

Desde el menú Reportes, Primeras causas de morbilidad...

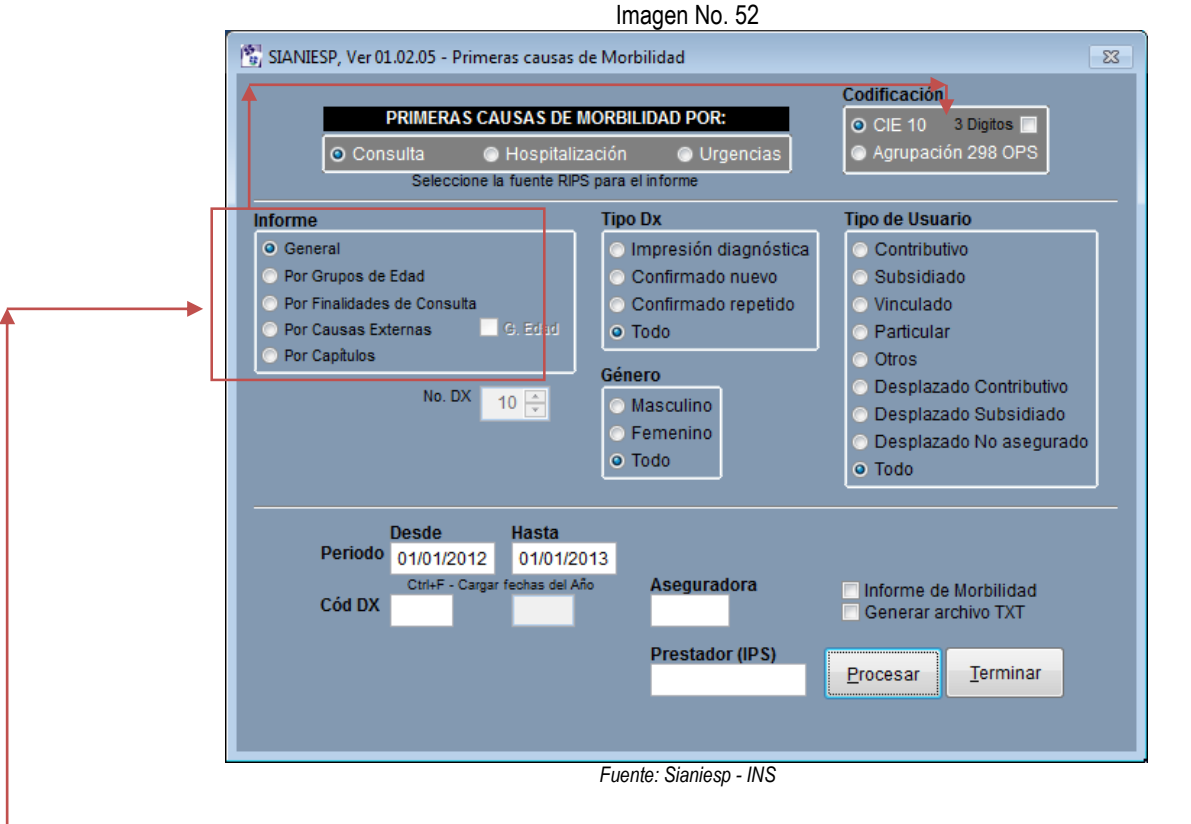

En esta ventana debemos seleccionar la fuente del informe de morbilidad, si se desean las primeras causas de Consulta, Hospitalización o Urgencias.

El tipo de codificación: CIE 10 o Agrupación 298 causas de la OPS Tipo de Informe:

- General
- Por grupos de edad etareos
- Por finalidades de consulta
- Por causas externas
- Por capítulos CIE 10

Para las finalidades y las causas externas se puede obtener el informe discriminando los grupos de edad.

Cada una de las opciones del tipo de Informe la podremos generar agrupando/consolidando el código de la CIE 10 en tres dígitos activando la casilla correspondiente.

|             | PROCESO                                              | MANUAL DEL USUARIO SOFTWARE SIVIGILA | Versión: 05     |
|-------------|------------------------------------------------------|--------------------------------------|-----------------|
| NACIONAL DE | VIGILANCIA Y ANALISIS DEL<br>RIESGO EN SALUD PÚBLICA | ANEXO 4<br>MANUAL SIANIESP           | 2015 – 02– 05   |
|             |                                                      | INT-R02.4000-013                     | Página 34 de 45 |

Fechas de proceso y demás condiciones que se requieran del informe.

# Primeras Causas Informe General

|            | Imagen No. 53                                                        |                                                                                              |
|------------|----------------------------------------------------------------------|----------------------------------------------------------------------------------------------|
| dor de inf | iormes - rips_gen.frx - Página 1                                     |                                                                                              |
|            |                                                                      |                                                                                              |
|            |                                                                      |                                                                                              |
|            |                                                                      | Pagina: 1/10                                                                                 |
| RIPS -     | PRIMERAS CAUSAS DE CONSULTA                                          | Fecha: 03/11/2011 Hora: 15:34:50                                                             |
| PROCE      | SO: 01/01/2001 - 01/01/2012 Sistem                                   | na de información de apoyo a la notificación<br>e investigación de eventos de salud pública! |
| ódigo      | NOMBRE DEL DIAGNÓSTICO                                               | TOTAL                                                                                        |
| .021       | CARIES DE LA DENTINA                                                 | 275                                                                                          |
| 001        | CONTROL DE SALUD DE RUTINA DEL NIÑO                                  | 151                                                                                          |
| 829        | PARASITOSIS INTESTINAL, SIN OTRA ESPECIFICACION                      | 147                                                                                          |
| 509        | FIEBRE, NO ESPECIFICADA                                              | 129                                                                                          |
| .09X       | DIARREA Y GASTROENTERITIS DE PRESUNTO ORIGEN INFECCIOSO              | 119                                                                                          |
| 300        | CONSEJO Y ASESORAMIENTO GENERAL SOBRE LA ANTICONCEPCION              | 107                                                                                          |
| 0X         | HIPERTENSION ESENCIAL (PRIMARIA)                                     | 96                                                                                           |
| 104        | O TROS DOLORES ABDOMINALES Y LOS NO ESPECIFICADOS                    | 94                                                                                           |
| 390        | INFECCION DE VIAS URINARIAS, SITIO NO ESPECIFICADO                   | 91                                                                                           |
| 349        | SUPERVISION DE EMBARAZO NORMAL NO ESPECIFICADO                       | 87                                                                                           |
| 00X        | RINOFARINGITIS AGUDA (RESFRIADO COMUN)                               | 71                                                                                           |
| 083        | RAIZ DENTAL RETENIDA                                                 | 60                                                                                           |
| (51X       | CEFALEA                                                              | 55                                                                                           |
| 1545       | LUMBAGO NO ESPECIFICADO                                              | 45                                                                                           |
| 762        | CONSULTA PARA ATENCION Y SUPERVISION DE LA SALUD DE OTROS NIÑOS O LA | ACTANTES SANOS 45                                                                            |
| 756        | TRASTORNOS DE ALMACENAMIENTO DE LIPIDOS, NO ESPECIFICADO             | 43                                                                                           |
| 1669       | OTITIS MEDIA: NO ESPECIFICADA                                        | 34                                                                                           |

Fuente: Sianiesp - INS

# Primeras Causas Informe Por Grupos De Edad

| Imagen INO. 54                                                                                                    |                                                                                                    |
|----------------------------------------------------------------------------------------------------|----------------------------------------------------------------------------------------------------|
| de informes - rips_ge.frx - Página 1                                                                                                    | Pagina: 1/2                                                                                                    |
| PS - PRIMERAS CAUSAS DE CONSULTA, Por grupos de Edad OCESO: 01/01/2001 - 01/01/2012 Siste                                                                                                    | ma de información de apoyo a la notificación<br>e investigación de eventos de salud pública!                                                                                                    |
| NOMBRE DEL DIAGNÓSTICO                                                                                                    | TOTAL                                                                                                    |
| GRUPO: Menores de 1 Año<br>CONTROL DE SALUD DE RUTINA DEL NIÑO<br>DIARREA Y GASTROENTERITIS DE PRESUNTO ORIGEN INFECCIOSO<br>RINOFARINGITIS AGUDA (RESFRIADO COMUN)<br>FIEBRE, NO ESPECIFICADA<br>ENFERMEDADES DE LA TRAQUEA Y DE LOS BRONQUIOS, NO CLASIFICADAS EN OTRA P<br>INFECCION AGUDA NO ESPECIFICADA DE LAS VIAS RESPIRATORIAS INFERIORES<br>DEPLECION DEL VOLUMEN<br>OTITIS MEDIA, NO ESPECIFICADA<br>CARIES DE LA DENTINA<br>ICTERICIA NEONATAL, NO ESPECIFICADA<br>DEMAS CAUSAS | 36<br>28<br>18<br>11<br>ARTE 9<br>6<br>4<br>4<br>4<br>4<br>4<br>4<br>4<br>70                                                                                                    |
| GRUPO: De 1 a 4 Años<br>CONTROL DE SALUD DE RUTINA DEL NIÑO<br>CARIES DE LA DENTINA<br>DIARREA Y GASTROENTERITIS DE PRESUNTO ORIGEN INFECCIOSO<br>PARASITOSIS INTESTINAL, SIN OTRA ESPECIFICACION<br>ELEPPE NO ESPECIEICADA                                                                                                    | 98<br>58<br>52<br>40<br>20                                                                                                    |
|                                                                                                    | r de informes - rips_ge.frx - Página 1          Vista preliminar         Imagin - rips_ge.frx - Página 1         Vista preliminar         Imagin - rips_ge.frx - Página 1         Imagin - rips_ge.frx - Página 1         Imagin - rips_ge.frx - Pág |

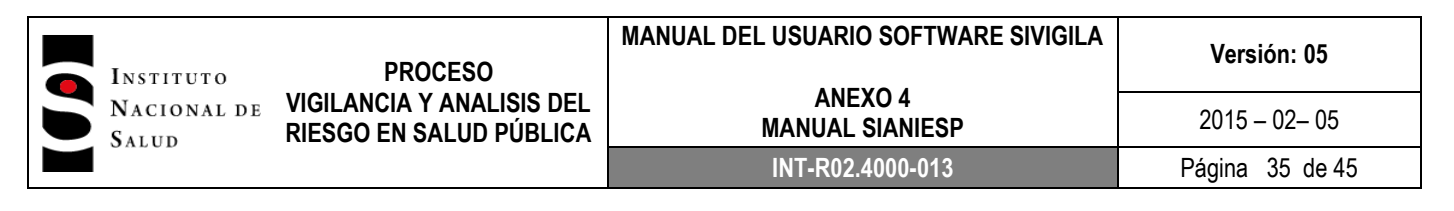

# Primeras Causas Informe Por Finalidades De Consulta

| Diseñador de informes - rips_fc.frx - Página 1 Vista preliminar                                                                 |      |
|----------------------------------------------------------------------------------------------------|------|
|                                                                                                    | 1    |
| Pagina: 1/2<br>RIPS - PRIMERA'S CAUSA'S DE CONSULTA, Por Finalidad de Consulta Fecha: 03/11/2011 Hora: 15:37:00                 | G    |
| PROCESO: 01/01/2001 - 01/01/2012 Sistema de información de apoyo a la notificación e investigación de eventos de salud pública! |      |
| Código NOMBRE DEL DIAGNÓSTICO TOTAL                                                                                             |      |
| FINALIDAD: 3 Atención en planificación familiar                                                                                 |      |
| Z300 CONSEJO Y ASES ORAMIENTO GENERAL SOBRE LA ANTICONCEPCION 78                                                                |      |
| Z108 OTROS CONTROLES GENERALES DE SALUD DE RUTINA DE OTRAS SUBPOBLACIONES DEFINIDAS 12                                          |      |
| Z309 ASISTENCIA PARA LA ANTICONCEPCION, NO ESPECIFICADA 2                                                                       |      |
| N939 HEMORRAGIA VAGINAL Y UTERINA ANORMAL, NO ESPECIFICADA 1                                                                    |      |
| Z003 EXAMEN DEL ESTADO DE DESARROLLO DEL ADOLESCENTE 1                                                                          |      |
| Z381 PRODUCTO UNICO, NACIDO FUERA DE HOSPITAL 1                                                                                 |      |
| Z392 SEGUIMIENTO POSTPARTO, DE RUTINA 1                                                                                         |      |
| DEMAS CAUSAS 0                                                                                                    |      |
| 96                                                                                                    |      |
|                                                                                                    |      |
| FINALIDAD' 4 Detección de atteraciones de crecimiento y desarrollo                                                              |      |
| 2001 CONTROL DE SALUD DE RUTINA DEL NINO 133                                                                                    |      |
| K021 CARIES DE LA DENTINA 70                                                                                                    |      |
| 7762 CONSULTA PARA ATENCION Y SUPERVISION DE LA SALUD DE OTROS NINOS O LACTANTES SANOS 29                                       |      |
|                                                                                                    | - B- |

Fuente: Sianiesp - INS

#### Primeras Causas Informe Por Causa Externa.

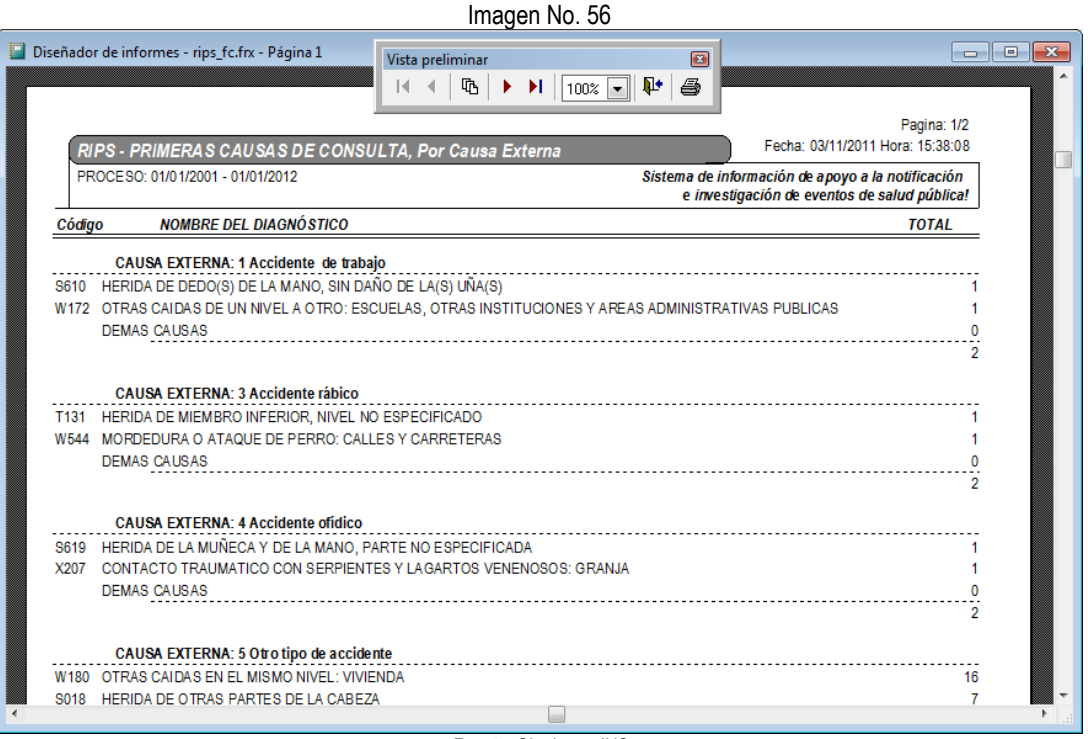

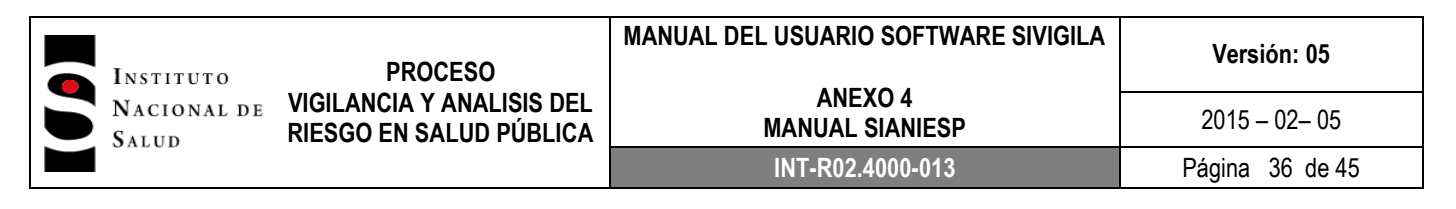

# Primeras Causas Informe Por Finalidades De Consulta / Grupos De Edad

| Imagen    | Nο   | 57 |
|-----------|------|----|
| iiiiayeii | INU. | JI |

| Diseñador de informes - rins fr. grupos frx - Página luce - m -                                                                |   |
|----------------------------------------------------------------------------------------------------|---|
| Vista preliminar                                                                                                    |   |
|                                                                                                    |   |
| Pagina: 1/5                                                                                                    |   |
| RIPS - PRIMERAS CAUSAS DE CONSULTA, Por Finalidad de Consulta Fecha: 03/11/2011 Hora: 15:40:36                                 |   |
| PROCESO: 01/01/2001 - 01/01/2012 Sistema de información de apoyo a la notificación                                             |   |
| e investigación de eventos de salud pública!                                                                                   |   |
| Código NOMBRE DEL DIAGNÓSTICO TOTAL                                                                                            | _ |
| FINALIDAD: 3 Atención en planificación familiar                                                                                |   |
|                                                                                                    | · |
| UNDPU. DE LA FAINS<br>7200 - KONTINUE A BALLA ANTICONOCEDON NO ERBECIFICADA                                                    |   |
| 2309 ASIS LENGIA PARA DA ANTI CONCEPCIÓN, NO ESPECIFICADA<br>DEMAS CALISAS                                                     |   |
| SUBTOTAL GRUPO                                                                                                    | 1 |
|                                                                                                    |   |
| GRUPO: De 15 a 44 Años                                                                                                    |   |
| Z300 CONSEJJO Y ASESORAMIENTO GENERAL SOBRE LA ANTICONCEPCION 7                                                                | 7 |
| 2108 OTROS CONTROLES GENERALES DE SALOD DE RUTINA DE OTRAS SUBPOBLACIONES DEFINIDAS 1<br>2020 SEGLIMIENTO DOSTRUATO DE PLUTINA | 1 |
|                                                                                                    |   |
|                                                                                                    | 1 |
| 2003 EXAMEN DEL ESTADO DE DESARROLLO DEL ADOLESCENTE                                                                           | 1 |
| N939 HEMORRAGIA VAGINAL Y UTERINA ANORMAL, NO ESPECIFICADA                                                                     | 1 |
| DEMAS CAUSAS                                                                                                    | 0 |
| SUBTOTAL GRUPO 9                                                                                                    | 4 |
| GRUPO: De 45 a 64 Años                                                                                                    |   |
| 7300 CONSEJO Y ASESORAMIENTO GENERAL SOBRE LA ANTICONCEPCION                                                                   |   |
| DEMAS CALINESS                                                                                                    | 0 |
| SUBTOTAL GRUPO                                                                                                    | 1 |
| SUBTOTAL FINALIDAD 9                                                                                                    | 6 |
|                                                                                                    |   |
| FINALIDAD: 4 Detección de alteraciones de crecimiento y desarrollo                                                             | - |
| GRUPO: Menores de 1 Año                                                                                                    |   |
| Z001 CONTROL DE SALUD DE RUTINA DEL NIÑO 3                                                                                     | 2 |
|                                                                                                    |   |
|                                                                                                    |   |

Fuente: Sianiesp - INS

#### Primeras Causas Agrupado a 3 dígitos

Imagen No. 58

| RIPS - PR   | RIMERAS CAUSAS DE CONSULTA                              | Pagina: 1/4<br>Fecha: 24/07/2012 Hora: 19:59:03                                                   |
|-------------|---------------------------------------------------------|---------------------------------------------------------------------------------------------------|
| PROCESO:    | 01/01/2012 - 01/01/2013                                 | Sistema de información de apoyo a la notificación<br>e investigación de eventos de salud pública! |
| ódigo       | NOMBRE DEL DIAGNÓSTICO                                  | TOTAL                                                                                             |
| )2 (        | CARIES DENTAL                                           | 50                                                                                                |
| 50 F        | FIEBRE DE ORIGEN DESCONOCIDO                            | 45                                                                                                |
| 52 1        | TRASTORNOS DE LA ACOMODACION Y DE LA REFRACCION         | 40                                                                                                |
| 10 I        | DOLOR ABDOMINAL Y PELVICO                               | 37                                                                                                |
| 0 F         | HIPERTENSION ESENCIAL (PRIMARIA)                        | 26                                                                                                |
| 39 (        | OTROS TRASTORNOS DEL SISTEMA URINARIO                   | 25                                                                                                |
| J9 [        | DIARREA Y GASTROENTERITIS DE PRESUNTO ORIGEN INFECCIOSO | 24                                                                                                |
| 34 I        | INFECCION VIRAL DE SITIO NO ESPECIFICADO                | 17                                                                                                |
| )4 E        | ENFERMEDADES DE LA PULPA Y DE LOS TEJIDOS PERIAPICALES  | 17                                                                                                |
| i4 [        | DIABETES MELLITUS NO ESPECIFICADA                       | N 16                                                                                              |
| i6 (        | OBESIDAD                                                | <sup>ال</sup> م <sup>ع</sup> 16                                                                   |
| s4 <i>(</i> |                                                         | 14                                                                                                |

|             | PROCESO                                              | MANUAL DEL USUARIO SOFTWARE SIVIGILA | Versión: 05     |
|-------------|------------------------------------------------------|--------------------------------------|-----------------|
| NACIONAL DE | VIGILANCIA Y ANALISIS DEL<br>RIESGO EN SALUD PÚBLICA | ANEXO 4<br>MANUAL SIANIESP           | 2015 – 02– 05   |
|             |                                                      | INT-R02.4000-013                     | Página 37 de 45 |

Desde esta misma ventana se pueden enviar los datos del RIPS de consulta, hospitalización o urgencias con los datos del usuario a un archivo de texto.

Solo debemos activar la casilla de verificación Generar archivo TXT.

|   |           |                  |            |                |            |         |         | lmage   | n No.   | 59      |         |         |         |         |          |         |          |        |
|---|-----------|------------------|------------|----------------|------------|---------|---------|---------|---------|---------|---------|---------|---------|---------|----------|---------|----------|--------|
| 2 | SIANIESP, | Ver 01.00 - Prim | eras causa | s de Morbilida | d          |         |         |         |         |         |         |         |         |         |          |         |          | 23     |
|   | Num_fac   | Cod_pre          | Tip_doc    | Num_doc        | Fec_con    | Num_aut | Cod_con | Fin_con | Cau_ext | Dia_pal | Dia_re1 | Dia_re2 | Dia_re3 | Tip_dia | Val_con  | Val_mod | Val_net  | Coc 🔺  |
|   | 0329951   | 940010000201     | CC         | 1037323608     | 12/04/2011 |         | 890201  | 03      | 15      | Z300    |         |         |         | 2       | 28900.00 | 0.00    | 28900.00 | EP 📃   |
|   | 0335339   | 940010000201     | CC         | 10470475       | 29/04/2011 |         | 890701  | 10      | 13      | J449    | 1509    |         |         | 2       | 47500.00 | 0.00    | 47500.00 | EP     |
|   | 0335339   | 940010000201     | CC         | 10470475       | 29/04/2011 |         | 890202  | 10      | 13      | J449    | 1509    |         |         | 2       | 35700.00 | 0.00    | 35700.00 | EP     |
|   | 0331273   | 940010000201     | CC         | 1054555686     | 15/04/2011 |         | 890201  | 06      | 15      | Z349    |         |         |         | 2       | 28900.00 | 0.00    | 28900.00 | EP     |
|   | 0329494   | 940010000201     | CC         | 1056768696     | 11/04/2011 |         | 890201  | 10      | 13      | H612    |         |         |         | 2       | 28900.00 | 0.00    | 28900.00 | EP     |
|   | 0328595   | 940010000201     | CC         | 1076323758     | 07/04/2011 |         | 890201  | 10      | 13      | H527    |         |         |         | 2       | 28900.00 | 0.00    | 28900.00 | EP     |
| T | 0327706   | 940010000201     | CC         | 1102811334     | 04/04/2011 |         | 890701  | 10      | 13      | R509    |         |         |         | 2       | 47500.00 | 0.00    | 47500.00 | EP:    |
|   | 0331653   | 940010000201     | CC         | 1117771        | 15/04/2011 |         | 890701  | 10      | 13      | J980    | 10X     | E660    |         | 2       | 47500.00 | 0.00    | 47500.00 | EP     |
| Þ | 0330836   | 940010000201     | CC         | 1117771        | 14/04/2011 |         | 890201  | 10      | 13      | J980    | 322X    | R509    |         | 2       | 28900.00 | 0.00    | 28900.00 | EP.    |
| T | 0327203   | 940010000201     | CC         | 1117815578     | 01/04/2011 |         | 890201  | 06      | 15      | Z349    |         |         |         | 3       | 28900.00 | 0.00    | 28900.00 | EP     |
|   | 0329175   | 940010000201     | CC         | 1117815578     | 08/04/2011 |         | 890701  | 10      | 15      | Z349    | R11X    |         |         | 2       | 47500.00 | 0.00    | 47500.00 | EP:    |
|   | 0330242   | 940010000201     | CC         | 1117815578     | 12/04/2011 |         | 890701  | 10      | 15      | O639    |         |         |         | 2       | 47500.00 | 0.00    | 47500.00 | EP     |
|   | 0333486   | 940010000201     | CC         | 1120332261     | 25/04/2011 |         | 890201  | 10      | 13      | 7300    |         |         | 1       | 2       | 28900.00 | 0.00    | 28900.00 | FP. T  |
|   |           |                  |            |                |            |         |         |         |         |         |         |         |         |         |          |         |          | • E 14 |

Fuente: Sianiesp - INS

Se observa de esta forma en pantalla Y en el archivo de texto.

|         |                             | Imagen No. 60 |         |                        |                  |
|---------|-----------------------------|---------------|---------|------------------------|------------------|
| 0331737 | ,940010000201,A5,94000I1984 | ,16/04/2011,  | ,890201 | ,10,13,T159,W440, ,    | ,2,28900,0,289   |
| 0327799 | ,940010000201,AS,9400116958 | .04/04/2011.  | 890701  | .10.13.R104            | .2.47500.0.475   |
| 0327151 | .940010000201.A5.9400117871 | .01/04/2011.  | .890203 | .10.13.K083.           | .2.19800.0.198   |
| 0328278 | .940010000201.cc.1006700057 | .06/04/2011.  | .890201 | .10.13.G439.           | .2.28900.0.289   |
| 0333234 | .940010000201.cc.1006767916 | .22/04/2011.  | 890701  | .10.15.z349.z356.      | .2.47500.0.475   |
| 0331281 | .940010000201.cc.1006767952 | .15/04/2011.  | 890203  | .10.13.K021.           | .2.19800.0.198   |
| 0334240 | .940010000201.cc.1006768341 | .26/04/2011.  | .890301 | .03.15.Z300.           | .2.28900.0.289   |
| 0328996 | ,940010000201,cc,1006768362 | .08/04/2011.  | 890203  | .10.13.K021.           | .2.19800.0.198   |
| 0329778 | .940010000201.cc.1006768543 | .11/04/2011.  | 890203  | .10.13.K021.           | .2.19800.0.198   |
| 0333257 | ,940010000201,cc,1006768582 | ,22/04/2011,  | 890701  | ,10,09,T009,Z916,W500, | ,2,47500,0,475   |
| 0331096 | ,940010000201,cc,1006768628 | ,14/04/2011,  | 890701  | .10.13.R509.           | ,2,47500,0,475   |
| 0334267 | ,940010000201,cc,1006768681 | ,26/04/2011,  | 890203  | ,10,13,K040,           | ,2,19800,0,198   |
| 0329594 | ,940010000201,cc,1006768746 | ,11/04/2011,  | 890201  | .03.15.Z300.           | ,2,28900,0,289   |
| 0330429 | ,940010000201,cc,1006768751 | ,13/04/2011,  | 890703  | .10.13.K083.           | 2,21500,0,215    |
| 0327065 | ,940010000201,cc,1006793256 | ,01/04/2011,  | 890201  | ,03,15,Z108,Z300,      | ,2,28900,0,289   |
| 0327167 | ,940010000201,cc,1006964676 | ,01/04/2011,  | 890201  | .10.13.K297.           | ,2,28900,0,289   |
| 0330352 | ,940010000201,cc,10088546   | ,13/04/2011,  | 890201  | .10.13.M199.           | N .2.28900.0.289 |
| 0333860 | ,940010000201,cc,10088546   | ,25/04/2011,  | 890201  | ,10,05,T181,W440,      | 2,28900,0,289    |
| 0334745 | ,940010000201,cc,1010069195 | ,28/04/2011,  | 890201  | .10.13.E049.           | ,2,28900,0,289   |
| 0328082 | ,940010000201,CC,1010094012 | ,05/04/2011,  | ,890301 | ,03,15,Z300, , ,       | ,2,28900,0,289 - |
| •       |                             |               |         |                        |                  |

Fuente: Sianiesp - INS

#### 8.18. INFORMES BASE - RIPS DE CONSULTA

Podremos obtener de los RIPS de Consulta consolidados informes consolidados de los diagnósticos por grupos de edad, Tipos de Consulta por grupos de edad y En detalle por paciente diagnósticos específicos parametrizados por el usuario, El acceso a estos informes se obtiene desde el menú Reportes, Informes Base a RIPS de Consulta...

| INSTITUTO PROCESO                                                      |                            | Versión: 05     |
|------------------------------------------------------------------------|----------------------------|-----------------|
| NACIONAL DE VIGILANCIA Y ANALISIS DEL<br>SALUD RIESGO EN SALUD PÚBLICA | ANEXO 4<br>MANUAL SIANIESP | 2015 – 02– 05   |
|                                                                        | INT-R02.4000-013           | Página 38 de 45 |

# Imagen No. 61

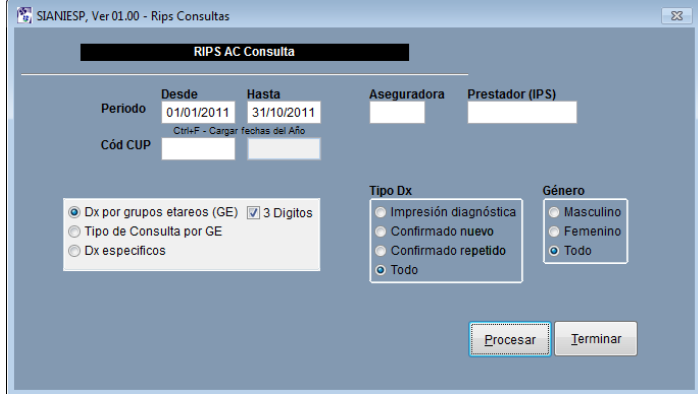

Fuente: Sianiesp - INS

El informe de Grupos etareos por diagnóstico se puede obtener a 4 Dígitos o agrupado en 3 dígitos.

#### A 4 dígitos.

#### Imagen No. 62

| 👔 SIA | NIESP, Ver 01.00 - Rips Consultas                         |           |          |           |            |            |            |            |         | Σ       | 8 |
|-------|-----------------------------------------------------------|-----------|----------|-----------|------------|------------|------------|------------|---------|---------|---|
| D     | Nom_dx                                                    | Grup_men1 | Grup_1a4 | Grup_5a14 | Grup_15a44 | Grup_45a64 | Grup_may65 | Total      | Hombres | Mujeres | * |
| ► K0: | 1 CARIES DE LA DENTINA                                    | 4         | 58       | 82        | 106        | 24         | 1          | 275        | 117     | 158     |   |
| Z00   | 1 CONTROL DE SALUD DE RUTINA DEL NIÑO                     | 36        | 98       | 17        | 0          | 0          | 0          | 151        | 75      | 76      |   |
| B8    | 9 PARASITOSIS INTESTINAL, SIN OTRA ESPECIFICACION         | 3         | 40       | 52        | 38         | 8          | 6          | 147        | 74      | 73      |   |
| R5    | 9 FIEBRE, NO ESPECIFICADA                                 | 11        | 39       | 25        | 36         | 14         | 4          | 129        | 65      | 64      |   |
| AOS   | X DIARREA Y GASTROENTERITIS DE PRESUNTO ORIGEN INFECCIOSO | 28        | 52       | 15        | 10         | 7          | 7          | 119        | 69      | 50      |   |
| Z30   | 0 CONSEJO Y ASESORAMIENTO GENERAL SOBRE LA ANTICONCEPCION | 0         | 0        | 1         | 103        | 3          | 0          | 107        | 2       | 105     |   |
| 10    | ( HIPERTENSION ESENCIAL (PRIMARIA)                        | 0         | 0        | 0         | 6          | 53         | 37         | 96         | 42      | 54      |   |
| R1    | 04 OTROS DOLORES ABDOMINALES Y LOS NO ESPECIFICADOS       | 0         | 8        | 23        | 34         | v5 22      | 7          | 94         | 40      | 54      |   |
| N3    | 0 INFECCION DE VIAS URINARIAS, SITIO NO ESPECIFICADO      | 2         | 20       | 12        | 44         | 10         | 3          | 91         | 32      | 59      |   |
| Z34   | 9 SUPERVISION DE EMBARAZO NORMAL NO ESPECIFICADO          | 0         | 0        | 2         | 85         | 0          | 0          | 87         | 0       | 87      |   |
| JOC   | X RINOFARINGITIS AGUDA (RESFRIADO COMUN)                  | 18        | 21       | 12        | 12         | 5          | 3          | 71         | 41      | 30      |   |
| K0    | 3 RAIZ DENTAL RETENIDA                                    | 0         | 6        | 17        | 33         | 3          | 1          | 60         | 30      | 30      |   |
| R5    | X CEFALEA                                                 | 1         | 0        | 11        | 28         | 11         | 4          | 55         | 14      | 41      |   |
| 1 770 |                                                           | <u>م</u>  | 10       | <b></b>   | •          | •          | 0          | <b>/</b> C | 04      | 04      |   |

Fuente: Sianiesp - INS

#### A 3 dígitos.

#### Imagen No. 63

| 2 | SIA        | NIESP, Ver 01.00 - Rips Consultas                    |           |          |           |            |            |            |       |         | 23        |   |
|---|------------|------------------------------------------------------|-----------|----------|-----------|------------|------------|------------|-------|---------|-----------|---|
|   | Cie        | Nom_dx                                               | Grup_men1 | Grup_1a4 | Grup_5a14 | Grup_15a44 | Grup_45a64 | Grup_may65 | Total | Hombres | Mujeres 4 | • |
| Þ | K02        | CARIES DENTAL                                        | 4         | 58       | 82        | 107        | 24         | 1          | 276   | 118     | 158       | - |
|   | Z00        | EXAMEN GENERAL E INVESTIGACION DE PERSONAS SIN QUE.  | 37        | 98       | 36        | 4          | 1          | 0          | 176   | 87      | 89        |   |
|   | B82        | PARASITOSIS INTESTINAL                               | 3         | 40       | 52        | 38         | 8          | 6          | 147   | 74      | 73        |   |
|   | R50        | FIEBRE DE ORIGEN DESCONOCIDO                         | 12        | 40       | 25        | 36         | 14         | 4          | 131   | 66      | 65        |   |
|   | R10        | DOLOR ABDOMINAL Y PELVICO                            | 0         | 8        | 27        | 53         | 26         | 8          | 122   | 48      | 74        |   |
|   | A09        | DIARREA Y GASTROENTERITIS DE PRESUNTO ORIGEN INFEC   | 28        | 52       | 15        | 10         | 7          | 7          | 119   | 69      | 50        |   |
|   | Z30        | ATENCION PARA LA ANTICONCEPCION                      | 0         | 1        | 1         | 105        | 3          | 0          | 110   | 2       | 108       |   |
|   | 110        | HIPERTENSION ESENCIAL (PRIMARIA)                     | 0         | 0        | 0         | 6          | 53         | 37         | 96    | 42      | 54        |   |
|   | Z34        | SUPERVISION DE EMBARAZO NORMAL                       | 0         | 0        | 2         | 92         | 0          | 0          | 94    | 0       | 94        |   |
|   | N39        | OTROS TRASTORNOS DEL SISTEMA URINARIO                | 2         | 20       | 12        | 44         | 10         | 3          | 91    | 32      | 59        |   |
|   | <b>J00</b> | RINOFARINGITIS AGUDA                                 | 18        | 21       | 12        | 12         | 5          | 3          | 71    | 41      | 30        |   |
|   | K08        | OTROS TRASTORNOS DE LOS DIENTES Y DE SUS ESTRUCTU    | 0         | 6        | 17        | 33         | 3          | 1          | 60    | 30      | 30        |   |
|   | R51        | CEFALEA                                              | 1         | 0        | 11        | 28         | 11         | 4          | 55    | 14      | 41        |   |
|   | M54        | DORSALGIA                                            | 0         | 1        | 2         | 28         | 18         | 6          | 55    | 30      | 25        |   |
|   | Z76        | PERSONA EN CONTACTO CON LOS SERVICIOS DE SALUD POR   | 0         | 12       | 33        | 0          | 0          | 0          | 45    | 21      | 24        |   |
|   | E75        | TRASTORNOS DEL METABOLISMO DE LOS ESFINGOLIPIDOS Y   | 0         | 0        | 0         | 15         | 22         | 6          | 43    | 17      | 26        |   |
|   | K04        | ENFERMEDADES DE LA PULPA Y DE LOS TEJIDOS PERIAPICAL | 0         | 0        | 15        | 22         | 1          | 1          | 39    | N 21    | 18        |   |
|   | J18        | NEUMONIA ORGANISMO NO ESPECIFICADO                   | 4         | 22       | 5         | 5          | 0          | 1          | 37    | \$ 25   | 12        |   |
|   | luce       |                                                      | 4         | 40       | **        | 7          | •          | •          | ~     | 40      | 461       |   |
|   |            |                                                      |           |          |           |            |            |            |       |         | •         |   |

|                      | PROCESO                                              | MANUAL DEL USUARIO SOFTWARE SIVIGILA | Versión: 05     |
|----------------------|------------------------------------------------------|--------------------------------------|-----------------|
| NACIONAL DE<br>SALUD | VIGILANCIA Y ANALISIS DEL<br>RIESGO EN SALUD PÚBLICA | ANEXO 4<br>MANUAL SIANIESP           | 2015 – 02– 05   |
|                      |                                                      | INT-R02.4000-013                     | Página 39 de 45 |

#### Consolidado por tipos de consulta y grupos de edad.

| _ |                                                                 | Ima       | gen No. c | 04        |            |            |            |       |         |           |
|---|-----------------------------------------------------------------|-----------|-----------|-----------|------------|------------|------------|-------|---------|-----------|
| 2 | 3] SIANIESP, Ver 01.00 - Rips Consultas                         |           |           |           |            |            |            |       |         | ×         |
|   | Codigo Consulta                                                 | Grup_men1 | Grup_1a4  | Grup_5a14 | Grup_15a44 | Grup_45a64 | Grup_may65 | Total | Hombres | Mujeres 🔺 |
| Þ | 890201 CONSULTA DE PRIMERA VEZ POR MEDICINA GENERAL             | 49        | 145       | 189       | 464        | 177        | 64         | 1088  | 405     | 683       |
| Т | 890701 CONSULTA DE URGENCIAS, POR MEDICINA GENERAL              | 27        | 66        | 52        | 122        | 36         | 32         | 335   | 176     | 160       |
|   | 890203 CONSULTA DE PRIMERA VEZ POR ODONTOLOGIA GENERAL          | 1         | 24        | 69        | 122        | 27         | 2          | 245   | 114     | 131       |
|   | 890305 CONSULTA DE CONTROL O DE SEGUIMIENTO POR ENFERMERIA      | 19        | 87        | 45        | 37         | 13         | 10         | 211   | 92      | 119       |
|   | 890202 CONSULTA DE PRIMERA VEZ POR MEDICINA ESPECIALIZAD        | 10        | 27        | 41        | 44         | 14         | 9          | 145   | 78      | 67 =      |
|   | 890703 CONSULTA DE URGENCIAS, POR ODONTOLOGIA GENERAL           | 0         | 2         | 17        | 28         | 0          | 2          | 49    | 20      | 29        |
|   | 890301 CONSULTA DE CONTROL O SEGUIMIENTO POR MEDICINA GENERAL   | 0         | 0         | 2         | 24         | 3          | 1          | 30    | 1       | 29        |
| T | 890402 INTERCONSULTA POR MEDICINA ESPECIALIZADA                 | 0         | 0         | 1         | 13         | 4          | 1          | 19    | 5       | 14        |
|   | 890207 CONSULTA DE PRIMERA VEZ POR OPTOMETRIA                   | 0         | 0         | 3         | 4          | 2          | 1          | 10    | 5       | 5         |
|   | 890205 CONSULTA DE PRIMERA VEZ POR ENFERMERIA                   | 0         | 1         | 0         | 5          | 0          | 0          | 6     | 0       | 6         |
|   | 890302 CONSULTA DE CONTROL O SEGUIMIENTO POR MEDICINA ESPECIALI | 0         | 0         | 0         | 4          | 0          | 0          | 4     | 0       | 4         |
|   |                                                                 | 1         |           | 1         | 1          | 1          |            | Î     | 1       |           |
|   |                                                                 |           |           |           |            |            |            |       |         |           |

~ 4

Fuente: Sianiesp - INS

Informe detallado por paciente y diagnósticos específicos, Al seleccionar la opción del grupo: diagnósticos específicos.

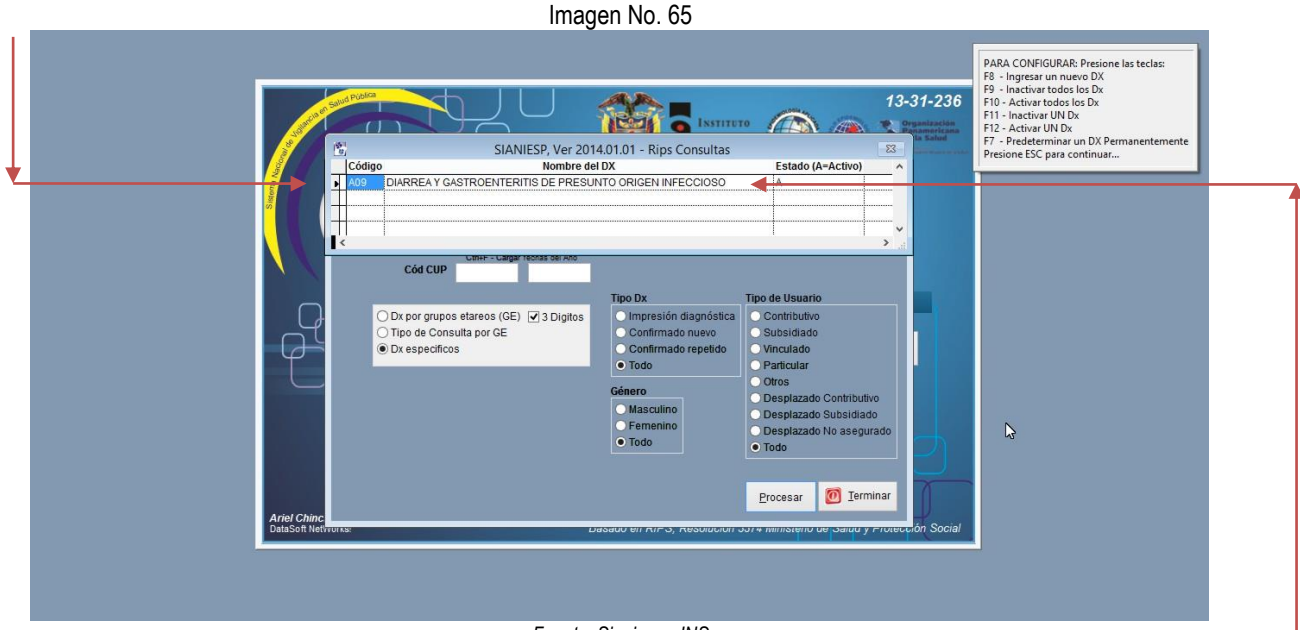

Fuente: Sianiesp - INS

Podremos agregar los diagnósticos de los cuales necesitamos información de pacientes, podremos ingresarlos a 4 o agrupados en 3 Dígitos, si deseamos agregar un diagnóstico debemos presionar la tecla F8 para abrir un nuevo registro, podremos agregar los registros que deseemos. Se debe tener en cuenta que este registro agregado estará disponible solo en esta consulta, al cerrar la consulta se inactivarán los registros ingresados, si deseamos que el diagnóstico ingresado quede definitivamente para cuando ejecutemos esta consulta, debemos crearlo y después de digitado el código debemos presionar la tecla F7, para que este(n) disponible(s) cada que ejecutemos la consulta y no estar digitándolos siempre que la necesitemos, este registro quedará marcado con la A de Activo.

|             | INSTITUTO PROCESO<br>VIGUANCIA Y ANALISIS DEL ANEXO 4 | MANUAL DEL USUARIO SOFTWARE SIVIGILA | Versión: 05     |
|-------------|-------------------------------------------------------|--------------------------------------|-----------------|
| NACIONAL DE | VIGILANCIA Y ANALISIS DEL<br>RIESGO EN SALUD PÚBLICA  | ANEXO 4<br>MANUAL SIANIESP           | 2015 – 02– 05   |
|             |                                                       | INT-R02.4000-013                     | Página 40 de 45 |
|             |                                                       | Imagen No. 66                        |                 |

| 8 | SIANIESP, Ver 0 | 1.00 - Rips | Consultas |            |          |            |          |          |            |       |      |         |      |         |       |           | 23     |
|---|-----------------|-------------|-----------|------------|----------|------------|----------|----------|------------|-------|------|---------|------|---------|-------|-----------|--------|
|   | Cod_pre         | Factura     | Tip_doc   | Num_doc    | Pri_ape  | Seg_ape    | Pri_nom  | Seg_nom  | Fecha      | Dx    | Sexo | Uni_med | Edad | Cod_dep | Cod_m | un Zon_re | S A    |
|   | 940010000201    | 0333702     | TI        | 9411291789 | SALAZAR  | GONZALEZ   | ERIKA    | TATIANA  | 25/04/2011 | A09X  | F    | 1       | 16   | 94      | 001   | U         | $\neg$ |
|   | 940010000201    | 0335226     | TI        | 9805306188 | SUARIQUI | ROJAS      | JORGE    | MIGUEL   | 29/04/2011 | A09X  | М    | 1       | 13   | 94      | 001   | U         |        |
| T | 997730001008    | 11072       | CC        | 40397934   | LAVERDE  | SUAREZ     | RUBI     |          | 17/12/2009 | A09X  | F    | 1       | 38   | 99      | 773   | U         |        |
|   | 997730001008    | 12337       | CC        | 30217334   | CHIPIAJE | CHAMARRAVI | GRACIELA |          | 18/12/2009 | A09X  | F    | 1       | 52   | 99      | 773   | U         |        |
|   | 997730001008    | 10529       | RC        | 35334570   | VARGAS   | TIVIDOR    | SARA     | VALENTIN | 01/12/2009 | A09X  | F    | 1       | 6    | 99      | 773   | U         |        |
| • | 997730001008    | 11171       | RC        | 33010976   | TRUJILLO | RIVERA     | EDGAR    | USEIN    | 17/12/2009 | A09X  | М    | 1       | 7    | 99      | 773   | U         |        |
|   | 997730001008    | 12354       | CC        | 473921     | ALVAREZ  | CAICEDO    | CARLOS   | ALBERTO  | 29/12/2009 | A09X  | М    | 1       | 69   | 99      | 773   | R         |        |
|   | 997730001008    | 12466       | RC        | 1124997946 | GALINDO  | GALINDO    | JUAN     | CARLOS   | 10/12/2009 | A09X  | М    | 2       | 4    | 99      | 773   | U         |        |
| T | 997730001008    | 12478       | CC        | 3286430    | ACUÑA    |            | JOSE     | GREGORI  | 29/12/2009 | A09X  | М    | 1       | 78   | 99      | 773   | R         |        |
| T | 997730001008    | 12898       | CC        | 1118167977 | PARADA   | GONZALEZ   | YEIMI    | YURANI   | 22/12/2009 | A09X  | F    | 1       | 22   | 99      | 773   | R         |        |
| T | 997730001008    | 12622       | RC        | 1029988412 | ARDILA   | CUMANAICA  | JUAN     | CAMILO   | 26/12/2009 | A09X  | М    | 1       | 1    | 99      | 773   | U         | Ξ      |
|   | 997730001008    | 10442       | RC        | 1124996689 | GONZALEZ | DIAZ       | YESSICA  | ANDREA   | 05/12/2009 | A09X  | F    | 1       | 1    | 99      | 773   | U         |        |
| T | 997730001008    | 10560       | RC        | 1136274282 | PEREZ    | GENES      | DANIEL   | STIVEN   | 12/12/2009 | A09X  | М    | 1       | 3    | 99      | 773   | 3 U       |        |
|   | 997730001008    | 10571       | CC        | 14233092   | SALCEDO  |            | FABIO    |          | 10/12/2009 | A09X  | М    | 1       | 53   | 99      | 773   | U         |        |
|   | 997730001008    | 10588       | RC        | 1124998062 | BONILLA  | GALINDO    | FERNEY   |          | 01/12/2009 | A09X  | М    | 2       | 2    | 99      | 773   | U         |        |
| 1 | 1007700004000   | 10077       |           |            |          | 0.0000     |          | T        | 0014010000 | ••••• | ••   | -       | · ·  |         |       | 1         | F      |
|   |                 |             |           |            |          |            |          |          |            |       |      |         |      |         |       |           |        |

Fuente: Sianiesp – INS

La consulta de los diagnósticos se origina teniendo en cuenta todos los diagnósticos: Principal y los 3 relacionados.

#### 8.19. INFORMES BASE - RIPS DE PROCEDIMIENTOS

Desde la opción del menú Reportes, Procedimientos, Permite realizar consultas a los registros generados en los archivos de procedimientos.

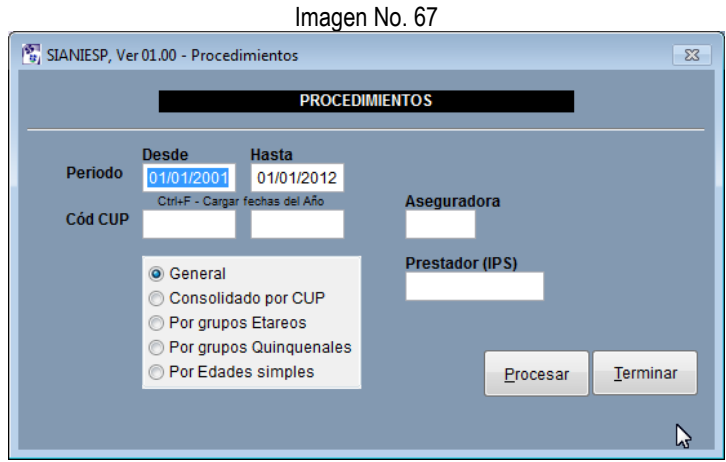

Fuente: Sianiesp – INS

#### Informe general...

Nos presenta los registros de los procedimientos con el respectivo dato del usuario, en pantalla y para enviarlo a XLS

#### Consolidado por CUP

Nos presenta el resultado de los CUPs registrados totalizados...

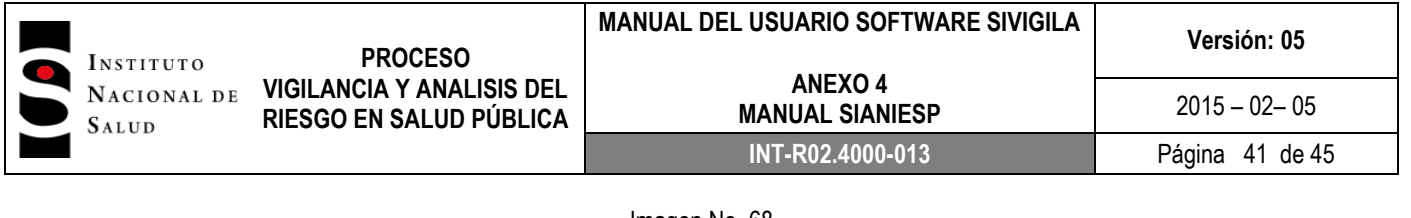

#### Imagen No. 68

| Codigo | Nom_cup                                                          | Total |
|--------|------------------------------------------------------------------|-------|
| 230101 | EXODONCIA DE DIENTE PERMANENTE UNIRRADICULAR                     | 13    |
| 230102 | EXODONCIA DE DIENTE PERMANENTE MULTIRRADICULAR.                  | 54    |
| 230201 | EXODONCIA DE DIENTE TEMPORAL UNIRRADICULAR                       | 19    |
| 230202 | EXODONCIA DE DIENTE TEMPORAL MULTIRRADICULAR                     | 34    |
| 231200 | EXODONCIA QUIRURGICA MULTIRRADICULAR. SOD                        | 8     |
| 232101 | OBTURACIÓN DENTAL CON AMALGAMA                                   | 550   |
| 232102 | OBTURACIÓN DENTAL CON RESINA DE FOTOCURADO                       | 349   |
| 232103 | OBTURACIÓN DENTAL CON IONÓMERO DE VIDRIO                         | 11    |
| 237301 | TERAPIA DE CONDUCTO RADICULAR EN DIENTE UNIRRADICULAR            | 16    |
| 237302 | TERAPIA DE CONDUCTO RADICULAR EN DIENTE BIRRADICULAR             | 3     |
| 237303 | TERAPIA DE CONDUCTO RADICULAR EN LA ENTE MULTIRRADICULAR         | 12    |
| 237304 | TERAPIA DE CONDUCTO RADICULAR EN DIENTE TEMPORAL UNIRRADICULAR   | 1     |
| 237305 | TERAPIA DE CONDUCTO RADICULAR EN DIENTE TEMPORAL MULTIRRADICULAR | 10    |
| 249100 | CONTROL DE HEMORRAGIA DENTAL POS QUIRURGICA SOD                  | 1     |
| 07444  |                                                                  | 40    |

Fuente: Sianiesp – INS

#### Por grupos etareos

CUPs Consolidados por grupos de edad

| SIANIESP, Ver 01. | 00 - Procedimientos                                         | S     | 3 |   | 🖥 SIANI | ESP, Ver 01. | 00 - Procedimientos                                    |      | 23 |
|-------------------|-------------------------------------------------------------|-------|---|---|---------|--------------|--------------------------------------------------------|------|----|
| Grupo Cod_pro     | Nom_cup                                                     | Total | • |   | Grupo   | Cod_pro      | Nom_cup                                                | Tota | 1  |
| 1 993501          | VACUNACION CONTRA POLIOMIELITIS (VOP O IVP)                 | 135   |   |   | 6       | 903866       | TRANSAMINASA GLUTÁMICOPIRÚVICA O ALANINO AMINO TRANSFE |      | 1  |
| 1 993130          | VACUNACION COMBINADA CONTRA HAEMOPHILUS INFLUENZA TIF       | 109   |   |   | 6       | 903867       | TRANSAMINASA GLUTÁMICO OXALACÉTICA O ASPARTATO AMINO T |      | 1  |
| 1 993102          | VACUNACION CONTRA TUBERCULOSIS (BCG)                        | 71    |   |   | 6       | 965200       | LAVADO E IRRIGACION DE OIDOS SOD                       |      | 1  |
| 1 902207          | HEMOGRAMA [HEMOGLOBINA, HEMATOCRITO Y LEUCOGRAMA] ME        | 35    |   |   | 6       | 993120       | VACUNACION COMBINADA CONTRA TETANOS Y DIFTERIA (TD)    |      | 1  |
| 1 939402          | NEBULIZACION                                                | 33    |   |   |         |              |                                                        |      |    |
| 1 939400          | TERAPIA RESPIRATORIA INTEGRAL SOD                           | 29    |   |   |         |              |                                                        |      |    |
| 1 993503          | VACUNACION CONTRA HEPATITIS B                               | 27    |   | 1 |         |              | DESCRIPCIÓN DE LOS GRUPOS                              |      |    |
| 1 993522          | VACUNACION COMBINADA CONTRA SARAMPION, PAROTIDITIS Y RU     | 21    |   | _ |         |              | 2                                                      |      |    |
| 1 871121          | RADIOGRAFIA DE TORAX (P.A. O A.P., LATERAL, DECUBITO LATERA | 15    |   | _ |         |              | GRUPO 1: DE 0 A 4 AÑOS                                 |      |    |
| 1 907107          | UROANÁLISIS CON SEDIMENTO Y DENSIDAD URINARIA               | 15    |   | _ |         |              | GRUPO 2: DE 5 A 14 AÑOS                                |      |    |
| 1 993122          | VACUNACION COMBINADA CONTRA DIFTERIA DE DIFTERIA, TETAN     | 14    |   | _ | Ц       |              | GRUPO 3: DE 15 A 44 AÑOS                               |      |    |
| 1 907004          | COPROSCÓPICO                                                | 11    |   | _ | L       |              | GRUPO 4: DE 45 A 64 AÑOS                               |      |    |
| 1 993104          | VACUNACION CONTRA HAEMOPHILUS INFLUENZA TIPO B              | 10    | - |   |         |              | GRUPO 5: MAYORES DE 64 AÑOS                            |      |    |

Fuente: Sianiesp – INS

Estos datos se pueden generar filtrados por código CUP desde-hasta, Aseguradora y prestador o IPS.

#### Por grupos Quinquenales

CUPs Consolidados por grupos de edad

|                                        |               |                                                        | Image   | en N | ΝΟ. | 70     |              |                                                 |       |     |
|----------------------------------------|---------------|--------------------------------------------------------|---------|------|-----|--------|--------------|-------------------------------------------------|-------|-----|
| 💱 SIANIESP, Ver 01.00 - Procedimientos |               |                                                        |         |      | 8   | SIANIE | SP, Ver 01.0 | 00 - Procedimientos                             |       | 83  |
|                                        | Grupo Cod_pro | Nom_cup                                                | Total 🖌 | •    |     | Grupo  | Cod_pro      | Nom_cup                                         | Total |     |
|                                        | 8 906625      | GONADOTROPINA CORIÓNICA, SUBUNIDAD BETA CUANTITATI     | 1       |      | Т   | 20     | 902207       | HEMOGRAMA [HEMOGLOBINA, HEMATOCRITO Y LEUCOGRAI |       | 1   |
|                                        | 8 907007      | OXIUROS, IDENTIFICACIÓN PERIANAL [CINTA ADHESIVA O PRU | 1       |      | T   | 20     | 939402       | NEBULIZACION                                    |       | 1   |
|                                        | 8 935304      | APLICACIÓN O CAMBIO DE YESO PARA INMOVILIZACION EN MI  | 1       |      |     |        |              |                                                 |       |     |
|                                        | 8 993104      | VACUNACION CONTRA HAEMOPHILUS INFLUENZA TIPO B         | 1       |      | T   |        |              |                                                 |       | 1   |
| Þ                                      | 9 232102      | OBTURACIÓN DENTAL CON RESINA DE FOTOCURADO             | 38      |      |     |        |              | DESCRIPCIÓN DE LOS GRUPOS                       |       |     |
|                                        | 9 232101      | OBTURACIÓN DENTAL CON AMALGAMA                         | 33      |      | T   | 1      |              |                                                 |       | 1   |
|                                        | 9 993120      | VACUNACION COMBINADA CONTRA TETANOS Y DIFTERIA (TD     | 29      |      | T   |        |              | GRUPO 1: MENOR DE 1 AÑO                         |       | 1   |
|                                        | 9 993504      | VACUNACION CONTRA FIEBRE AMARILLA                      | 28      |      |     |        |              | GRUPO 2: DE 0 A 4 AÑOS                          |       |     |
|                                        | 9 902207      | HEMOGRAMA [HEMOGLOBINA, HEN TOCRITO Y LEUCOGRAMA       | 21      | _    | T   |        |              | GRUPO 3: DE 5 A 9 AÑOS                          |       | 1   |
|                                        | 9 931000      | TERAPIA FISICA INTEGRAL SOD                            | 14      |      | T   |        |              | GRUPO 4: DE 10 A 14 AÑOS                        |       |     |
|                                        | 9 870455      | RADIOGRAFIAS INTRAORALES PERIAPICALES MOLARES          | 13      |      | T   |        |              | GRUPO 5: DE 15 A 19 AÑOS                        |       | 1   |
|                                        | 9 907107      | UROANÁLISIS CON SEDIMENTO Y DENSIDAD URINARIA          | 11      |      |     |        |              | GRUPO 6: DE 20 A 24 AÑOS                        |       |     |
|                                        | 9 904508      | GONADOTROPINA CORIÓNICA, SUBUNIDAD BETA CUALITATIV     | 8       |      | T   |        |              | GRUPO 7: DE 25 A 29 AÑOS                        |       |     |
|                                        | 9 892901      | TOMA NO QUIRURGICA DE MUESTRA O TEJIDO VAGINAL PARA    | 7       | -    |     |        |              | GRUPO 8: DE 30 A 34 AÑOS                        |       |     |
|                                        | (             |                                                        | 7       |      |     | 1      |              |                                                 |       |     |
|                                        | · [           |                                                        |         | 331  | •   |        |              |                                                 |       | Lai |

Fuente: Sianiesp – INS

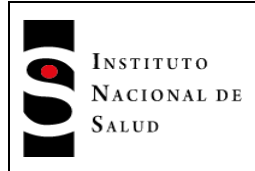

#### PROCESO DE VIGILANCIA Y ANALISIS DEL RIESGO EN SALUD PÚBLICA

## MANUAL DEL USUARIO SOFTWARE SIVIGILA

Versión: 05

MANUAL SIANIESP INT-R02.4000-013

ANEXO 4

#### Por edad Simple

CUPs Consolidados por edades

| _ | Imagen No. 71                                                                     |      |            |                                                |       |      |   |         |          |             |                                                 |       |       |
|---|-----------------------------------------------------------------------------------|------|------------|------------------------------------------------|-------|------|---|---------|----------|-------------|-------------------------------------------------|-------|-------|
| 8 | 🖏 SIANIESP, Ver 01.00 - Procedimientos 🕴 🕅 SIANIESP, Ver 01.00 - Procedimientos 🕴 |      |            |                                                |       |      |   |         |          |             |                                                 |       |       |
|   | Uni_med                                                                           | l Ed | ad Cod_pro | Nom_cup                                        | Total | *    |   | Uni_med | Ed       | lad Cod_pro | Nom_cup                                         | Total | •     |
| T | 1                                                                                 |      | 4 902049   | TIEMPO DE TROMBOPLASTINA PARCIAL [PTT]         | 1     |      |   | 3       |          | 13 902222   | RECUENTO DE RETICULOCITOS, CONTADOR DE CELUL    | 1     | T     |
| T | 1                                                                                 | I    | 4 902204   | ERITROSEDIMENTACIÓN [VELOCIDAD SEDIMENTACIÓN ( | (1    |      |   | 3       | <u> </u> | 13 904903   | HORMONA ESTIMULANTE DEL TIROIDES [TSH] NEONATA  | 1     | T     |
|   | 1                                                                                 | I    | 4 903825   | CREATININA EN SUERO, ORINA U OTROS             | 1     |      |   | 3       |          | 13 992901   | INYECCIÓN DE VITAMINA K                         | 1     | T     |
|   | -                                                                                 | I    | 4 903856   | NITROGENO UREICO (BUN *                        | 1     |      |   | 3       |          | 13 993102   | VACUNACION CONTRA TUBERCULOSIS (BCG)            | 1     |       |
|   | 1                                                                                 | I    | 5 993501   | VACUNACION CONTRA POLIOMIELITIS (VOP O IVP)    | 81    |      |   | 3       |          | 13 993501   | VACUNACION CONTRA POLIOMIELITIS (VOP O IVP)     | 1     | T     |
| Т | 1                                                                                 | I    | 5 993122   | VACUNACION COMBINADA CONTRA DIFTERIA DE DIFTER | 71    |      |   | 3       | <u> </u> | 13 993503   | VACUNACION CONTRA HEPATITIS B                   | 1     | T     |
|   | 1                                                                                 | I    | 5 993522   | VACUNACION COMBINADA CONTRA SARAMPION, PAROTI  | 48    |      |   |         |          |             |                                                 |       | T     |
| Т | 1                                                                                 | I    | 5 232101   | OBTURACIÓN DENTAL CON AMALGAMA                 | 46    |      |   |         | <u> </u> |             |                                                 |       | T     |
| Т | 1                                                                                 | I    | 5 993503   | VACUNACION CONTRA HEPATITIS B                  | 43    |      |   |         |          |             | DESCRIPCIÓN DE LOS GRUPOS                       |       | T     |
| T | 1                                                                                 | I    | 5 939402   | NEBULIZACION                                   | 20    |      |   |         | -        |             | N                                               |       | T     |
| T | 1                                                                                 | I    | 5 232102   | OBTURACIÓN DENTAL CON RESINA DE FOTOCURADO     | 18    |      | Þ |         |          |             | UNIDAD DE MEDIDA PARA LOS VALORES DE EDAD (Uni_ |       | T     |
|   | 1                                                                                 | I    | 5 993504   | VACUNACION CONTRA FIEBRE AMARILLA              | 12    |      |   |         | -        |             | 1= AÑOS                                         |       | T     |
| T | 1                                                                                 | I    | 5 902207   | HEMOGRAMA [HEMOGLOBINA, HEMATOCRITO Y LEUCOG   | 9     |      |   |         |          |             | 2= MESES                                        |       |       |
| Þ | 1                                                                                 | I    | 5 993120   | VACUNACION COMBINADA CONTRA TETANOS Y DIFTER   | 8     |      |   | 7       | [        |             | 3= DIAS                                         |       |       |
|   | 1 -                                                                               | i    | E 000000   |                                                | e     | -    |   | _       | 1        | I           |                                                 |       | I.    |
|   |                                                                                   |      |            |                                                | r     | Life |   | •       |          |             |                                                 |       | i Lif |
|   | Fuente: Sianiesp – INS                                                            |      |            |                                                |       |      |   |         |          |             |                                                 |       |       |

#### 8.20. REINICIALIZAR LA BASE DE DATOS

Si se desea reinicializar (*ELIMINAR*) los RIPS consolidados, debemos ir al menú Tablas, REINICIALIZAR (eliminar TODOS los RIPS consolidados)

| II                                                                                                    | nagen No. 72                                                                                      |
|----------------------------------------------------------------------------------------------------|---------------------------------------------------------------------------------------------------|
| <u>R</u> eindexar                                                                                         | 🗑 SIANIESP, Ver 01.00 - 🛛 🔯                                                                       |
| <u>C</u> aracterizar IPS/UPGD<br>Enviar IPS/UPGD Caracterizadas a <u>T</u> XT                             | Al Aceptar la ejecución de este proceso<br>SE ELIMINARAN TODOS LOS REGISTROS RIPS<br>CONSOLIDADOS |
| Cargar <u>A</u> rchivos RIPS (Importar y Consolidar)                                                      | Desea Continuar con el proceso                                                                    |
| NOTIFICACIÓN: <u>E</u> nviar RIPS al siguente nivel<br>Generar RIPS en estructura resolución <u>3</u> 374 | Digite REINICIALIZAR para confirmar:                                                              |
| REINICIALIZAR (Eliminar TODOS los RIPS consolidados)                                                      | Continuar Cancelar                                                                                |
| Copia de respaido (Backup)<br>Fue                                                                         | nte: Sianiesp – INS                                                                               |

Aquí debemos digitar REINICIALIZAR para Activar el botón Continuar y dejar el sistema con cero (0) registros.

Al Aceptar el proceso, se generará automáticamente una copia de Respaldo de las Bases de datos que fueron reinicializadas, dentro de la carpeta BACKUP, registrada con el nombre:

REINICIALIZACION\_NOMBREDELDIA\_NUMERODELDIA\_NOMBREDELMES\_HORAS\_MINUTOS\_SEGUNDOSDELDIA\_NOMBREDELDEL

Así: REINICIALIZACION\_MARTES\_22\_NOVIEMBRE\_14\_25\_14

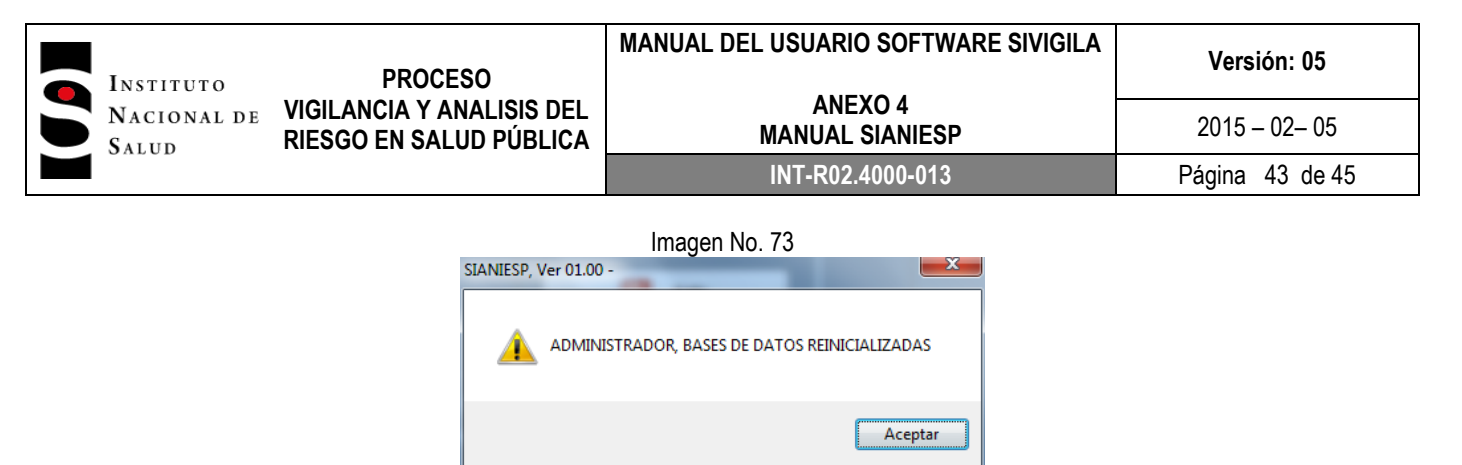

Fuente: Sianiesp – INS

#### 8.21. COPIAS DE RESPALDO O SEGURIDAD (BACKUPS)

Siempre que se abandona el sistema, se verifica si se han consolidado RIPS o si se han registrado cambios en las Bases de Datos (BD), de ser así se genera automáticamente un archivo comprimido de las BD almacenado en la carpeta BACKUP contenida ésta dentro del directorio donde se encuentra instalado *SIANIESP*.

Son archivos con extensión .ZIP y el nombre del archivo corresponde al día en el que se genera el backup, por ejemplo MARTES.ZIP.

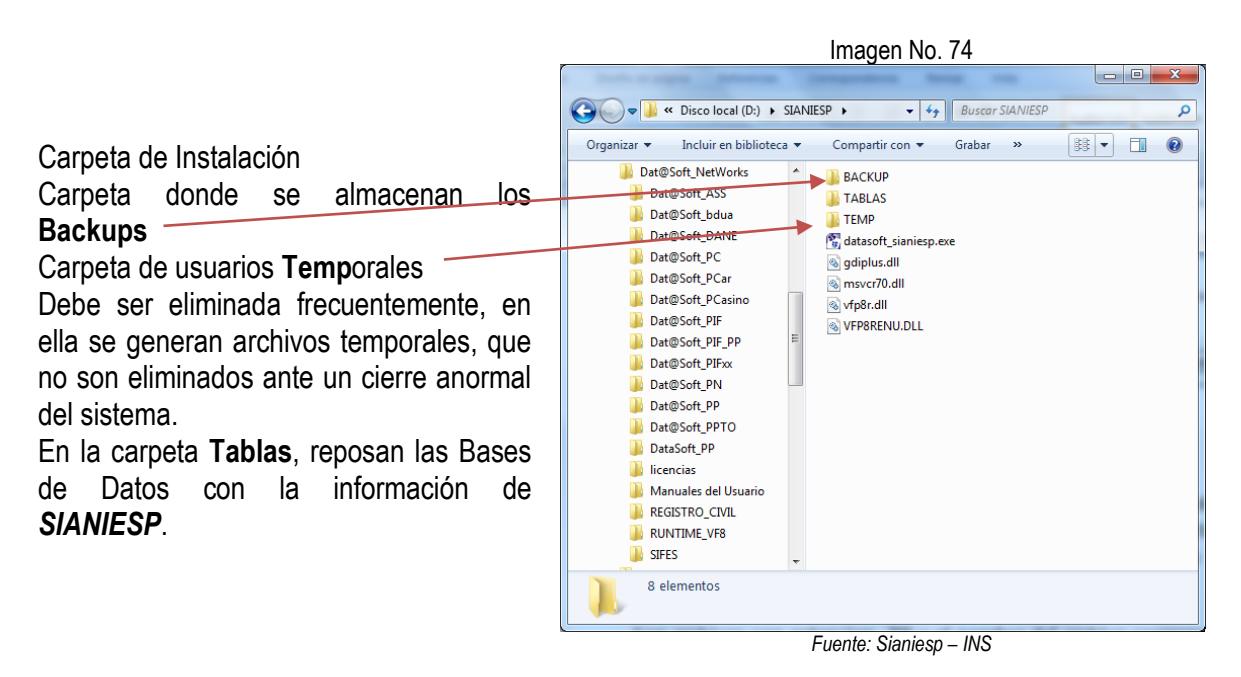

*Muy Importante:* Los backup son una herramienta que nos permite ante alguna perdida de datos o daño de alguno de los archivos del sistema, restaurar la información perdida. Estos backup's son archivos comprimidos generados por *SIANIESP* utilizando los recursos del Sistema Operativo (SO) Windows cualquier versión, de tal manera que el SO debe tener habilitada la funcionalidad "carpetas comprimidas en zip", para verificar que está activa y que funciona, es muy fácil: sobre el escritorio de Windows hacemos con el mouse clic derecho, seleccionamos Nuevo, aparecerá: Carpeta comprimida (en zip), si no está

|             | PROCESO<br>VIGILANCIA Y ANALISIS DEL<br>RIESGO EN SALUD PÚBLICA | MANUAL DEL USUARIO SOFTWARE SIVIGILA | Versión: 05     |  |
|-------------|-----------------------------------------------------------------|--------------------------------------|-----------------|--|
| NACIONAL DE |                                                                 | ANEXO 4<br>MANUAL SIANIESP           | 2015 – 02– 05   |  |
|             |                                                                 | INT-R02.4000-013                     | Página 44 de 45 |  |

activa o simplemente no aparece, debemos ponernos en contacto con el administrador el SO para que él nos active esta propiedad de Windows.

Si esta propiedad o funcionalidad del SO no se activa no se podrán generar los Backups.

El destino donde se generan los archivos comprimidos, por defecto es en la carpeta SIANIESP\BACKUP, la cual es usuario debe dirigir preferiblemente a otra unidad, a fin de garantizar que ante un eventual daño físico del disco duro, tengamos en otro medio de almacenamiento los datos para restaurar.

Para direccionar la ruta predeterminada nos dirigimos al Menú Sistema, Configurar...

|                                                                                                    |                    | Imagen No. 75                   |         |        |  |  |  |  |
|----------------------------------------------------------------------------------------------------|--------------------|---------------------------------|---------|--------|--|--|--|--|
| 1                                                                                                    | SIANIESP           | , Ver 2014.01.01 - Configurar e | Sistema | 8      |  |  |  |  |
| Registre los datos de la Unidad que notifica RIPS                                                                                                    |                    |                                 |         |        |  |  |  |  |
| Cód UPGD/UNM/UND                                                                                                    | 11001000000        |                                 |         |        |  |  |  |  |
| Razón Social                                                                                                    |                    |                                 |         |        |  |  |  |  |
| Ruta SIVIGILA                                                                                                    | C:\INS\SIVIGILA201 | 2                               |         | Buscar |  |  |  |  |
| Ruta Copias de Respaldo<br>CIBASURAISIANIESPIBACKUP<br>Cambiar destino de Backups<br>Se recomienda dirigir la generación de Backups a Otra<br>unidad de almacenamiento diferente a la unidad donde se<br>ha instalado SIANIE<br>Esta unidad puede ser otra unidad de disco fijo, Unidad de red,<br>Memoria USB, che La cual granzharár que ante un eventual daño<br>fisico de disco tendremos en otro medio los datos para<br>restauración.<br>Reinicializar BD al<br>Procesar SOLO eventos de Interés en Satud<br>2 0 1 |                    |                                 |         |        |  |  |  |  |
|                                                                                                    |                    | Fuente: Sianiesp – INS          |         |        |  |  |  |  |

En esta ventana presionamos el botón **Cambiar destino de Backups** y seleccionamos la carpeta donde deseamos generar las copias de respaldo.

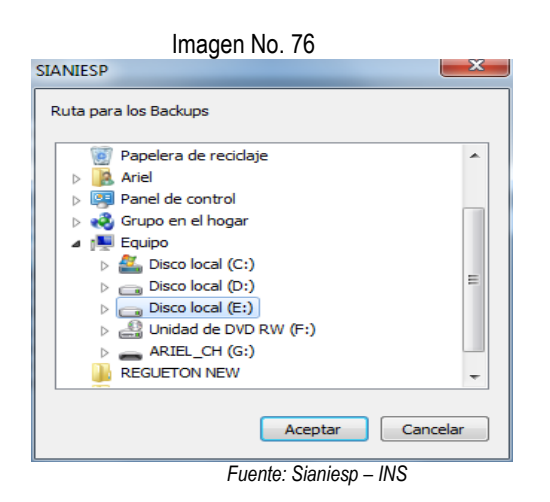

Al seleccionar la carpeta de la unidad que deseemos presionamos aceptar, para regresar a la ventana de configuración y allí presionamos el botón Guardar.

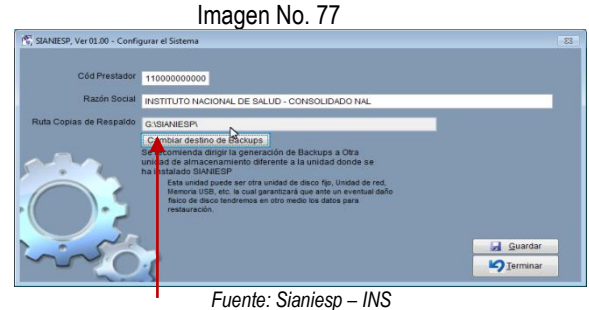

Veremos la nueva ruta asignada...

#### 9. DOCUMENTOS DE REFERENCIA

- Decreto 3518 de 2006, por el cual se crea y reglamenta el Sistema de Vigilancia y Control en Salud Pública.
- Protocolos de Vigilancia y Control en Salud Pública.
- Lineamientos de Vigilancia y Control en Salud Pública.

#### **10. CONTROL DE CAMBIOS**

| VERSION | FECHA<br>APROBACION |    |    | DESCRIPCIÓN                                                                                      |  |  |  |  |
|---------|---------------------|----|----|--------------------------------------------------------------------------------------------------|--|--|--|--|
|         | AA                  | MM | DD |                                                                                                  |  |  |  |  |
| 01      | 2014                | 12 | 01 | Esta versión corresponde al presente anexo; Creación del documento manual aplicativo<br>SIANIESP |  |  |  |  |
|         |                     |    |    |                                                                                                  |  |  |  |  |

#### 11. ANEXOS N/A